# LexisNexis<sup>®</sup> at Lexis.com<sup>®</sup>

#### 碩亞數碼科技有限公司

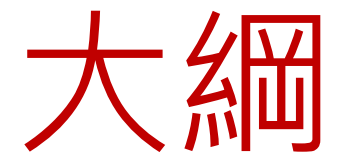

- 簡介
- 進行法律檢索
- Lexis.com檢索功能與技巧

# LexisNexis 簡介

- 建於1960年,由美國俄亥俄州律師協會發起, DATA公司負責技術開發
- 收錄法律、新聞、商業資訊、金融財務和公共記錄等全文資訊
- 超過45億筆的文件檔案,資訊來源每年以40%的 速度增加

# Lexis.com資料庫介紹

#### • 專業法律資料庫

- 專門爲法律專業研究人員和律師提供權威的、內容豐 富的全球性法律資訊
- 強大的搜索引擎
  - 按照法律分類系統,瞬間將判例、專題論文、法律評論和相關的法律新聞檢索出來

收錄(一)

- 美國 國會法案、法律、裁判、行政命令、公 共紀錄、專利資料、法學論著、法學期刊以及 法律新聞
- 歐盟與其他國際組織 –條約與協定、裁判、法 律與命令、專利資料、評論與專門著作、新聞、 國際仲裁決定以及各國遵行歐盟決議的政策與 立法資訊
- 其他國家 如加拿大、英國、法國、義大利等
   20多個國家的法令、法案、案例、國際公約等
   法律相關資料

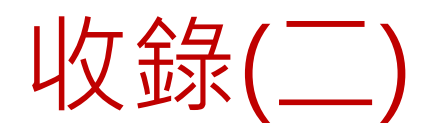

- 法律原始文獻資料
  - 美國聯邦和各州法院判例
  - 美國聯邦立法
  - 美國聯邦規章法典
  - 美國各州立法
  - 英美立法和政治制度

| Cases - U.S. View mo                                              | ore                           |  |  |  |  |  |
|-------------------------------------------------------------------|-------------------------------|--|--|--|--|--|
| Federal & State Cases, Combined                                   |                               |  |  |  |  |  |
| Federal Court Cases, Combined i                                   |                               |  |  |  |  |  |
| State Court Cases, Combined 1                                     |                               |  |  |  |  |  |
| Court Records, Briefs and Filings View more                       |                               |  |  |  |  |  |
| Expert Witness Analysis, Jury Verdicts &<br>Settlements View more |                               |  |  |  |  |  |
| Federal Legal - U.S.                                              | View more                     |  |  |  |  |  |
| United States Code Service - Titles 1 through 51 i                |                               |  |  |  |  |  |
| USCS - Federal Rules Annotated 🚺                                  |                               |  |  |  |  |  |
| CFR - Code of Federal Regulations 🚺                               |                               |  |  |  |  |  |
| 🔄 FR - Federal Register 🚺                                         |                               |  |  |  |  |  |
| Federal Agency Decisions, Combined 🚺                              |                               |  |  |  |  |  |
| States Legal - U.S. View more                                     |                               |  |  |  |  |  |
| California                                                        | New Jersey                    |  |  |  |  |  |
| Florida                                                           | New York                      |  |  |  |  |  |
| Georgia                                                           | Ohio                          |  |  |  |  |  |
| Illinois                                                          | Pennsylvania                  |  |  |  |  |  |
| Massachusetts                                                     | Texas                         |  |  |  |  |  |
| Michigan                                                          | Virginia                      |  |  |  |  |  |
| Legislation & Politics                                            | s - U.S. & U.K. View more     |  |  |  |  |  |
| State Codes, Cons                                                 | titutions, Court Rules & ALS, |  |  |  |  |  |
| Combined 🛄                                                        | e Codes & Registers, Combined |  |  |  |  |  |
| State Administrative Codes & Registers, Combined                  |                               |  |  |  |  |  |

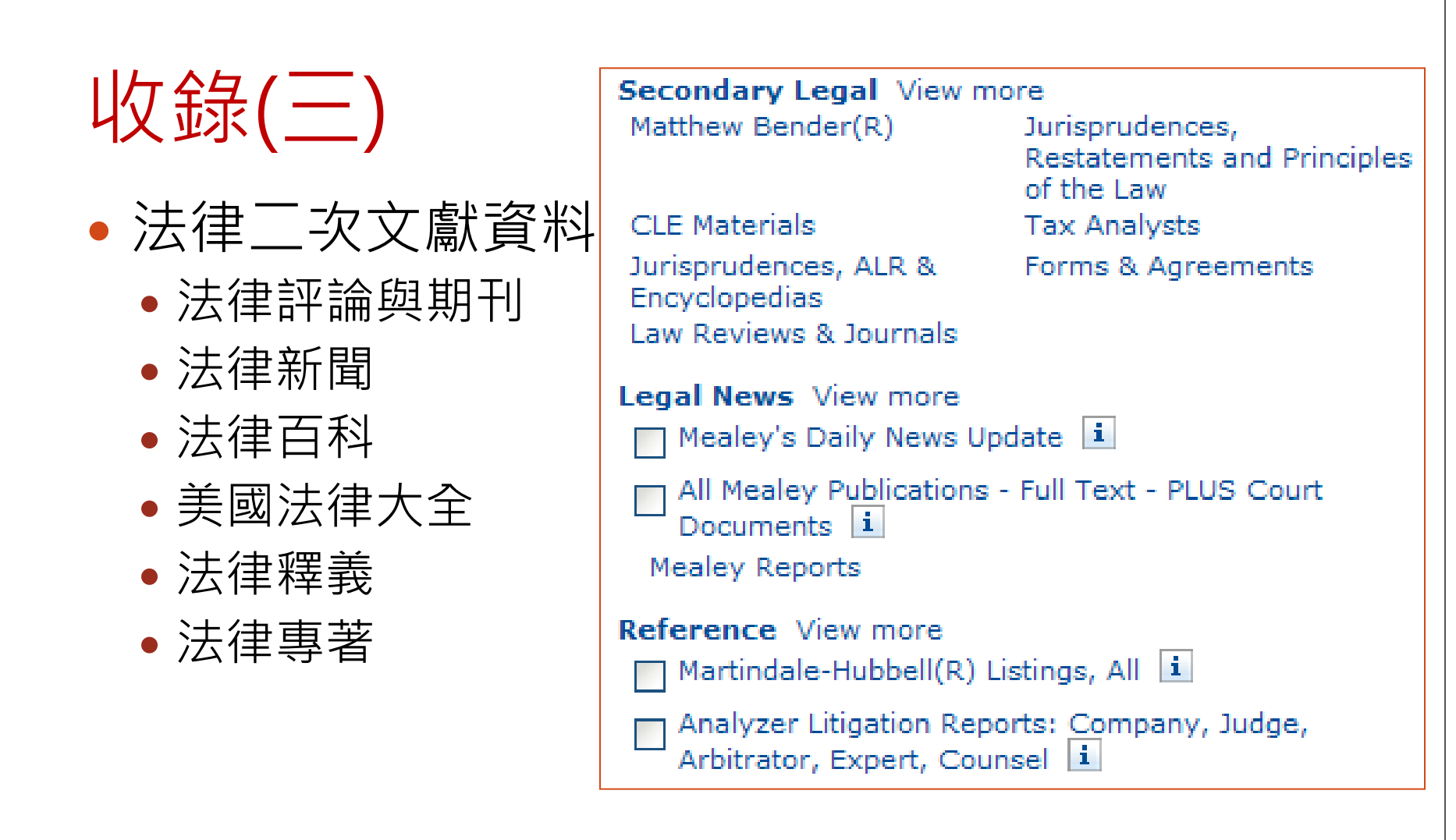

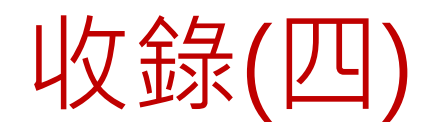

 其他國家法律 資源

Legal > Find Laws by Country or Region > Foreign Laws & Legal Sources International Analysis & Commentary Libya International Law Digests Liechtenstein International Law Directories Lithuania Algeria Luxembourg Angola Macau Anguilla Macedonia Antigua Madeira (Portugal) Argentina Malaysia Aruba Malta Malawi Australia Marshall Islands Austria Bahamas Mauritius Bahrain Mexico Bangladesh Monaco Barbados Mongolia Belgium Montserrat Belize Morocco Namibia Bermuda Bolivia Nauru The Netherlands Botswana Netherlands Antilles Brazil British Virgin Islands New Zealand Brunei Darussalam Nicaragua Bulgaria Nigeria

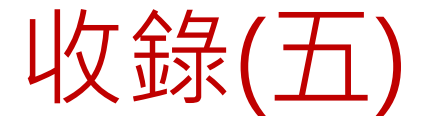

#### • 法學各研究專業的綜合資料庫

Area of Law - By Topic View more Banking & Financial International Law Services Labor & Employment Bankruptcy Environment Litigation Practice & Procedure Estates, Gifts & Trusts Patent Law Foreign Laws & Legal Securities Sources

Insurance International Arbitration Trademark Law

Taxation

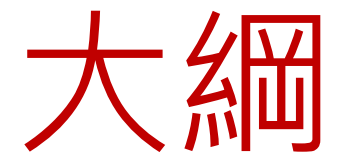

- 簡介
- 進行法律檢索
- Lexis.com檢索功能與技巧

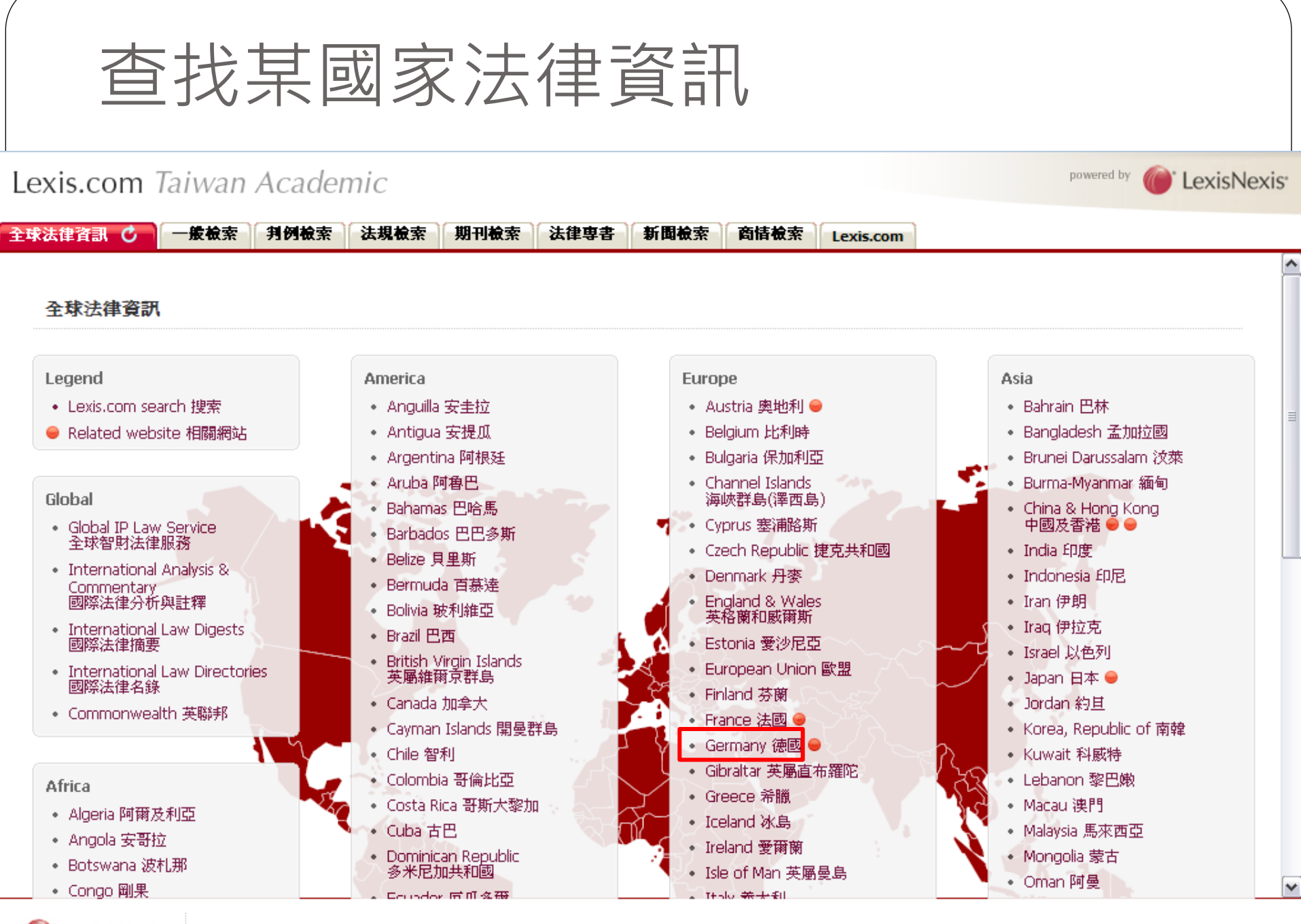

LexisNexis<sup>®</sup> About

About LexisNexis

| Sources       View Tutorial   Help       Recently Used Sources       Help         Sermany       Combine Sources       Federal & State Cases,       M         Legal > Area of Law - By Topic > Foreign Laws & Legal Sources > Germany       Commentaries & Treatises View more       Edit Sources       Edit Sources       Edit Sources       Edit Sources       Help                                                                                                    | 球法律資訊 Germany C 🐮 一般被索 判例被索                                                                                                   | 法規檢索期干                                | 引檢索 法律                           | 専者                        | 所聞檢索                  | 商情檢索        | Lexis.com                                                                                                |
|----------------------------------------------------------------------------------------------------|----------------------------------------------------------------------------------------------------|---------------------------------------|----------------------------------|---------------------------|-----------------------|-------------|----------------------------------------------------------------------------------------------------|
| iermany Combine Sources   Legal > Area of Law - By Topic > Foreign Laws & Legal Sources > Germany   ireaties & Intl Agreements Commentaries & Treatises View more   Tax Analysts Worldwide Tax Treaties Combined Files Business Transactions in Germany   i Foreign Tax and Trade Briefs   i Foreign Tax and Trade Briefs   i International Agency & Distribution Agreements   i International Agency & Distribution Agreements   i Business Transactions in Germany   i Emerging Issues View more   Use checkboxes to select sources for searching across categories, pages, and tabs.   iey:   Select a checkbox next to a source to combine it with other sources for searching.   i Click to see information about this source.   i Click to see information about this source.   Category to use with the LexisNexis Research Linking feature.                                                                                                    | ources                                                                                                    |                                       |                                  |                           | View Tuto             | rial   Help | Recently Used Sources Help                                                                               |
| egal > Area of Law - By Topic > Foreign Laws & Legal Sources > Germany   reaties & Intl Agreements   Tax Analysts Worldwide Tax Treaties Combined Files   Business Transactions in Germany   martindale-Hubbell(R) Law Digest - European Law   Digest 1   Business Transactions in Germany   Business Transactions in Germany   LexisNexis© International Agency & Distribution Agreements   Business Transactions in Germany   LexisNexis© International Web Ce   Use checkboxes to select sources for searching across categories, pages, and tabs.   Combine Sources   *Category Id: 3014709   ey:   Select a checkbox next to a source to combine it with other sources for searching.   This source either can't be combined with other sources, or can't be combined with other sources, or can't be combined with other sources, or can't be combined with other sources, or can't be combined with the sources you already have checked.   Citck to see information about this source.   Category to use with the LexisNexis Research Linking feature.                                                                                                    | ermany                                                                                                    |                                       |                                  |                           | Combine               | Sources     | Federal & State Cases, 💌                                                                                 |
| reaties & Intl Agreements       Commentaries & Treatises View more <ul> <li>Business Transactions in Germany</li> <li>Business Transactions in Germany</li> <li>Foreign Tax and Trade Briefs</li> <li>International Agency &amp; Distribution Agreements</li> <li>International Agency &amp; Distribution Agreements</li> <li>Shepardize@</li> <li>Shepardize@</li> <li>Shepardize@</li> <li>International Web Ce</li> </ul> Wast indale-Hubbell(R) Law Digest - European Law Digest i         International Agency & Distribution Agreements         Image: International Agency & Distribution Agreements         Image: International Agency & Distribution Agreements           Business Transactions in Germany         Image: International Agency & Distribution Agreements         Image: International Agency & Distribution Agreements         Image: International Agency & Distribution Agreements         Image: International Meb Ce           Use checkboxs to select sources for searching across categories, pages, and tabs.         Combine Sources         Image: International Web Ce           ey:         Image: International & Foreign Law Community         Image: International & Foreign Law Community         Image: International & Foreign Law Community         Image: International & Foreign Law Community         Image: International & Foreign Law Community         Image: International & Image: Image: Image: Image: Image: Image: Image: Image: Image: Image: Image: Image: Image: Image: Image: Image: Image: Image: Image: Image: Image: Image: Image: Image: Image: Image: Image: Image: Image: Image: Image: Image: Im | egal > Area of Law - By Topic > Foreign Laws & Leg                                                                            | al Sources > G                        | ermany                           |                           |                       |             | Edit Sources Go                                                                                          |
| <ul> <li>Foreign Tax and Trade Briefs i</li> <li>Foreign Tax and Trade Briefs i</li> <li>International Agency &amp; Distribution Agreements i</li> <li>International Agency &amp; Distribution Agreements i</li> <li>Business Transactions in Germany i</li> <li>Emerging Issues View more</li> <li>Use checkboxes to select sources for searching across categories, pages, and tabs.</li> <li>Combine Sources</li> <li>*Category Id: 3014709</li> <li>Select a checkbox next to a source to combine it with other sources, or can't be combined with the sources you already have checked.</li> <li>Click to see information about this source.</li> <li>Category to use with the LexisNexis Research Linking feature.</li> </ul>                                                                                                    | Teaties & Intl Agreements                                                                                                    | Commentarie                           | es & Treatise<br>Transactions in | <b>s</b> View r<br>German | nore<br>y i           |             | Quick Tools Help                                                                                         |
| Digest 1       Emerging Issues View more         Business Transactions in Germany 1       Emerging Issues View more         Use checkboxes to select sources for searching across categories, pages, and tabs.       Combine Sources         *Category Id: 3014709       *Category Id: 3014709         (cy:       Select a checkbox next to a source to combine it with other sources for searching.       Industry & Topical Toolboxes         This source either can't be combined with other sources, or can't be combined with the sources you already have checked.       Beginal Law Toolboxes         Click to see information about this source.       LexisNexis@ Practice Centers         Category to use with the LexisNexis Research Linking feature.       International Business Transactions & Dispute Resolution Center                                                                                                    | egislation & Regulations<br>Martindale-Hubbell(R) Law Digest - European Law                                                   | Foreign Ta                            | ax and Trade B<br>nal Agency & [ | riefs i<br>Distributio    | n Agreem              | ents i      | Enter a citation or term                                                                                 |
| Use checkboxes to select sources for searching across categories, pages, and tabs. Combine Sources<br>*Category Id: 3014709<br>Tey:<br>Select a checkbox next to a source to combine it with other sources for searching.<br>This source either can't be combined with other sources, or can't be combined with the sources you already have<br>checked.<br>Citck to see information about this source.<br>Category to use with the LexisNexis Research Linking feature.<br>Category to use with the LexisNexis Research Linking feature.                                                                                                    | Digest 🗓<br>Business Transactions in Germany 🚺                                                                                | Emerging Is                           | sues View mo                     | re                        |                       |             | Doc Source Source                                                                                        |
| Key:       a. Industry & Topical Toolboxes         Select a checkbox next to a source to combine it with other sources for searching.       b. Regional Law Toolboxes         This source either can't be combined with other sources, or can't be combined with the sources you already have checked.       c. International Arbitration Toolbox         Click to see information about this source.       LexisNexis@ Practice Centers         Category to use with the LexisNexis Research Linking feature.       International Business Transactions & Dispute Resolution Center                                                                                                    | Use checkboxes to select sources for searchin                                                                                 | g across categor                      | ies, pages, and                  | l tabs.<br>*Ca            | Combine<br>stegory Id | Sources     | LexisNexis® International Web Ce<br>Rule of Law Resource Center<br>International & Foreign Law Community |
| <ul> <li>Select a checkbox next to a source to combine it with other sources for searching.</li> <li>This source either can't be combined with other sources, or can't be combined with the sources you already have checked.</li> <li>Click to see information about this source.</li> <li>Category to use with the LexisNexis Research Linking feature.</li> <li>Data Toolbox Combined with other sources for searching.</li> <li>International Arbitration Toolbox</li> <li>LexisNexis® Practice Centers</li> <li>International Business Transactions &amp; Dispute Resolution Center</li> </ul>                                                                                                    | ey:                                                                                                    |                                       |                                  |                           |                       |             | a. Industry & Topical Toolboxes                                                                          |
| i       Click to see information about this source.         LexisNexis@ Practice Centers         Category to use with the LexisNexis Research Linking feature.         International Business Transactions & Dispute Resolution Center                                                                                                    | Select a checkbox next to a source to combine it with o<br>This source either can't be combined with other sources<br>checked | ther sources for<br>, or can't be con | searching.<br>nbined with the    | sources                   | you alrea             | dy have     | c. International Arbitration Toolbox                                                                     |
| Category to use with the LexisNexis Research Linking feature. International Business Transactions & Dispute Resolution Center                                                                                                    | i Click to see information about this source.                                                                                 |                                       |                                  |                           |                       |             | LexisNexis® Practice Centers                                                                             |
|                                                                                                    | Category to use with the LexisNexis Research Linking feat                                                                     | ture.                                 |                                  |                           |                       |             | International Business Transactions &<br>Dispute Resolution Center                                       |
|                                                                                                    |                                                                                                    |                                       |                                  |                           |                       |             | Featured Content                                                                                         |

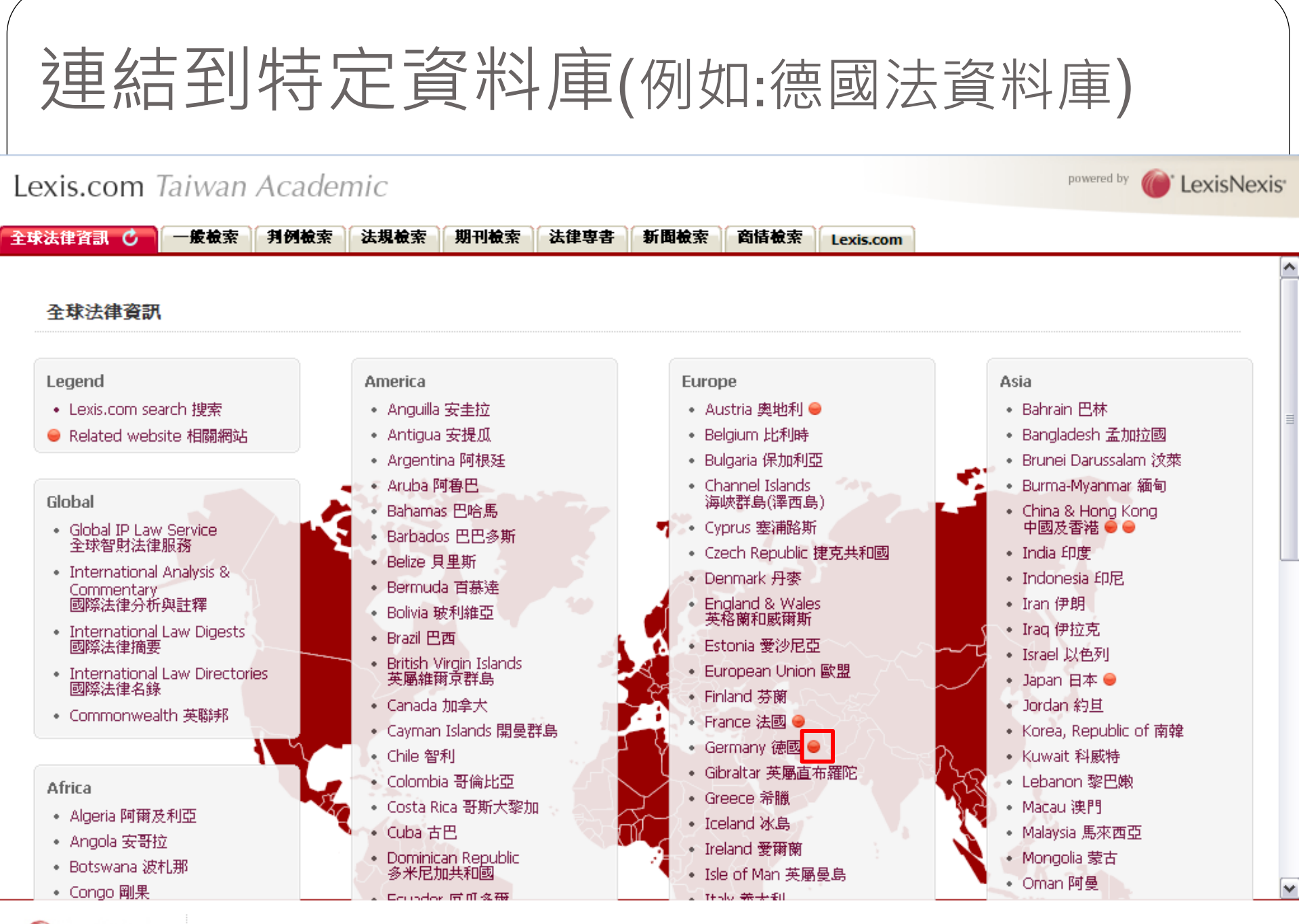

🔰 LexisNexis 🚽

3 About LexisNexis

| Lexis.com Taiwan Academic                                                                                                    | powered by CexisNexis                                                                                                    |
|----------------------------------------------------------------------------------------------------|----------------------------------------------------------------------------------------------------|
| 全球法律資訊 LexisNexis Recht C 3 一般檢索 判例檢索 法規檢索 期                                                                                                    | 刊檢索 法律專書 新聞檢索 商情檢索 Lexis.com                                                                                                    |
| Jurion Suche Quellenverzeichnis Einfach Entscheidungen Rechtsnormen Kommentare Fachzeitschriften Formu                                                                                            | Zu meiner Startseite   Abmelden   Kontakt   Hilfe<br>Kundenservice: 0800 4800 840                                                                                                    |
| Suche Ausblenden Hilfe                                                                                                    | Auswahl meiner Quellen Ausblenden Hilfe                                                                                                    |
| HINWEIS: Hier führen Sie eine Suche über alle abonnierten Inhalte aus.<br>Suchbegriffe Suche OUND OPHRASE (exakte Wortfolge) Hilfe zur Suche                                                      | <ul> <li>AfA - Tabellen Durchsuchen   Verzeichnis</li> <li>Alle Entscheidungen Durchsuchen</li> <li>Alle Fachbücher Durchsuchen   Verzeichnis</li> <li>Alle Fachzeitschriften Durchsuchen   Verzeichnis</li> <li>Alle Formulare Durchsuchen   Verzeichnis</li> <li>Alle Kommentare Durchsuchen   Verzeichnis</li> <li>Alle Rechtsnormen (Bund und Länder) Durchsuchen   Verzeichnis</li> </ul>                                                          |
| Direktzugriff auf       Ausblenden       Hilfe         eine Entscheidung       Suche         eine Rechtsnorm       Suche         eine Kommentierung       Suche         einen Artikel       Suche | <ul> <li>Alle Rechtsnormen der EU Durchsuchen   Verzeichnis</li> <li>Alle Rechtsnormen des Bundes Durchsuchen   Verzeichnis</li> <li>Allgemeinverbindliche Tarifverträge Durchsuchen   Verzeichnis</li> <li>Arbeitsgerichte (alle Instanzen) Durchsuchen</li> <li>Arbeitshilfen ImmobilienR Durchsuchen   Verzeichnis</li> <li>Arbeitshilfen SozialR Durchsuchen   Verzeichnis</li> <li>Arbeitshilfen WirtschaftsR Durchsuchen   Verzeichnis</li> </ul> |
| Copyrigh About LexisNexis   Terms & Conditions   Copyrigh                                                                                                    | nt © 2010 LexisNexis                                                                                                    |

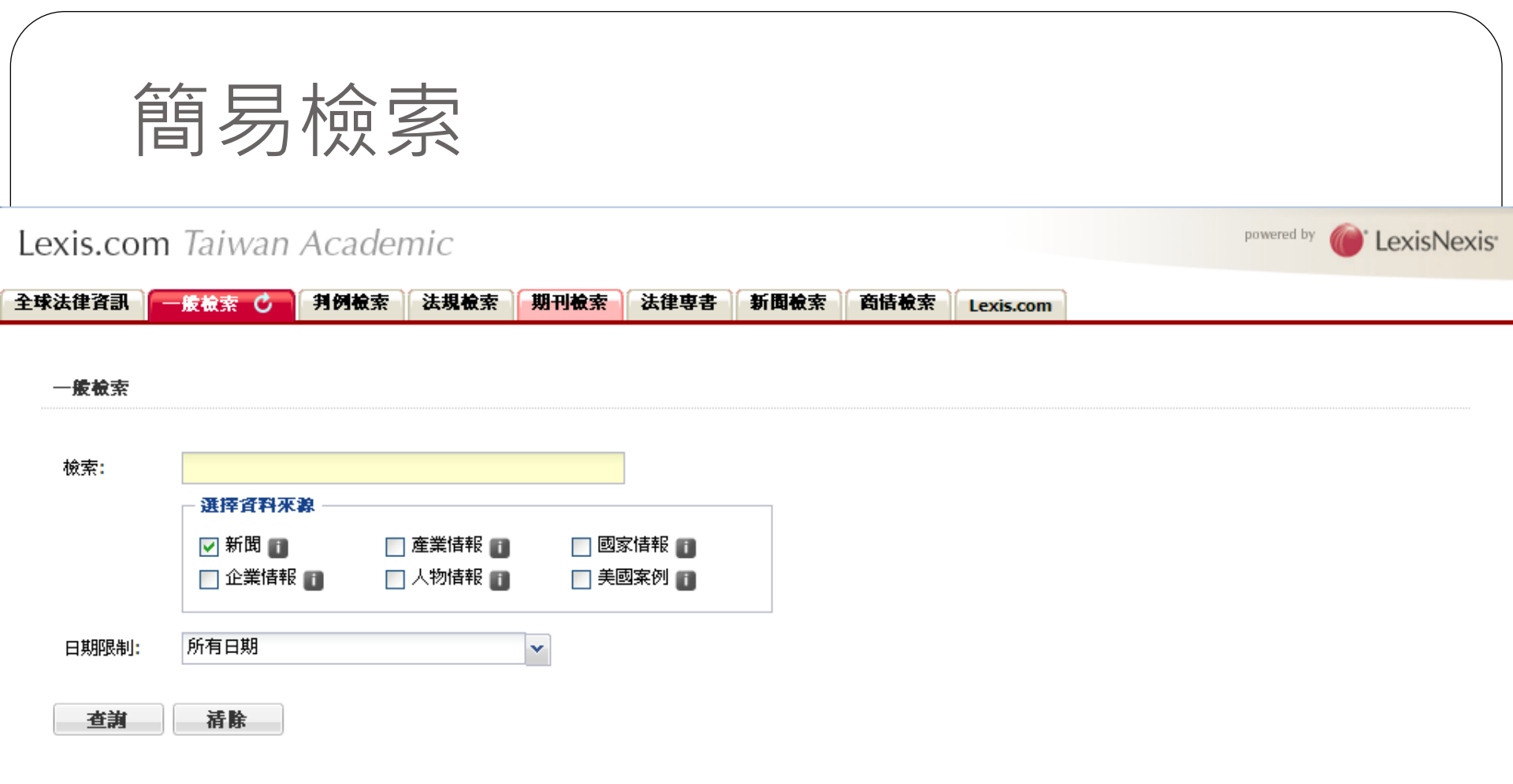

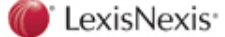

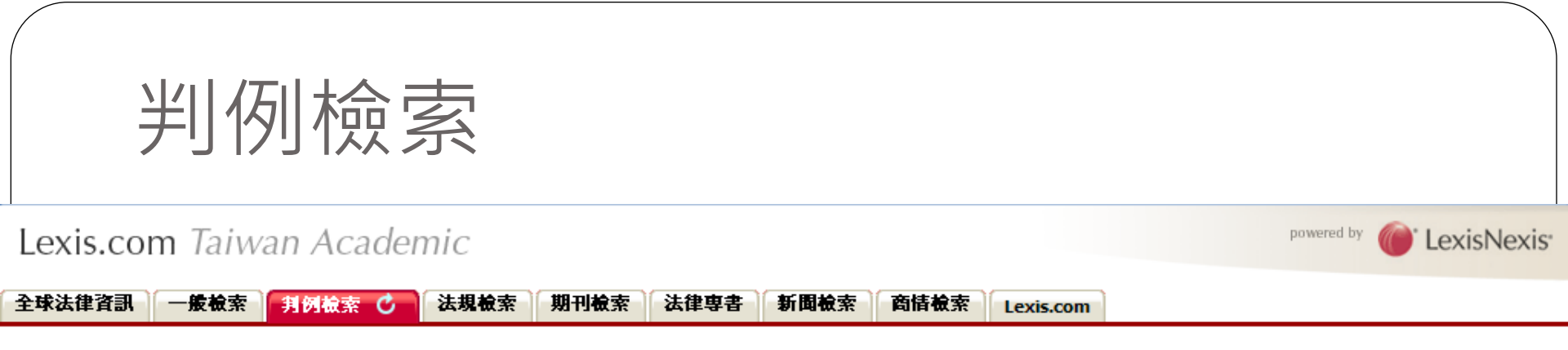

#### 判例簡易檢索

| 資料來源:                                                                                                    | 美國聯邦與各州判例合輯    |     |     |              |  |  |  |
|----------------------------------------------------------------------------------------------------|----------------|-----|-----|--------------|--|--|--|
|                                                                                                    | <b>案例</b> 詳情搜索 |     |     |              |  |  |  |
|                                                                                                    | 案例/當事人名稱:      | AND | 例如: | R. vs Vachon |  |  |  |
|                                                                                                    | 法院:            | AND | 例如: | Appeal       |  |  |  |
|                                                                                                    | 引證號檢索:         | AND |     |              |  |  |  |
|                                                                                                    | 651531=3110175 |     |     |              |  |  |  |
|                                                                                                    | 開發利贷条          | _   |     |              |  |  |  |
|                                                                                                    | 摘要             | AND |     |              |  |  |  |
|                                                                                                    | 全文檢索(關鍵字):     | AND |     |              |  |  |  |
|                                                                                                    | 重要關鍵字:         | AND |     |              |  |  |  |
|                                                                                                    | (/ to the      |     |     |              |  |  |  |
| 日期限制:                                                                                                    | 所有日期           |     |     | *            |  |  |  |
| -44-34+                                                                                                    | 52 BA          |     |     |              |  |  |  |
| <b></b><br><b></b><br><b>_</b><br><b></b> | 前陈             |     |     |              |  |  |  |

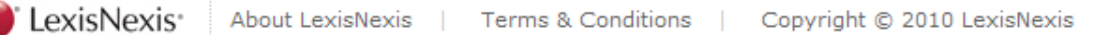

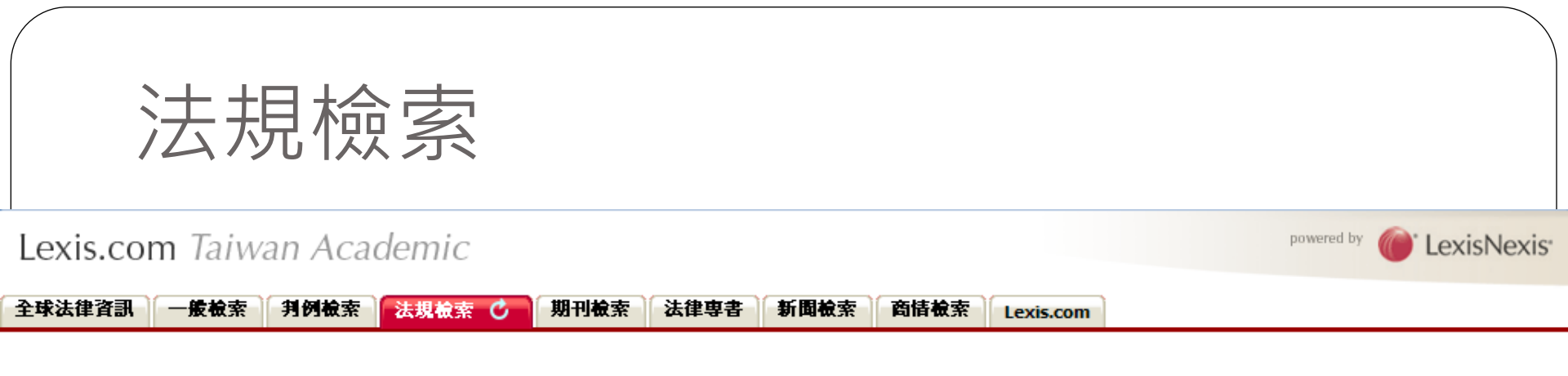

#### 法規簡易檢索

| 資料來源 <mark>:</mark> | 美國制定法法典 (USCS)                                |   | × 🚺 |
|---------------------|-----------------------------------------------|---|-----|
|                     | - <b>筒易截索</b><br>全交檢索(關鍵字): ANC<br>引證號檢索: ANC |   |     |
| 日期限制:               | 所有日期                                          | · |     |
| 查詢                  | 清除                                            |   |     |

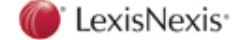

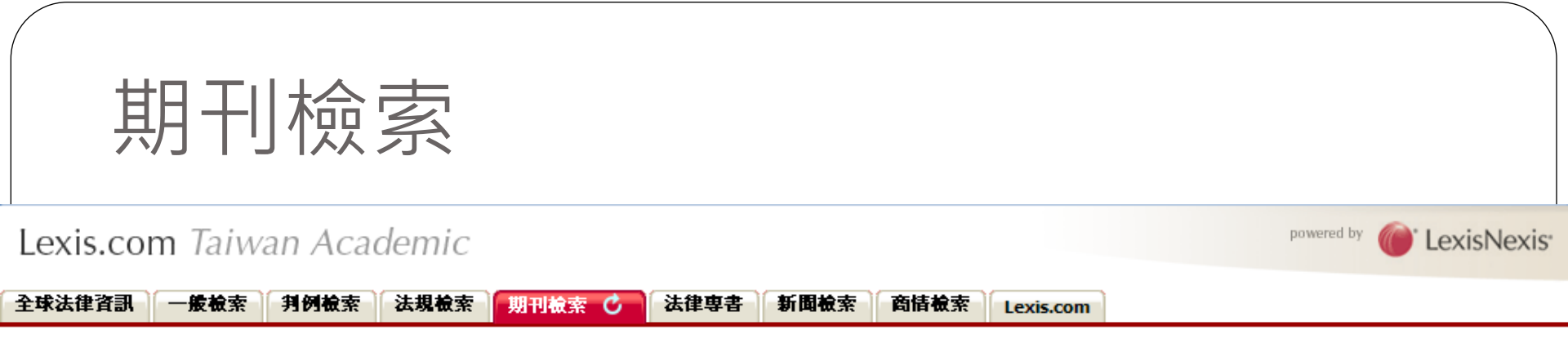

期刊簡易檢索(選擇各別期刊)

| 資料來源: | 美國法學評論和期刊合輯                               |     |  |  |  |  |  |
|-------|-------------------------------------------|-----|--|--|--|--|--|
|       | 出版信息 ———————————————————————————————————— |     |  |  |  |  |  |
|       | 刊名檢索:                                     | AND |  |  |  |  |  |
|       | 作者名檢索:                                    | AND |  |  |  |  |  |
|       | 標題檢索:                                     | AND |  |  |  |  |  |
|       | - 内容搜索                                    |     |  |  |  |  |  |
|       | 全交檢索(關鍵字):                                | AND |  |  |  |  |  |
|       | 摘要檢索:                                     | AND |  |  |  |  |  |
|       | 引證號檢索:                                    | AND |  |  |  |  |  |
|       | 经专口地                                      |     |  |  |  |  |  |
| 日期限制: | 所有日期                                      | *   |  |  |  |  |  |
| 查詢    | 清除                                        |     |  |  |  |  |  |

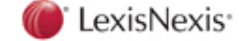

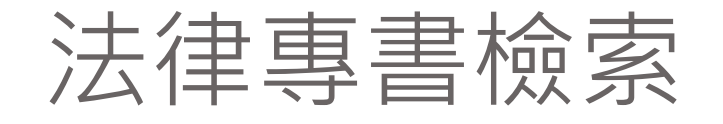

#### Lexis.com Taiwan Academic

powered by

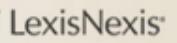

全球法律資訊 一般検索 判例検索 法規検索 期刊検索 法律専書 ぐ 新聞検索 商情検索

#### 法律專書

- Accounting 會計
- Administrative Law 行政法
- Admiralty 海事
- Agricultural Law 農業法
- Antitrust & Trade 反壟斷及貿易
- Banking 銀行
- Bankruptcy 破産
- Business Law 商業法
- Civil Practice and Procedure 民事實踐和程序
- Commercial Law 商法
- Communications 通信
- Constitutional Law 憲法
- Contracts 契約
- Construction 營建

#### • Copyright Law 著作櫂法

- Corporate 公司
- Criminal Law 刑法
- Cyberlaw 網絡法
- E-Commerce 電子商務
- Education Law 教育法
- Elder Law 老年人法律
- Energy 能源
- Entertainment 娛樂
- Environment 環境
- Estate Planning 不動產規劃
- Family Law 家事法
- Federal Practice 聯邦業務
- Forms 書式

• General Practice 一般業務

Lexis.com

- Health Care 衛生保健
- Human Resources 人力資源
- Immigration 移民
- Insurance 保險
- Intellectual Property 知識産權
- International Law 國際法
- International Trade 國際貿易
- Labor & Employment 勞動與就業
- Litigation 訴訟
- Local Government 地方政府
- Mergers & Acquisitions 併購
- Military Justice 軍法
- Patent Law 専利法

- Pension & Benefits 退休金與福利
- Personal Injury 人身傷害
- Product Liability 產品責任
- Public Contracts 公共契約
- Real Estate 房地産
- Securities 證券
- Tax 稅
- Torts 侵權
- Trademarks, Unfair Competition & Trade Secrets 商標,不正當競爭和商業秘密
- Uniform Commercial Code 統一商法典
- Workers' Comp & Social Security Disability 勞動補償和社會保障殘疾

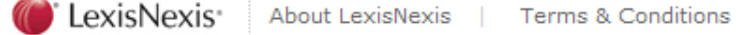

| Lexis.com Taiwan Academic                                                                                                    | powered by CexisNexis*                                                                                                    |
|----------------------------------------------------------------------------------------------------|----------------------------------------------------------------------------------------------------|
| 全球法律資訊 一般檢索 判例檢索 法規檢索 期刊檢索 法律專書 Copyright Law 🕐 🙁 新聞檢索 商情材                                                                                                    | 食索 Lexis.com                                                                                                    |
| Sources View Tutorial   Help                                                                                                    | Recently Used Sources Help                                                                                                    |
| Copyright Law Combine Sources                                                                                                    | Federal & State Cases, 💌                                                                                                    |
| Legal > Secondary Legal > Matthew Bender(R) > By Area of Law > Copyright Law                                                                                                    | Edit Sources Go                                                                                                    |
| <ul> <li>Computer Contracts i</li> <li>International Copyright Law and Practice i</li> <li>Business Law Monographs: Intellectual Property i</li> <li>International Pharmaceutical Law and Practice i</li> <li>Computer Law i</li> <li>Milgrim on Trade Secrets i</li> <li>Corporate Counsel Solutions: Intellectual Property<br/>Management: Strategies &amp; Tact i</li> <li>Corporate Counsel Solutions: Intellectual Property<br/>Management: Strategies &amp; Tact i</li> <li>New York Intellectual Property Law i</li> <li>Entertainment Industry Contracts i</li> <li>Nimmer on Copyright i</li> <li>Nimmer on Copyright - Index i</li> <li>Gilson on Trademarks i</li> <li>Taxation of Intellectual Property i</li> </ul> | Quick Tools       Help         Enter a citation or term       Enter a citation or term         Get a Doc       Shepardize®       Find a Source       Lexis®Web         Search by Topic or Headnote       Help         Select Topic       Image: Condition of the term       Image: Condition of term         Don't see the topic you need?       View more |
| <ul> <li>Intellectual Property Counseling and Litigation         <ul> <li>Gilson on Trademarks - Index</li> <li>Use checkboxes to select sources for searching across categories, pages, and tabs.</li> <li>Combine Sources</li> <li>*Category Id: 3006363</li> </ul> </li> <li>Key:         <ul> <li>Select a checkbox next to a source to combine it with other sources for searching.</li> <li>This source either can't be combined with other sources, or can't be combined with the sources you already have checked.</li> <li>Click to see information about this source.</li> </ul> </li> </ul>                                                                                                    | Litigation and Transactional Resources LexisNexis® Total Litigator LexisNexis® Verdict & Settlement Analyzer LexisNexis® Expert Witness Profiles LexisNexis® Tax Center Bankruptcy Practice Center Patent Law Practice Center Banking & Compliance Practice Center Health Care Practice Center                                                             |
| Copyright © 2010 LexisNexis                                                                                                    | 1                                                                                                    |

| 法律資訊                | 一般檢索 判例檢索                 | 法規檢索 期刊檢索 | 法律専者 Copyright La | w 🛎 新聞檢索 🖒 🗋 | 商情檢索 Lexis.com |  |
|---------------------|---------------------------|-----------|-------------------|--------------|----------------|--|
|                     |                           |           |                   |              |                |  |
| 新聞簡易檢索              | 《(選擇各別新聞來源)     》         |           |                   |              |                |  |
| 資料來源:               | <b>最</b> 近 14 <b>夭</b> 新聞 |           | × 0               |              |                |  |
| ALT DISTAN          | 商易截案                      |           |                   |              |                |  |
|                     | 關鍵字檢索:                    | AND       |                   |              |                |  |
|                     | 標題檢索:                     | AND       |                   |              |                |  |
|                     | 主題檢索:                     | AND       |                   |              |                |  |
|                     |                           |           |                   |              |                |  |
| 日期限制 <mark>:</mark> | 所有日期                      | ~         |                   |              |                |  |
|                     |                           |           |                   |              |                |  |
|                     | 荷除                        |           |                   |              |                |  |
|                     |                           |           |                   |              |                |  |
|                     |                           |           |                   |              |                |  |
|                     |                           |           |                   |              |                |  |
|                     |                           |           |                   |              |                |  |
|                     |                           |           |                   |              |                |  |
|                     |                           |           |                   |              |                |  |
|                     |                           |           |                   |              |                |  |
|                     |                           |           |                   |              |                |  |

| <b>救法律資訊 ── #</b><br>商情簡易檢索<br>資料來源:<br>□ | <b>找檢索 判例檢索</b><br>國際企業報告<br><b>貿易檢索</b>                   | 法規檢索      | 期刊檢索          | 法律専書      | Copyright La    | w 🗷 新聞檢討   | 南 信 檢索 🕈 | Lexis.com |  |
|-------------------------------------------|------------------------------------------------------------|-----------|---------------|-----------|-----------------|------------|----------|-----------|--|
| <b>商情簡易檢索</b><br>資料來源:                    | 國際企業報告<br><b>貿易截案</b> ———————————————————————————————————— |           |               |           |                 |            |          |           |  |
| 資料來源: 🛛 🛛                                 | 國際企業報告<br><b>商易検索</b>                                      |           |               |           |                 |            |          |           |  |
|                                           | <b>筒易檢索</b>                                                |           |               |           | <b>v</b> i      |            |          |           |  |
|                                           |                                                            |           |               |           |                 |            |          |           |  |
|                                           | 企業名稱檢索:<br>產業名稱檢索:                                         | AND       |               |           |                 |            |          |           |  |
|                                           |                                                            |           |               |           |                 |            |          |           |  |
| 日期限制: 月                                   | 所有日期                                                       |           | ~             |           |                 |            |          |           |  |
|                                           |                                                            |           |               |           |                 |            |          |           |  |
| ) LexisNexis                              | About LexisNexi                                            | s   Terms | s & Conditior | ns   Copy | yright © 2010 I | .exisNexis |          |           |  |
|                                           |                                                            |           |               |           |                 |            |          |           |  |

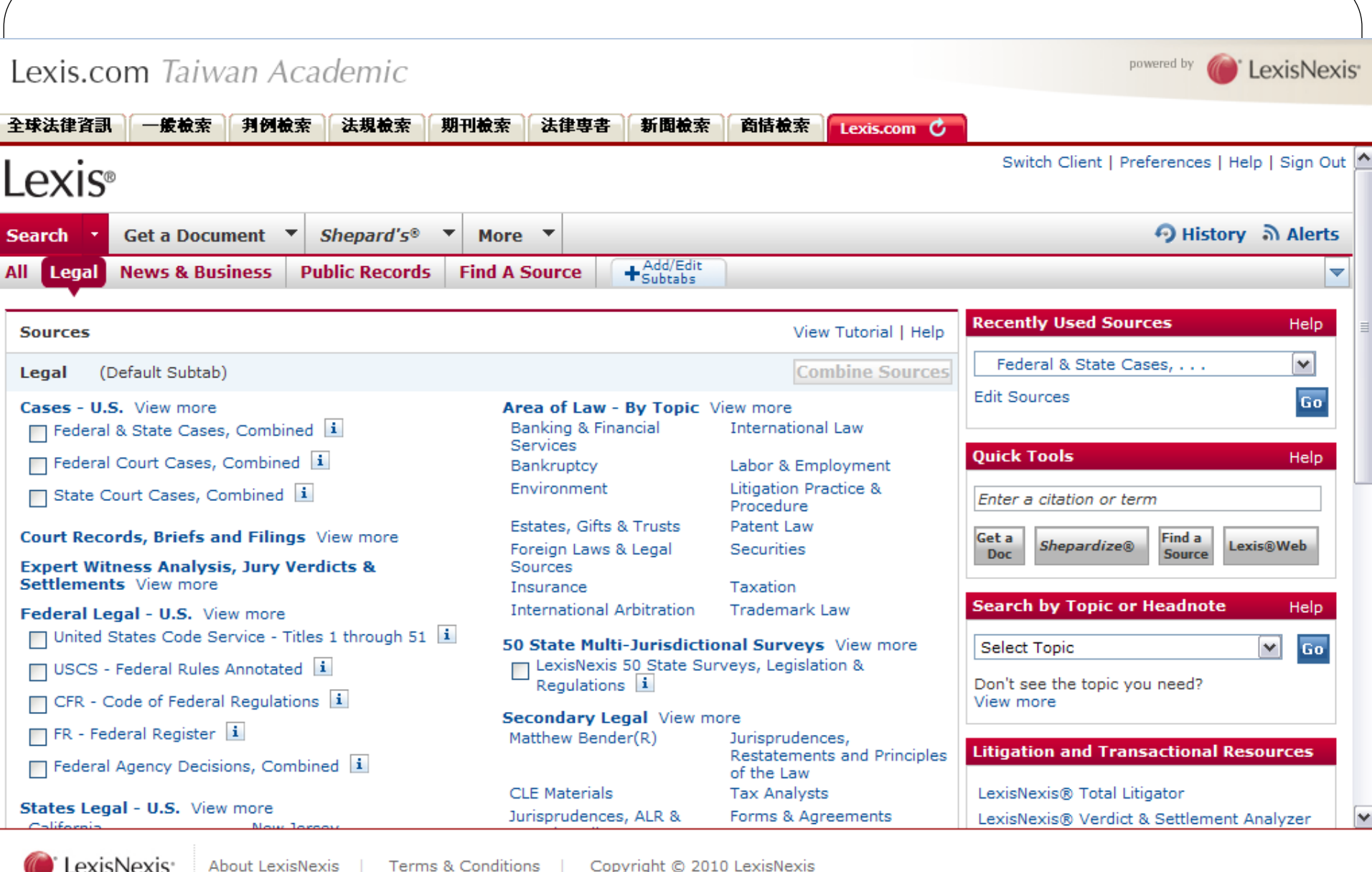

LexisNexis\*

About LexisNexis

Copyright © 2010 LexisNexis

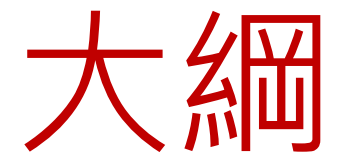

- 簡介
- 進行法律檢索
- Lexis.com檢索功能與技巧

# Lexis.com檢索功能與技巧

#### A. 使用技巧

- B. 檢索與瀏覽
- C. 以已知資訊來進行資料查找

## A.使用技巧

- 進行Lexis.com法律資料庫檢索三步驟
  - 1. 第一步:確認目的
  - 2. 第二步: 定義檢索範圍
  - 3. 第三步: 適合的檢索技巧

### 法律檢索步驟第一步:確認目的(一)

- 找權威資料 (Finding authorities)
  - 原始資料(Primary sources)
     法規(legislation)、案件(cases)、條約(treaty)
     二次資料(Secondary sources)

期刊、評論、教科書、新聞

• 找訴訟資訊

## 法律檢索步驟第一步:確認目的(二)

- 法律分析
  - 案件分析-Shepard' s
  - 主題檢索-Topic or Headnote search
  - •法律問題的學術討論-Journals
  - 特定議題的檢索-Terms & Connectors

## 法律檢索步驟第一步:確認目的(三)

- 獲取最新資訊
  - 法律
    - 例如:所有反對國際恐怖主義法律制定
  - 案例
  - 例如:在國際商務仲裁案例涉及美洲各國間習慣
    新聞
    - 例如:找王建民相關新聞
  - 期刊
    - 例如:找教授 Elena Kagan的文章
  - 法律主題
    - 例如: 強制執行仲裁結果
  - Email Alert功能-自動定期查詢技術

#### 法律檢索步驟第一步:確認目的(範例)

#### • 進行特定研究

- 準據法之約定(Choice-of-law)條款在一個國際商業 合約中是否可由法院執行?(Reference: Batchelder v. Nobuhiko Kawamoto, 147 F.3d 915)
- 美國總統是否有權利命令軍隊拘留一個疑似恐怖份子的人?嫌疑犯是否可以向法庭申請人身保護命令反對這項命令? (Reference: Rumsfeld v. Padilla, 124 S. Ct. 2711)

## 法律檢索第二步:定義檢索範圍

#### • 廣度 - 管轄範圍

- 例如:比較研究美國加州和紐約兩者間的法律原理
- 深度 時間與內容
  - 例如:查詢10年來所有聯邦判例法和州法規

# 法律檢索第三步:適合的檢索技巧

- 1. 進入Lexis.com
- 2. 找到有關的資料庫路徑
- 3. 精確檢索:使用Citation找到文件
- 4. 概念檢索:使用Terms & Connectors
- 5. 擴大查詢:使用More Like this

# 法律檢索第三步:適合的檢索技巧

- Search
  - Source
  - Topic or Headnote search
- Get a Document
  - Citation
  - Party Name
  - Docket Number
- Shepard's Citations
- Alert

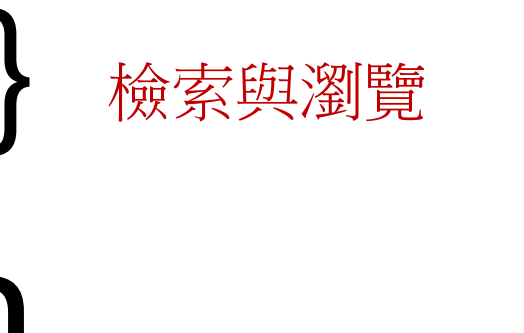

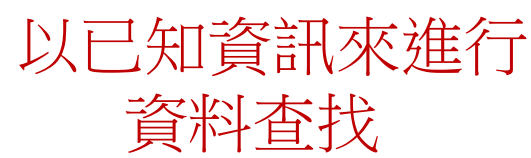

## 多樣的檢索與瀏覽功能

#### A. 使用技巧

- B. 檢索與瀏覽
- C. 以已知資訊來進行資料查找

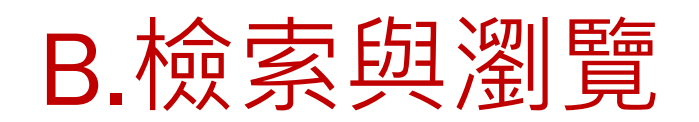

| Lexis®                                                                                                    |                                                                                                    | Switch Client   Preferences   Help   Sign Out 📤                                                                                                    |
|----------------------------------------------------------------------------------------------------|----------------------------------------------------------------------------------------------------|----------------------------------------------------------------------------------------------------|
| Search • Get a Document • Shepard's® •                                                                                                    | More 🔻                                                                                                    | 🔊 History ခဲ Alerts                                                                                                    |
| All Foreign Law Legal International Trade                                                                                                    | Patent Law Find A Source                                                                                                    | News & Business Public Records Add/Edit                                                                                                    |
| Sources                                                                                                    |                                                                                                    | Help Recently Used Sources Help                                                                                                    |
| All (Default Subtab)                                                                                                    |                                                                                                    | \$ Restatement of the Law 3d, 💌                                                                                                    |
| Legal                                                                                                    | News & Business                                                                                                    | Edit Sources Go                                                                                                    |
| Cases - U.S.<br>Court Records, Briefs and Filings<br>Expert Witness Analysis, Jury Verdicts & Settlements<br>Federal Legal - U.S.<br>States Legal - U.S.<br>Legislation & Politics - U.S. & U.K.<br>Area of Law - By Topic<br>50 State Multi-Jurisdictional Surveys | Combined Sources<br>News<br>Market & Industry<br>Science & Technology<br>Country & Region (excluding U.S.<br>Featured Content & Services<br>Individual Publications<br>Company & Financial | .)<br>Quick Tools Help<br>Enter a citation or term<br>Get a Doc Shepardize® Find a Source Lexis®Web                                                                                                    |
| Secondary Legal<br>Legal News<br>Reference<br>Find Laws by Country or Region<br>LexisNexis(R) Information & Training                                                                                                    | Public Records<br>Find a Person<br>Find a Business<br>Find Assets<br>Find Filings<br>Watch\Risk List<br>Find Environmental Site Records<br>Public Records                                  | Search by Topic or Headnote       Help         Select Topic       Image: Comparison of the topic you need?         Don't see the topic you need?       View more         Litigation and Transactional Resources |
|                                                                                                    |                                                                                                    | LexisNexis® Total Litigator<br>LexisNexis® Tax Center<br>Bankruptcy Practice Center<br>Patent Law Practice Center<br>More Transactional Practice Centers<br><b>Emerging Issues</b>                              |

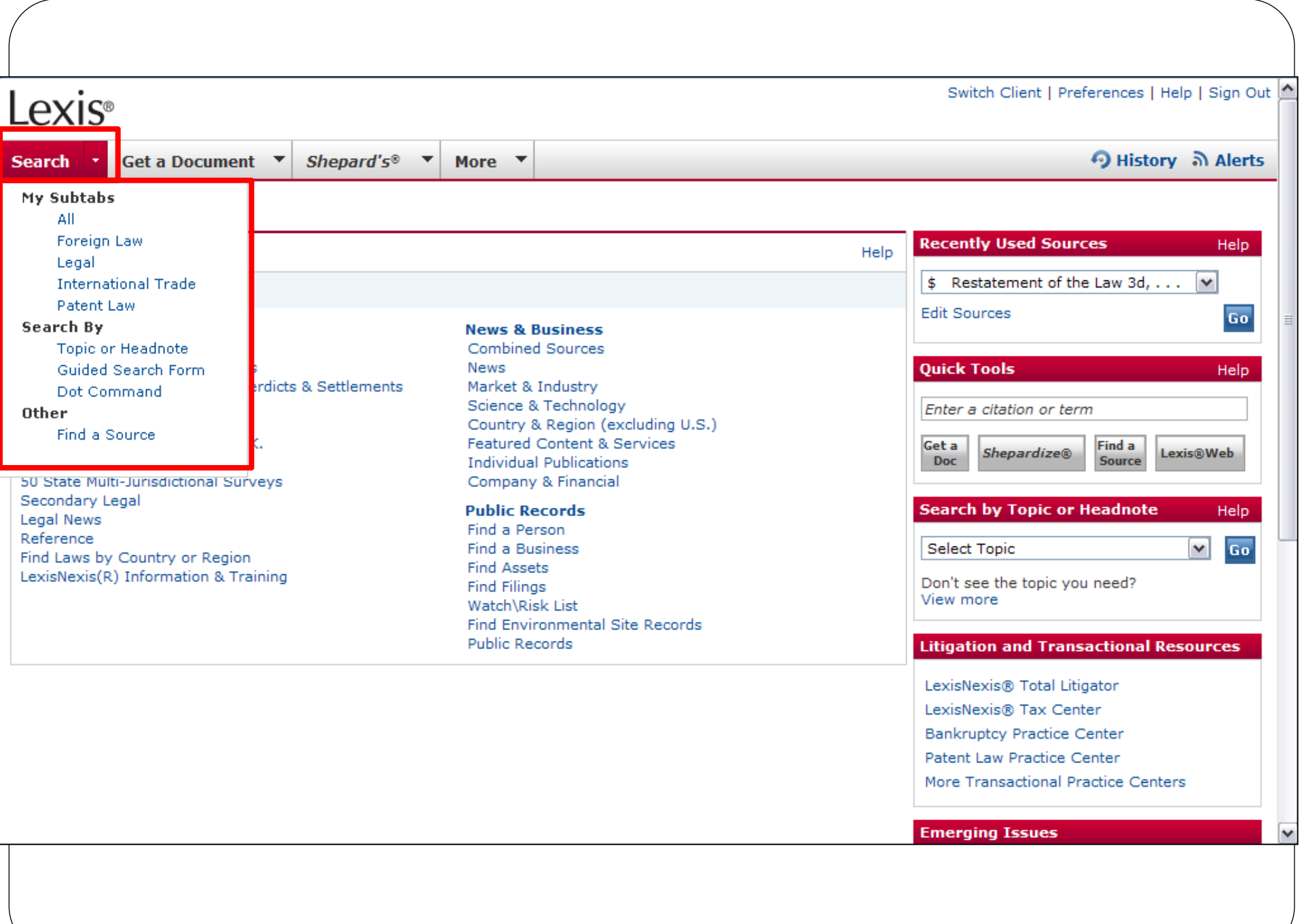
| Lexis®                                                                                                  |                                                                               | Switch Client   Preferences   Help   Sign Out 🔮       |
|----------------------------------------------------------------------------------------------------|-------------------------------------------------------------------------------|-------------------------------------------------------|
| Search ▼ Get a Document ▼ Shepard's® ▼                                                                  | More 🔻                                                                        | ာ History ခဲ Alerts                                   |
| All Foreign Law Legal International Trade                                                               | Patent Law Find A Source News & Business                                      | Public Records                                        |
| Sources                                                                                                 | Help                                                                          | Recently Used Sources Help                            |
| All (Default Subtab)                                                                                    |                                                                               |                                                       |
| Legal<br>Cases - U.S.                                                                                   | News & Business<br>Combined Sources                                           | Go                                                    |
| Court Records, Briefs and Filings<br>Expert Witness Analysis, Jury Verdicts & Settlements               | News<br>Market & Industry                                                     | Quick Tools Help                                      |
| Federal Legal - U.S.<br>States Legal - U.S.                                                             | Science & Technology<br>Country & Region (excluding U.S.)                     | Enter a citation or term                              |
| Legislation & Politics - U.S. & U.K.<br>Area of Law - By Topic<br>50 State Multi-Jurisdictional Surveys | Featured Content & Services<br>Individual Publications<br>Company & Financial | Get a<br>Doc Shepardize® Find a<br>Source Lexis®Web   |
| Secondary Legal<br>Legal News                                                                           | Public Records                                                                | Search by Topic or Headnote Help                      |
| Reference<br>Find Laws by Country or Region                                                             | Find a Person<br>Find a Business                                              | Select Topic 🕑 Go                                     |
| LexisNexis(R) Information & Training                                                                    | Find Assets<br>Find Filings<br>Watch\Rick List                                | Don't see the topic you need?<br>View more            |
|                                                                                                    | Find Environmental Site Records                                               | Litigation and Transactional Decourses                |
|                                                                                                    |                                                                               |                                                       |
|                                                                                                    |                                                                               | LexisNexis® Total Litigator<br>LexisNexis® Tax Center |
|                                                                                                    |                                                                               | Bankruptcy Practice Center                            |
|                                                                                                    |                                                                               | Patent Law Practice Center                            |
|                                                                                                    |                                                                               | More Transactional Practice Centers                   |
|                                                                                                    |                                                                               | Emerging Issues                                       |
|                                                                                                    |                                                                               |                                                       |
|                                                                                                    |                                                                               |                                                       |
|                                                                                                    |                                                                               |                                                       |

| _exis®                                                                                                    |                                                                                                    |                                                                                                    |  |  |  |
|----------------------------------------------------------------------------------------------------|----------------------------------------------------------------------------------------------------|----------------------------------------------------------------------------------------------------|--|--|--|
| Search ▼ Get a Document ▼ Shepard's® ▼                                                                                                    | More 🔻                                                                                                    | \varTheta History ခဲ Alerts                                                                                                    |  |  |  |
| All Foreign Law Legal International Trade                                                                                                    | Patent Law Find A Source News & Business                                                                                                | Public Records                                                                                                    |  |  |  |
| Sources All (Default Subtab) Legal Cases - U.S. Court Records, Briefs and Filings Expert Witness Analysis, Jury Verdicts & Settlements Forderal Legal                    | Help News & Business Combined Sources News Market & Industry Contemport                                                                 | Recently Used Sources       Help         \$ Restatement of the Law 3d,       Image: Constraint of the Law 3d,         Edit Sources       Go         Quick Tools       Help |  |  |  |
| States Legal - U.S.<br>States Legal - U.S.<br>Legislation & Politics - U.S. & U.K.<br>Area of Law - By Topic<br>50 State Multi-Jurisdictional Surveys<br>Secondary Legal | Country & Region (excluding U.S.)<br>Featured Content & Services<br>Individual Publications<br>Company & Financial<br>Public Records    | Enter a citation or term         Get a Doc       Shepardize®         Find a Source       Lexis®Web         Search by Topic or Headnote       Help                          |  |  |  |
| Legal News<br>Reference<br>Find Laws by Country or Region<br>LexisNexis(R) Information & Training                                                                        | Find a Person<br>Find a Business<br>Find Assets<br>Find Filings<br>Watch\Risk List<br>Find Environmental Site Records<br>Public Records | Select Topic  Con't see the topic you need? View more Litigation and Transactional Resources                                                                               |  |  |  |

### 有些項目前面若沒有核取方塊,都是可以再點選並展 開來的。

| _exis®                                                      |                                                 | Switch Client   Preferences   Help   Sign Ou         |
|-------------------------------------------------------------|-------------------------------------------------|------------------------------------------------------|
| Gearch ▼ Get a Document ▼ <i>Shepard's</i> ® ▼ Mo           | re 🔻                                            | 🔊 History ခဲ Alerts                                  |
| II Foreign Law Legal International Trade Pater              | t Law Find A Source News & Business             | Public Records + Add/Edit Subtabs                    |
| Sources                                                     | View Tutorial   H                               | elp Recently Used Sources Help                       |
| Cases - U.S.                                                | Combine Sour                                    | ces \$ Federal & State Cases,                        |
| Legal > Cases - U.S.                                        |                                                 | Edit Sources Go                                      |
| Federal & State Cases, Combined 主 \$                        | Supreme Court Cases &<br>Materials              | Quick Tools Help                                     |
| Federal Court Cases, Combined i \$                          | Find Cases                                      | Enter a citation or term                             |
| 🔲 State Court Cases, Combined 🚺 \$                          | Combined State Court Cases                      |                                                      |
| 🔲 Federal Court Cases Within 2 Years, Combined 🚺 💲          | All Courts - By Circuit                         | Doc Shepardize® Source Lexis®Web                     |
| US Courts of Appeals Cases, Combined 🚺 \$                   | Federal & State Cases By<br>State               | Search by Topic or Headnote Help                     |
| US District Court Cases, Combined İ \$                      | District & State Courts - By<br>State           | Select Topic                                         |
| Federal & State Court Cases - After 1944, Combined i        | Federal Cases By Circuit                        | Don't see the topic you need?                        |
| Federal Courts Cases Before 1945, Combined 🚺 \$             | District Court Cases - By<br>Circuit            | View more                                            |
| Most Recent Year Federal & State Court Cases, Combined      | Federal District Courts by<br>State             | Litigation and Transactional Resources               |
| 🔲 U.S. Supreme Court Cases, Lawyers' Edition 🚺 \$           | Other Federal Courts                            | LexisNexis® Total Litigator                          |
| 🔲 Case in Brief Expanded Research/Analysis 🚺 \$             |                                                 | LexisNexis® Tax Center<br>Bankruptcy Practice Center |
| Use checkboxes to select sources for searching a            | cross categories, pages, and tabs. Combine Sour | ces Patent Law Practice Center                       |
|                                                             | *Category Id: 3002                              | 867 Banking & Compliance Practice Center             |
| Key:                                                        |                                                 | Mergers & Acquisitions Practice Center               |
| Select a checkbox next to a source to combine it with other | er sources for searching.                       | More Transactional Practice Centers                  |

| _exis®                                                                                   |                                                 |                       | Switch (         | Client   Preferences   Help   Sign Out |
|------------------------------------------------------------------------------------------|-------------------------------------------------|-----------------------|------------------|----------------------------------------|
| Gearch ▼ Get a Document ▼ <i>Shepard's</i> ® ▼ More                                      | •                                               |                       |                  | \varTheta History ခဲ Alerts            |
| All Foreign Law Legal International Trade Patent L                                       | aw Find A Source No                             | ews & Business        | Public Records   | +Add/Edit<br>Subtabs                   |
| Sources                                                                                  |                                                 | View Tutorial         | Help Recently U  | Ised Sources Help                      |
| Supreme Court Cases & Materials                                                          |                                                 | Combine Sou           | Federal          | & State Cases, 🛛 💌                     |
| Legal > Cases - U.S. > Supreme Court Cases & Materials                                   |                                                 |                       | Edit Source      | s Go                                   |
| US Supreme Court Digest Lawyers' Edition 🔳 \$                                            | S. Supreme Court Cases, La<br>ort Material 淔 \$ | wyers' Edition - Sele | Quick Tool       | I <b>s</b> Help                        |
| US Supreme Court Cases, Briefs & Cases Preview, U.<br>Combined is                        | S. Supreme Court Cases, La<br>ade Material 🚺 \$ | wyers' Edition - Sele | Enter a cita     | ation or term                          |
| U.S. Supreme Court Cases, Lawyers' Edition i \$ 🛛 US                                     | Supreme Court Lawyers' Ed                       | ition 2d Annotations  | Get a She        | epardize® Find a Source Lexis®Web      |
| U.S. Supreme Court Cases, Lawyers' Edition - Selected Ur<br>Federal Tax Material is      | ited States Supreme Court T                     | ranscripts 🚺 \$       |                  |                                        |
| U.S. Supreme Court Cases, Lawyers' Edition - Selected                                    | S Supreme Court Case List                       | \$                    | Search by        | Topic or Headnote Help                 |
| U.S. Supreme Court Cases, Lawyers' Edition - Selected Pr                                 | eview of United States Supre                    | me Court Cases 🚺      | \$ Select Top    | ic 🔽 🖸                                 |
| U.S. Supreme Court Cases, Lawyers' Edition - Selected Ba<br>Public Contracts Material is | ankruptcy and the Supreme C                     | Court i \$            | View more        | te topic you need?                     |
| U.S. Supreme Court Cases, Lawyers' Edition - Selected<br>Criminal Material 1 \$          |                                                 |                       | Litigation       | and Transactional Resources            |
| Use checkboxes to select sources for searching acros                                     | ss categories, pages, and tab                   | s. Combine Sou        | Irces LexisNexis | ® Total Litigator                      |
|                                                                                          |                                                 | *Category Id: 401     | 8607 LexisNexis  | Tax Center     Practice Center         |
| Key:                                                                                     |                                                 |                       | Patent Law       | Practice Center                        |
| Select a checkbox next to a source to combine it with other so                           | ources for searching.                           |                       | Banking &        | Compliance Practice Center             |
| This source either can't be combined with other sources, or ca                           | We Health Car                                   | e Practice Center     |                  |                                        |
| checked.     Click to see information about this source                                  |                                                 |                       | Mergers &        | Acquisitions Practice Center           |

| 2713                                                   |                                      |                   |                             |                               |
|--------------------------------------------------------|--------------------------------------|-------------------|-----------------------------|-------------------------------|
| arch 🔹 Get a Document 🔻 Shepard's® 💌 🕅                 | lore 🔻                               |                   |                             | ာ History ခဲ Alerts           |
| Foreign Law Legal International Trade Pat              | ent Law Find A Source                | News & Business   | Public Records              | +Add/Edit<br>Subtabs          |
| ources                                                 |                                      | View Tutorial     | Help Recently Use           | ed Sources Help               |
| ases - U.S.                                            |                                      | Combine Sou       | s Restatem                  | ent of the Law 3d, 🔽          |
| egal > Cases - U.S.                                    |                                      |                   | Edit Sources                | Go                            |
| ] Federal & State Cases, Combined i \$                 | Supreme Court Cases &<br>Materials   |                   | Quick Tools                 | Help                          |
| lederal Court Cases, Combined 🧵 \$                     | Find Cases                           |                   | Enter a citatio             | on or term                    |
| State Court Cases, Combined 🔳 🕏                        | Combined State Court Ca              | ses               |                             |                               |
| ] Federal Court Cases Within 2 Years, Combined 主 \$    | All Courts - By Circuit              |                   | Doc Shepa                   | ardize® Source Lexis®Web      |
| ] US Courts of Appeals Cases, Combined $	imes$         | Federal & State Cases By<br>State    | ,                 | Search by T                 | opic or Headnote Help         |
| ] US District Court Cases, Combined 🚺 \$               | District & State Courts -<br>State   | Зу                | Select Topic                | <b>Y</b> 60                   |
| ] Federal & State Court Cases - After 1944, Combined 🚺 | Federal Cases By Circuit             |                   | Don't see the               | topic you need?               |
| ] Federal Courts Cases Before 1945, Combined i \$      | District Court Cases - By<br>Circuit |                   | View more                   |                               |
| Most Recent Year Federal & State Court Cases, Combined | Federal District Courts b<br>State   | /                 | Litigation an               | d Transactional Resources     |
| ] U.S. Supreme Court Cases, Lawyers' Edition 🚺 \$      | Other Federal Courts                 |                   | LexisNexis®                 | Total Litigator               |
| ] Case in Brief Expanded Research/Analysis 间 \$        |                                      |                   | LexisNexis®<br>Bankruptov P | Tax Center<br>Practice Center |
| Use checkboxes to select sources for searching         | across categories, pages, and        | tabs. Combine Sou | Patent Law P                | ractice Center                |
|                                                        | ,                                    | *Category Id: 300 | 02867 Banking & Co          | ompliance Practice Center     |
|                                                        |                                      |                   | Health Care I               | Practice Center               |
| ≥ <b>y:</b>                                            |                                      |                   | Mergers & Ac                | quisitions Practice Center    |

| Search Client   Preferences   Help   Sign O<br>Search Get a Document Shepard's® More Get a Nource News & Business Public Records Address<br>All orerign Law Genal International Trade Patent Law Find A Source News & Business Public Records Address<br>NOTE: (Combined Source Set 191) is not included in your flat-rate price plan for this<br>10. If you conduct a search within this source, you will incur an additional charge.<br>\$ Combined Source Set 191 - Federal & State Cases, Combined; Federal Court Cases, Combined<br>Search View Tutorial   Help<br>Select Search Type and Enter Search Terms<br>Terms & Connectors<br>Natural Language<br>Easy Search <sup>TM</sup><br>Select a document segment, enter search terms for the segment, then click Add.<br>Search Councent segment, enter search terms for the segment, then click Add.<br>Search Segment Minibibility differs between sources. Segments may not be applied consistently across sources.<br>Seriet by Date<br>© Note Restrictions © From To Date formats<br>Easy Search Mere J 2                                                                                                    | (         |                                                                |                |                                  |                                          |                                           |                      |                     |                      |             |              |   |
|----------------------------------------------------------------------------------------------------|-----------|----------------------------------------------------------------|----------------|----------------------------------|------------------------------------------|-------------------------------------------|----------------------|---------------------|----------------------|-------------|--------------|---|
| Search Get a Document Shepard's® More More Plistory Alert   All Foreign Law Legal International Trade Patent Law Find A Source News & Business Public Records Public Records Add/Edit Source Set 191) is not included in your flat-rate price plan for this ID. If you conduct a search within this source, you will incur an additional charge. \$ Combined Source Set 191] - Federal & State Cases, Combined; Federal Court Cases, Combined Search View Tutorial   Help Select Search Type and Enter Search Terms Suggest terms Form Search Check spelling Check spelling Check spelling Check spelling Note: Segment segment, enter search terms for the segment, then click Add. Select a document segment, enter search terms for the segment, then click Add. Select a Segment for my canability differs between sources. Segments may not be applied consistently across sources. Mote: Segment auiability differs between sources. Segments may not be applied consistently across sources. More auiability differs between sources. Segments may not be applied consistently across sources. More auiability differs between sources. Segments may not be applied consistently across sources. More auiability differs between sources. More auiability differs between sources. More auiability differs between sources. More auiability differs between sources. More auiability differs between sources. Marker Date formats Form To Date formats Fore auiability differs between sources. More auiability differs between sources. More auiability differs between sources. More auiability differs between sources. More auiability differs between sources. More auiability differs between sources. More auiability                                                                                                    | Le        | xis®                                                           |                |                                  |                                          |                                           |                      | Switch Cl           | lient   Preferen     | ices   Helj | p   Sign Out | ^ |
| All       Foreign Law       Legal       International Trade       Patent Law       Find A Source       News & Business       Public Records       + ddd/Edit         \$       NOTE: (Combined Source Set 191) is not included in your flat-rate price plan for this<br>ID. If you conduct a search within this source, you will incur an additional charge.       \$         \$       Combined Source Set 191 i - Federal & State Cases, Combined; Federal Court Cases, Combined       Yiew Tutorial       Help         Search       View Tutorial       Help         Select Search Type and Enter Search Terms       Suggest terms<br>for my search       Search         Language       Easy Search**       Check spelling         Restrict by Document Segment       Select a document segment, enter search terms for the segment, then click Add.         Select a segment willbuilty differs between sources. Segments may not be applied consistently across sources.       Restrict by Date         @ No Date Restrictions **       From ************************************                                                                                                    | Sear      | ch 🔹 Get a Docume                                              | nt 🔻 <i>Sl</i> | nepard's®                        | More T                                   |                                           |                      |                     | ଚ                    | History     | ລ Alerts     |   |
| \$ NOTE: (Combined Source Set 191) is not included in your flat-rate price plan for this<br>ID. If you conduct a search within this source, you will incur an additional charge. \$ Combined Source Set 191 i - Federal & State Cases, Combined; Federal Court Cases, Combined          Search       View Tutorial       Help         Select Search Type and Enter Search Terms       Suggest terms<br>for my search       Search         Natural Language       Easy Search <sup>TM</sup> Check spelling         Restrict by Document Segment       Select a document segment, enter search terms for the segment, then click Add.       Select a Segment is in availability differs between sources. Segments may not be applied consistently across sources.         Restrict by Date Restrictions in the segment is placed consistently across sources.       Maru Date formats                                                                                                    | All       | Foreign Law Legal                                              | Internati      | onal Trade                       | Patent Law                               | Find A Source                             | News & Business      | Public Records      | +Add/Edit<br>Subtabs |             | -            |   |
| \$ Combined Source Set 191 i - Federal & State Cases, Combined; Federal Court Cases, Combined          Search       View Tutorial       Help         Select Search Type and Enter Search Terms       Suggest terms       Search         Terms & Connectors       Suggest terms       Search         Natural Language       Suggest terms       Search         Easy Search <sup>TM</sup> Check spelling         Check spelling       Check spelling         Note: Segment segment, enter search terms for the segment, then click Add.       Select a Segment Segment         Select a Segment Segment       AddA         Note: Segment availability differs between sources. Segments may not be applied consistently across sources.       Restrict by Date         No Date Restrictions Segment       To       Date formats                                                                                                    |           | <b>NOTE:</b> (Combined Solution)<br>On If you conduct a search | within this    | 191) is not ind<br>source, you w | cluded in your fla<br>ill incur an addit | at-rate price plan for t<br>ional charge. | his                  |                     |                      |             |              |   |
| Search       View Tutorial   Help         Select Search Type and Enter Search Terms       Suggest terms for my search         Natural Language       Search         Easy Search <sup>TM</sup> Check spelling         Restrict by Document Segment       Select a document segment, enter search terms for the segment, then click Add.         Select a Segment v       AddA         Note: Segment availability differs between sources. Segments may not be applied consistently across sources.         Restrict by Date       From         No Date Restrictions v       From         To       Date formats                                                                                                    | \$ (      | Combined Source Set 1                                          | 91 i - Fe      | deral & Stat                     | e Cases, Comb                            | ined; Federal Cour                        | Cases, Combined      |                     |                      |             |              |   |
| Select Search Type and Enter Search Terms     Ferms & Connectors     Natural Language   Easy Search <sup>med</sup> Search for my search     Check spelling     Restrict by Document Segment   Select a document segment, enter search terms for the segment, then click Add.     Select a Segment @     Note: Segment availability differs between sources. Segments may not be applied consistently across sources.     Restrict by Date   @ No Date Restrictions @     Prom     To                                                                                                    | Sea       | arch                                                           |                |                                  |                                          |                                           |                      | View Tutorial   Hel | p                    |             |              |   |
| Select Search Type and Enter Search Terms         Terms & Connectors         Natural Language         Easy Search™         Easy Search™         Check spelling         Check spelling         Restrict by Document Segment         Select a document segment, enter search terms for the segment, then click Add.         Select a Segment ♥         Add▲         Note: Segment availability differs between sources. Segments may not be applied consistently across sources.         Restrict by Date         No Date Restrictions ♥         From         To         Date formats                                                                                                    |           |                                                                |                |                                  |                                          |                                           |                      |                     |                      |             |              |   |
| Natural Language   Easy Search <sup>™</sup> For my search Check spelling Check spelling Check spelling Check spelling Check spelling Note: Segment, enter search terms for the segment, then click Add. Select a Segment will be the segment segment availability differs between sources. Segments may not be applied consistently across sources. Restrict by Date Note: Segment availability differs between sources. Segments may not be applied consistently across sources. Restrict by Date No Date Restrictions is promining for my search Here Da L, 2                                                                                                    | Sel       | lect Search Type and E                                         | nter Searc     | h Terms                          |                                          |                                           | Suggest terms        | Search              |                      |             |              | - |
| Natural Language         Easy Search™         Check spelling         Restrict by Document Segment         Select a document segment, enter search terms for the segment, then click Add.         Select a Segment ♥         Add▲         Note: Segment vailability differs between sources. Segments may not be applied consistently across sources.         Restrict by Date         ● No Date Restrictions ♥         ● From         To         Date formats                                                                                                    | Ľ         | erms & Connectors                                              |                |                                  |                                          |                                           | for my search        | Search              |                      |             |              |   |
| Check spelling     Restrict by Document Segment     Select a document segment, enter search terms for the segment, then click Add.     Select a Segment m     Add     Note: Segment availability differs between sources. Segments may not be applied consistently across sources.     Restrict by Date     Image: The Toil Date formats     Search Connectors     Herr Do. L. 2                                                                                                    |           | Natural Language                                               |                |                                  |                                          |                                           |                      |                     |                      |             |              |   |
| Restrict by Document Segment   Select a document segment, enter search terms for the segment, then click Add.   Select a Segment realized in the segment segment, then click Add.   Note: Segment availability differs between sources. Segments may not be applied consistently across sources.   Restrict by Date   Image: Image: Imag                  |           | Easy Search                                                    |                |                                  |                                          |                                           | Check spelling       |                     |                      |             |              |   |
| Restrict by Document Segment   Select a document segment, enter search terms for the segment, then click Add.   Select a Segment   Select a Segment   Image: Segment availability differs between sources. Segments may not be applied consistently across sources.   Restrict by Date   Image: No Date Restrictions   Image: Segment availability                                                                                                    |           |                                                                |                |                                  |                                          | ~                                         |                      |                     |                      |             |              |   |
| Select a document segment, enter search terms for the segment, then click Add.          Select a Segment       AddA         Note: Segment availability differs between sources. Segments may not be applied consistently across sources.         Restrict by Date         No Date Restrictions       O From         To       Date formats                                                                                                    | Re        | strict by Document Se                                          | gment          |                                  |                                          |                                           |                      |                     |                      |             |              |   |
| Select a Segment     Note: Segment availability differs between sources. Segments may not be applied consistently across sources.   Restrict by Date     No Date Restrictions     From     To        How Do L< 2                                                                                                    | Sel       | ect a document segment,                                        | enter searc    | h terms for th                   | e segment, ther                          | n click Add.                              |                      |                     |                      |             |              |   |
| Note: Segment availability differs between sources. Segments may not be applied consistently across sources.         Restrict by Date         Image: No Date Restrictions in the composition of the composition of the | Se        | elect a Segment 🔽                                              |                |                                  |                                          | AddA                                      |                      |                     |                      |             |              |   |
| No Date Restrictions     From     To     Date formats                                                                                                    | Not<br>Re | te: Segment availability d<br>estrict by Date                  | iffers betwe   | en sources. S                    | egments may no                           | ot be applied consiste                    | ntly across sources. |                     |                      |             |              |   |
| Search Connectors How Do I 2                                                                                                    | ۲         | No Date Restrictions 💌                                         | ○ From         |                                  | То                                       | Date                                      | formats              |                     |                      |             |              |   |
| Search connectors now bo 1?                                                                                                    | Se        | earch Connectors                                               |                |                                  |                                          | How Do I?                                 |                      |                     |                      |             |              |   |
| and and w/p in same paragraph Combine sources?                                                                                                    | an        | nd and                                                         | w/p            | in same pa                       | aragraph                                 | Combine source                            | es?                  |                     |                      |             |              |   |
| or or w/seg in same segment Restrict by date?<br>Restrict by document segment?                                                                                                    | or        | or                                                             | w/seg          | in same se                       | gment                                    | Restrict by date                          | ument seament?       |                     |                      |             |              |   |

| exis®                                                                                                    |                                     |                                             |                                                |                                | Switch C            | lient   Preference   | s   Help   Sign Out |
|----------------------------------------------------------------------------------------------------|-------------------------------------|---------------------------------------------|------------------------------------------------|--------------------------------|---------------------|----------------------|---------------------|
| earch 🔹 Get a Document 💌                                                                                                    | Shepard's®                          | ▼ More ▼                                    |                                                |                                |                     | 🧿 Hi                 | story බ Alerts      |
| l Foreign Law Legal Interr                                                                                                    | ational Trade                       | Patent Law                                  | Find A Source                                  | News & Business                | Public Records      | +Add/Edit<br>Subtabs |                     |
| \$ NOTE: (Federal & State Ca<br>for this ID. If you conduct a search                                                                                                    | ses, Combined)<br>within this sourc | ) is not included in<br>e, you will incur a | n your flat-rate price<br>n additional charge. | plan                           |                     |                      |                     |
| Search                                                                                                    |                                     |                                             |                                                |                                | View Tutorial   Hel | p                    |                     |
| Select Search Type and Enter Se<br>Terms & Connectors                                                                                                    | arch Terms                          |                                             |                                                | Suggest terms<br>for my search | Search              |                      |                     |
| Easy Search™                                                                                                    |                                     |                                             |                                                | Check spelling                 |                     |                      |                     |
| Restrict using Mandatory Terms                                                                                                    | ;                                   |                                             |                                                |                                |                     |                      |                     |
| Specify terms that must be found in                                                                                                    | retrieved docume                    | ents                                        |                                                |                                |                     |                      |                     |
| Anywhere in retrieved documents:                                                                                                    |                                     |                                             |                                                |                                |                     |                      |                     |
| Or only within a document segment:                                                                                                    | Note: Segment<br>applied consiste   | availability differs                        | s between sources. S                           | Segments may not be            |                     |                      |                     |
| Restrict by Date                                                                                                    |                                     | ,                                           |                                                |                                |                     |                      |                     |
| ● No Date Restrictions ♥ ○ From No Date Restrictions ♥ ○ From | m                                   | То                                          | Date                                           | e formats                      |                     |                      |                     |
| Natural Language Searching                                                                                                    |                                     |                                             | How Do I?                                      |                                |                     | -                    |                     |
| Type in your research issue as an ir                                                                                                    | dividual term, pl                   | arace.                                      | G 11                                           | _                              |                     |                      |                     |

| .exis®                                                                                                    | Switch Clie                                  | ent   Preferences   Help   Sign Out |
|----------------------------------------------------------------------------------------------------|----------------------------------------------|-------------------------------------|
| earch 🔹 Get a Document 👻 Shepard's® 👻 More 👻                                                                                                    |                                              | 🔊 History ခဲ Alerts                 |
| l Foreign Law Legal International Trade Patent Law I                                                                                            | ind A Source News & Business Public Records  | +Add/Edit<br>Subtabs                |
| \$ NOTE: (Federal & State Cases, Combined) is not included in y<br>for this ID. If you conduct a search within this source, you will incur an a | ur flat-rate price plan<br>dditional charge. |                                     |
| Legal > Cases - U.S. > \$ Federal & State Cases, Combined i                                                                                     |                                              |                                     |
| Search                                                                                                    | View Tutorial   Help                         |                                     |
| Select Search Type and Enter Search Terms Terms & Connectors Natural Language Easy Search™                                                      | Search                                       |                                     |
| Easy Search                                                                                                    | How Do I?                                    |                                     |
| Enter terms for your search, and the LexisNexis services will                                                                                   | Combine sources?                             |                                     |
| short search queries (two or three terms), and does not require specific search syntax.                                                         | View Tutorials                               |                                     |

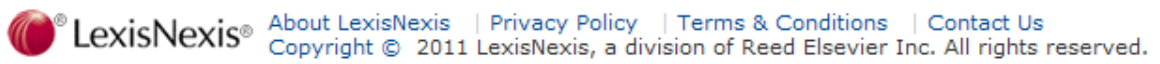

檢索技巧

#### • 善加利用連結詞來搭配檢索

| Lexis®                                                                                                    |                                                                                                    | Switch Client   Preferences   Help   Sign Out                                                              |                                                                               |
|----------------------------------------------------------------------------------------------------|----------------------------------------------------------------------------------------------------|----------------------------------------------------------------------------------------------------|-------------------------------------------------------------------------------|
| Search     Get a Document     Shepard's <sup>®</sup> All     Foreign Law     Legal       International Trade                                                                                                    | Search Tips                                                                                                    |                                                                                                    | 1                                                                             |
| <ul> <li>NOTE: (Combined Source Set 191) is not inclu<br/>ID. If you conduct a search within this source, you will</li> <li>Combined Source Set 191 : - Federal &amp; State of<br/>Search</li> <li>Select Search Type and Enter Search Terms</li> <li>Terms &amp; Connectors</li> <li>Natural Language</li> </ul>                                                                                                    | Search Connectors<br>AND<br>OR<br>W/n or /n<br>NOT W/n<br>PRE/n<br>W/p or /p                                                | <u>NOT W/p</u><br><u>W/seq</u><br><u>NOT W/seq</u><br><u>W/s or /s</u><br><u>NOT W/s</u><br><u>AND NOT</u> | Search Commands<br>ATLEAST<br>ALLCAPS<br>CAPS<br>NOCAPS<br>PLURAL<br>SINGULAR |
| Easy Search™         Restrict by Document Segment         Select a document segment, enter search terms for the segment additional segment and the segment additional segment additional segment additin segment additional segment additin segment addition | Check spelling segment, then click Add. meptermay not be applied consistently across sources. To Date formats               |                                                                                                    |                                                                               |
| Search Connectors<br>and and w/p in same para<br>or or w/seg in same segr<br>w/N within N words w/s in same sent<br>pre/N precedes by N words and not and not<br>More Connectors & Commands                                                                                                    | About LexisNexis   Privacy Policy   Terms & Conditions   C<br>Copyright © 2011 LexisNexis, a division of Reed Elsevier Inc. | nore characters in<br>ontact Us<br>All rights reserved.                                                    |                                                                               |

- •AND
  - (land trust AND Ohio )
- •OR
  - Synonyms : (lawyer OR counsel OR attorney)
  - Antonyms : (regulated OR deregulated)
  - Alternatives : (takeover or take over)
  - Abbreviations : (international business machines OR i.b.m. OR ibm)
- AND NOT
  - (trust and not charitable )

#### Search Connectors

| and        | and                 | <u>w/p</u> | in same paragraph |
|------------|---------------------|------------|-------------------|
| or         | or                  | w/seq      | in same segment   |
| <u>w/N</u> | within N words      | <u>w/s</u> | in same sentence  |
| pre/N      | precedes by N words | and no     | tand not          |

More Connectors & Commands...

#### How Do I...?

- Combine sources?
- > Restrict by date?
- Restrict by document segment?
- Use wildcards as placeholders for one or more characters in a search term?

🚰 <u>View Tutorials</u>

- W/n
  - (market w/5 share)
- W/p
  - (rule 11 w/p sanction)
- W/s
  - (sanction w/s frivolous )
- W/seg
  - (opec w/seg gasoline)
- PRE/n
  - (pay pre/3 television)

- !多個字母
  - (child!)
- \* 單個字母
  - (wom\*n)
- ALLCAPS 所有都是大寫字母
  - allcaps (aids)
- NOCAPS 沒有大寫字母
  - nocaps (aid)
- CAPS 至少有一個大寫字母
  - caps (aid)

- PLURAL
  - steven w/3 plural (job)
- SINGULAR
  - singular (job) w/5 discrimination
- ATLEAST
  - atleast10 (CERCLA)

| Lexis®                                                                                                  | Switch                                                                                                 | Client   Preferences   Help   Sign Out |
|----------------------------------------------------------------------------------------------------|----------------------------------------------------------------------------------------------------|----------------------------------------|
| Search ▼ Get a Document ▼ Shepard's® ↑                                                                  | ▼ More ▼                                                                                               | 9 History බ Alerts                     |
| FOCUS™ Terms Search Within All Results - (1523) Cases - (1523)                                          | Original Results (1 - 1523) 🔽 Go Advanced                                                              | View Tutorial                          |
| View: Summary                                                                                           | ↓ 1523 Results      ↓     Save As Alert                                                                |                                        |
| Source: \$ Combined Source Set 191 i<br>Terms: copyright and date geq (07/24/2010)                      | (Edit Search   Suggest Terms for My Search)                                                            |                                        |
| All Results - 1523                                                                                      |                                                                                                    | Print Summary Table                    |
| Category                                                                                                | Sources                                                                                                |                                        |
| Cases - 1523                                                                                            | Federal Court Cases, Combined - 726<br>Federal & State Cases, Combined - 797                           |                                        |
| Note: Sources may appear in more than one category though the source and its results may appear under m | All Results counts the number of documents from each source only one time even<br>nultiple categories. | :n                                     |

Copyright © 2011 LexisNexis, a division of Reed Elsevier Inc. All rights reserved.

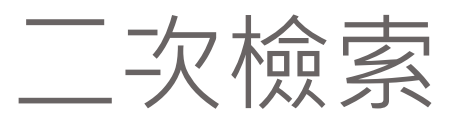

| Lexi              | S®                                                                                                    |                                                                                                    |                                                                                              |                                                                                                    | Switch Client   Preferences   Help   Sign Out                                                                                                |
|-------------------|----------------------------------------------------------------------------------------------------|----------------------------------------------------------------------------------------------------|----------------------------------------------------------------------------------------------|----------------------------------------------------------------------------------------------------|----------------------------------------------------------------------------------------------------|
| Search            | ▼ Get a Document ▼                                                                                                    | Shepard's® 🔻                                                                                                    | More 🔻                                                                                       |                                                                                                    | ာ History ခဲ Alerts                                                                                                    |
| FOCUS™ T          | erms                                                                                                    | Search Within Ori                                                                                                    | iginal Results (                                                                             | 1 - 1523) 🗸 Go Advanced                                                                                                    | View Tutorial                                                                                                    |
| View: Ci          | te   KWIC   Full   Custom                                                                                                    |                                                                                                    |                                                                                              |                                                                                                    |                                                                                                    |
| Source:<br>Terms: | \$ Combined Source Se<br>copyright and date geq                                                                                                    | t 191 i - Federal<br>(07/24/2010) (                                                                                                    | & State Case<br>(Edit Search                                                                 | es, Combined; Federal Court C<br>Suggest Terms for My Search)                                                                                                    | ases, Combined                                                                                                    |
| ✓Select f         | or FOCUS™ or Delivery                                                                                                    |                                                                                                    |                                                                                              |                                                                                                    | Ĩ.                                                                                                    |
|                   | . Harper v. Maverick Re<br>U.S. LEXIS 9042; 79 U<br>pending release of the<br><b>CORE TERMS:</b> infringe<br>innocent                                                                             | cording Co., No. 1<br>J.S.L.W. 3325, Nov<br>final published ve<br>er, phonorecord, m                                                        | 0-94., SUPRE<br>vember 29, 2<br>rsion.<br>usic, materia                                      | EME COURT OF THE UNITED S <sup>*</sup><br>2010, Decided, The LEXIS pag<br>al objects, digital, notice, state                                                                                                    | TATES, 131 S. Ct. 590; 178 L. Ed. 2d 511; 2010<br>ination of this document is subject to change<br>utory damages, infringement, downloading, |
|                   | <ul> <li> person is found to</li> <li> old was found to he</li> <li> here, that if a pres</li> <li> from a material obj</li> <li> not see any materi</li> <li> actually see a material</li> </ul> | have engaged in c<br>ave infringed response<br>cribed notice of co<br>ect bearing the pro-<br>ial object bearing a<br>erial object with the | copyright inf<br>ondents' cop<br>opyright "ap<br>escribed cop<br>a copyright<br>ne copyright | fringement by downloading digi<br><b>pyrights</b> by downloading digita<br>opears on the published phonor<br><b>pyright</b> notice is deemed to ha<br>notice, and accordingly there<br>t notice. It is enough that the | tal music files. Under § 504(c)(1)<br>I music files. The District<br>record or phonorecords<br>ave "reason to<br>is force to<br>infringer    |
| 🗌 🔕 2             | Harper v. Maverick Re<br>U.S. LEXIS 9042; 79 U<br>pending release of the                                                                                                    | cording Co., No. 1<br>J.S.L.W. 3325, Nov<br>e final published ve                                                                            | 0-94., SUPRE<br>vember 29, 2<br>ersion.                                                      | EME COURT OF THE UNITED S <sup>-</sup><br>2010, Decided, The LEXIS pag                                                                                                    | FATES, 131 S. Ct. 590; 178 L. Ed. 2d 511; 2010<br>ination of this document is subject to change                                              |
|                   | CORE TERMS: infringe innocent                                                                                                    | ər, phonorecord, m <sup>ı</sup>                                                                                                    | usic, materia                                                                                | al objects, digital, notice, statu                                                                                                    | utory damages, infringement, downloading,                                                                                                    |
|                   |                                                                                                    |                                                                                                    |                                                                                              |                                                                                                    |                                                                                                    |

... person is found to have engaged in **copyright** infringement by downloading digital music files. Under § 504(c)(1) ... Page Select a Reporter V G G of C G of C F G of C F

▲ Outline

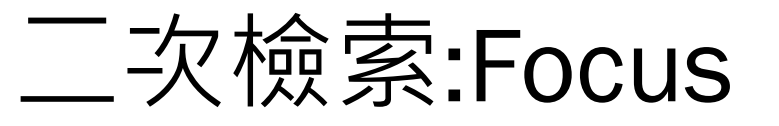

.

| _exis®                                                                                                    |                                                                              |                     |
|----------------------------------------------------------------------------------------------------|------------------------------------------------------------------------------|---------------------|
| Search ▼ Get a Document ▼ Shepard's®                                                                                                    | ▼ More ▼                                                                     | 🧿 History 🔊 Alerts  |
| OCUS™ Terms Search Within                                                                                                    | Current Results(1 - 326) V Go Advanced                                       | View Tutorial       |
| View: Summary                                                                                                    | <b>今 326 Results</b> 💠                                                       | 👬 📮 📑 🖃 💕           |
| Source: <b>\$ Combined Source Set 191</b> i<br>Terms: copyright and date geq (07/24/2010)<br>Focus: <b>music and date geq (07/24/2010)</b> ( | (Edit Search   Suggest Terms for My Search)<br>Exit FOCUS™)                  |                     |
| All Results - 326                                                                                                    |                                                                              | Print Summary Table |
| Category                                                                                                    | Sources                                                                      |                     |
| Cases - 326                                                                                                    | Federal Court Cases, Combined - 156<br>Federal & State Cases, Combined - 170 |                     |

Switch Client | Preferences | Help | Sign Out

Note: Sources may appear in more than one category. All Results counts the number of documents from each source only one time even though the source and its results may appear under multiple categories.

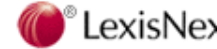

Copyright © 2011 LexisNexis, a division of Reed Elsevier Inc. All rights reserved.

## 二次檢索:Advanced...

More **T** 

#### **Lexis**<sup>®</sup>

Switch Client | Preferences | Help | Sign Out

🔊 History 🔊 Alerts

| Searc | h 🔻 | G |
|-------|-----|---|
|-------|-----|---|

et a Document 🔻 Shepard's® 🔻

| FOCUS™                                                                                                    | Help                             | Search Help                                                                                                    |
|----------------------------------------------------------------------------------------------------|----------------------------------|----------------------------------------------------------------------------------------------------|
| Source:       Combined Source Set 191         Search Terms:       copyright         FOCUS Terms:       Image: Comparison of terms (cat or feline, jane w/3 doe) more         Restrict by Date:       Image: Comparison of terms (cat or feline, jane w/3 doe)                   |                                  | Search Connectors<br>and and<br>or or<br>w/N within N words<br>pre /N precedes by N words<br>w/p in same paragraph<br>w/seg in same segment<br>w/s in same sentence<br>and not and not<br>More Connectors & Commands |
| <ul> <li>Previous 6 Months</li> <li>From</li> <li>To</li> <li>Search Within:</li> <li>Original Results (1 - 1523)</li> <li>Current Results (1 - 326)</li> <li>Selected Documents</li> <li>e.g. 1,3-5,9</li> </ul>                                                               | H<br>L<br>fi<br>a<br>R<br>R<br>R | How Do I?<br>Use wildcards as placeholders<br>for one or more characters in<br>a search term?<br>Restrict by document segment?<br>Restrict by date?                                                                  |
| Restrict by Document Segment:         Select a document segment, enter search terms for the segment, then click Add.         Select a Segment Image: Add A         Note: Segment availability differs between sources. Segments may not be applied consistently across sources. | •                                | View Tutorials                                                                                                    |
| FOCUS™ Can                                                                                                    | el                               |                                                                                                    |

| exis <sup>®</sup>                                                                                                    | Switch Client                                                                                                    | Preferences   Help   Sign Ou |
|----------------------------------------------------------------------------------------------------|----------------------------------------------------------------------------------------------------|------------------------------|
| rch ▼ Get a Document ▼ <i>Shepard's</i> ® ▼ More ▼                                                                                                    |                                                                                                    | ာ History ၈ Alerts           |
| FOCUS™ Help                                                                                                    | Search Help                                                                                                    |                              |
| Source: Combined Source Set 191<br>Search Terms: copyright<br>FOCUS Terms: Use connectors to show relation of terms (cat or feline, jane w/3<br>doe) more                                                                                                    | Search Connectors<br>and and<br>or or<br>w/N within N words<br>pre /N precedes by N words<br>w/p in same paragraph<br>w/seg in same segment<br>w/s in same sentence<br>and not and not<br>More Connectors & Commands |                              |
| <ul> <li>Previous 6 Months</li> <li>Previous 6 Months</li> <li>From</li> <li>To</li> <li>No Date Restrictions</li> <li>Previous Week</li> <li>Previous Month</li> <li>Previous 6 Months</li> <li>It Results (1 - 1523)</li> <li>Previous 6 Months</li> <li>It Results (1 - 326)</li> <li>Previous 2 Years</li> <li>Previous 5 Years</li> <li>Previous 10 Years</li> <li>ment:</li> </ul> | How Do I?<br>Use wildcards as placeholders<br>for one or more characters in<br>a search term?<br>Restrict by document segment?<br>Restrict by date?                                                                  |                              |
| Select a document segment, enter search terms for the segment, then click Add. Select a Segment                                                                                                    | View Tutorials                                                                                                    |                              |

Contact Us Copyright © 2011 LexisNexis, a division of Reed Elsevier Inc. All rights reserved.

| TE<br>TES                                                        | <sup>▲</sup> ıment ▼ <i>Shepard's</i> ® ▼ More ▼                                                                                                    | 🔊 History ၍ Al |
|------------------------------------------------------------------|----------------------------------------------------------------------------------------------------|----------------|
| DNCUR<br>DNCURBY<br>DRE-TERMS                                    | Help Search Help                                                                                                    |                |
| DUNSEL<br>DURT<br>DURT-TEXT<br>CISION<br>SPOSITION<br>SSENT      | bined Source Set 191 right Search Connectors and and or or w/N within N words                                                                                                    |                |
| SSENTBY<br>ADNOTES<br>STORY<br>DGES<br>D-HEADNOTES<br>-HEADNOTES | pre /N precedes by N words<br>w/p in same paragraph<br>w/seg in same segment<br>w/s in same segment<br>w/s in same sentence<br>and not and not<br>More Connectors & Commands                                            |                |
| -SUMMARY                                                         |                                                                                                    | -              |
| MBER<br>INION<br>INIONBY<br>INIONS<br>TCOME                      | Driginal Results (1 - 1523)       Use wildcards as placeholders for one or more characters in a search term?         elected Documents       e.g. 1,3-5,9         Restrict by document segment?       Restrict by date? |                |
| STURE<br>FERENCES<br>MMARY                                       | nt Segment:  Imment, enter search terms for the segment, then click Add.  View Tutorials                                                                                                    |                |

Copyright © 2011 LexisNexis, a division of Reed Elsevier Inc. All rights reserved.

| Lexis                                 | Switch Client   Preferences   He                                                                                                    | lp   Sign Out       |
|---------------------------------------|----------------------------------------------------------------------------------------------------|---------------------|
| Search                                | ▼ Get a Document ▼ Shepard's <sup>®</sup> ▼ More ▼ ∮History                                                                                                    | ി Alerts            |
| F <b>OCUS™</b> Te<br>All Results - (' | erms Search Within Original Results (1 - 1523) Go Advanced Vi<br>1523) Cases - (1523) >                                                                                                    | iew Tutorial        |
| View: Cit                             | ie   KWIC   Full   Custom 🗘 1 - 10 of 1523 🏟 🚔 📑 📮                                                                                                    |                     |
| Source:<br>Terms:                     | Save As Alert   Hide Hits \$ Combined Source Set 191 i - Federal & State Cases, Combined; Federal Court Cases, Combined copyright and date geq (07/24/2010) (Edit Search   Suggest Terms for My Search)                                                                                                    | <ul> <li></li></ul> |
| ✓Select for                           | or FOCUS™ or Delivery                                                                                                    |                     |
| <b>[]</b> (2) 1.                      | Harper v. Maverick Recording Co., No. 10-94., SUPREME COURT OF THE UNITED STATES, 131 S. Ct. 590; 178 L. Ed. 2d 511; 2010<br>U.S. LEXIS 9042; 79 U.S.L.W. 3325, November 29, 2010, Decided, The LEXIS pagination of this document is subject to change<br>pending release of the final published version.                                                                                                    |                     |
|                                       | <b>CORE TERMS:</b> infringer, phonorecord, music, material objects, digital, notice, statutory damages, infringement, downloading, innocent                                                                                                    |                     |
|                                       | <ul> <li> person is found to have engaged in copyright infringement by downloading digital music files. Under § 504(c)(1)</li> <li> old was found to have infringed respondents' copyrights by downloading digital music files. The District</li> <li> here, that if a prescribed notice of copyright "appears on the published phonorecord or phonorecords</li> <li> from a material object bearing the prescribed copyright notice is deemed to have "reason to</li> <li> not see any material object bearing a copyright notice, and accordingly there is force to</li> <li> actually see a material object with the copyright notice. It is enough that the infringer</li> </ul> |                     |
| <b> (2</b> ) 2.                       | . Harper v. Maverick Recording Co., No. 10-94., SUPREME COURT OF THE UNITED STATES, 131 S. Ct. 590; 178 L. Ed. 2d 511; 2010 U.S. LEXIS 9042; 79 U.S.L.W. 3325, November 29, 2010, Decided, The LEXIS pagination of this document is subject to change pending release of the final published version.                                                                                                    |                     |
|                                       | <b>CORE TERMS:</b> infringer, phonorecord, music, material objects, digital, notice, statutory damages, infringement, downloading, innocent                                                                                                    |                     |
| • Outline                             | person is found to have engaged in <b>copyright</b> infringement by downloading digital music files. Under § 504(c)(1)<br>Page Select a Reporter                                                                                                    | <b>→</b>            |
|                                       |                                                                                                    |                     |

| (                     |                                               |                                                      |                                         |                                                                                                |                                                         |                                        |
|-----------------------|-----------------------------------------------|------------------------------------------------------|-----------------------------------------|------------------------------------------------------------------------------------------------|---------------------------------------------------------|----------------------------------------|
| Lexis                 | ®                                             |                                                      |                                         |                                                                                                | Switch (                                                | Client   Preferences   Help   Sign Out |
| Search 💌              | Get a Document 🔻                              | Shepard's® 🔻                                         | More •                                  |                                                                                                |                                                         | 🔊 History ခဲ Alerts                    |
| FOCUS™ Ter            | ms                                            | Sear                                                 | ch Within O                             | riginal Results (1 - 2132) 🔽 Go Adva                                                           | anced                                                   | View Tutorial                          |
| View: Cite            | e   KWIC   <mark>Full</mark>   Custom         | Save As Al<br><b>Q</b> Harpe                         | ert   More L<br>r <b>&amp; Row, P</b> i | 10 of 2132<br>Like This   More Like Selected Text   S<br>ublrs. v. Nation Enters., 471 U.S. 53 | i <i>hepardize</i> ®   TOA<br>8 <b>9</b> (Copy w/ Cite) | ा 📑 📑 📑 📑 💽 💕 📑                        |
| Source: L<br>Terms: c | .egal > Cases - U.S. ><br>opyright w/10 music | <b>\$ Federal &amp; State</b><br>(Edit Search   Sugg | Cases, Con<br>Jest Terms f              | mbined i<br>for My Search)                                                                     |                                                         | <u>^</u>                               |
| €Select               | for FOCUS™ or Delivery                        |                                                      | -                                       |                                                                                                |                                                         |                                        |
|                       |                                               |                                                      | 471 U.<br>85 L. Ed.                     | .S. 539, *; 105 S. Ct. 2218, **;<br>. 2d 588, ***; 1985 U.S. LEXIS 17                          |                                                         |                                        |
| 📩 View Av             | vailable Briefs and Oth                       | er Documents Rela                                    | ated to this                            | s Case                                                                                         |                                                         |                                        |
|                       |                                               | HARPER & ROV                                         | N, PUBLISH                              | HERS, INC., ET AL. v. NATION ENTE                                                              | RPRISES ET AL.                                          |                                        |
|                       |                                               |                                                      |                                         | No. 83-1632                                                                                    |                                                         |                                        |
|                       |                                               |                                                      | SUPREM                                  | E COURT OF THE UNITED STATES                                                                   |                                                         |                                        |
| 471 U                 | .S. 539; 105 S. Ct. 22                        | 18; 85 L. Ed. 2d 5                                   | 88; 1985 U                              | J.S. LEXIS 17; 53 U.S.L.W. 4562; 2                                                             | 25 U.S.P.Q. (BNA) 1073;                                 | ; 11 Media L. Rep. 1969                |
|                       |                                               |                                                      | I                                       | November 6, 1984, Argued<br>May 20, 1985, Decided                                              |                                                         |                                        |
| PRIOR HI              | ISTORY: CERTIORARI                            | TO THE UNITED ST                                     | TATES COU                               | JRT OF APPEALS FOR THE SECOND                                                                  | CIRCUIT.                                                |                                        |
| DISPOSI               | TION: 723 F.2d 195, re                        | eversed and remai                                    | nded.                                   |                                                                                                |                                                         | 1                                      |
|                       |                                               |                                                      |                                         |                                                                                                |                                                         |                                        |

# 依照法律主題進行資料的瀏覽與查找

| LCXIJ                                                                                                    |               |                                                                                                    |                                                                                                |                 |                                                                                   |                                                                                             | -               |
|----------------------------------------------------------------------------------------------------|---------------|----------------------------------------------------------------------------------------------------|------------------------------------------------------------------------------------------------|-----------------|-----------------------------------------------------------------------------------|---------------------------------------------------------------------------------------------|-----------------|
| Search 🝸 Get a Document 🔻 S                                                                                                    | hepard's® 🔻   | More 🔻                                                                                                    |                                                                                                |                 |                                                                                   | 9 History                                                                                   | ി Alerts        |
| All Foreign Law Legal Intern                                                                                                    | ational Trade | Patent Law                                                                                                    | Find A Source                                                                                  | News & Business | Public Records                                                                    | ► Add/Edit<br>Subtabs                                                                       | -               |
| Sources                                                                                                    |               |                                                                                                    |                                                                                                | He              | Recently Use                                                                      | d Sources                                                                                   | Help            |
| All (Default Subtab)                                                                                                    |               |                                                                                                    |                                                                                                |                 | \$ Restateme                                                                      | ent of the Law 3d,                                                                          | . 💌             |
| Legal                                                                                                    |               | News & Busi                                                                                                    | ness                                                                                           |                 | Edit Sources                                                                      |                                                                                             | Go              |
| Cases - U.S.<br>Court Records, Briefs and Filings<br>Expert Witness Analysis, Jury Verdicts & S<br>Federal Legal - U.S.<br>States Legal - U.S.<br>Legislation & Politics - U.S. & U.K.<br>Area of Law - By Topic<br>50 State Multi-Jurisdictional Surveys | Settlements   | News<br>Market & Indi<br>Science & Tea<br>Country & Re<br>Featured Con<br>Individual Pul<br>Company & F                          | urces<br>ustry<br>chnology<br>gion (excluding U.S<br>tent & Services<br>blications<br>inancial | )               | Quick Tools Enter a citatio Get a Doc Shepa                                       | on or term<br>Find a<br>Source Lex                                                          | Help<br>xis®Web |
| Secondary Legal<br>Legal News<br>Reference<br>Find Laws by Country or Region<br>LexisNexis(R) Information & Training                                                                                                    |               | Public Recor<br>Find a Person<br>Find a Busine<br>Find Assets<br>Find Filings<br>Watch\Risk Li<br>Find Environn<br>Public Record | rds<br>ss<br>st<br>nental Site Records                                                         |                 | Select Topic<br>Don't see the t<br>View more                                      | opic or Headnote<br>topic you need?                                                         | Help            |
|                                                                                                    |               |                                                                                                    | _                                                                                              |                 | LexisNexis® T<br>LexisNexis® T<br>Bankruptcy Pr<br>Patent Law Pr<br>More Transact | Total Litigator<br>Tax Center<br>ractice Center<br>ractice Center<br>tional Practice Center | sources         |

| arch • Get a Document • S                                                                                                    | hepard's®  More                                                                                                    |                                                                                                    |         | History               | a) Alerts |
|----------------------------------------------------------------------------------------------------|----------------------------------------------------------------------------------------------------|----------------------------------------------------------------------------------------------------|---------|-----------------------|-----------|
| All Foreign Law Legal Inte                                                                                                    | rnational Trade Patent Law Find /                                                                                                    | A Source News & Business Public                                                                                                    | Records | + Add/Edit<br>Subtabs |           |
| e this page to find legal data based on a<br>al issue, identify appropriate sources, a                                                                                                    | areas of law and related legal topics. Us<br>and formulate your search request.                                                                                                    | ing this page can help you target your                                                                                                    |         |                       |           |
|                                                                                                    | ,                                                                                                    |                                                                                                    |         |                       |           |
| Search                                                                                                    |                                                                                                    | View Tutorial                                                                                                    |         |                       |           |
| Sy Topic or Headnote + Add as Sub                                                                                                    | tab + Set as Default Subtab                                                                                                    |                                                                                                    |         |                       |           |
| ecently Used Legal Topics                                                                                                    |                                                                                                    | Help                                                                                                    |         |                       |           |
| Defenses (Copyright Law > Civil Infring                                                                                                    | gement Actions > Defenses)                                                                                                    | Go                                                                                                    |         |                       |           |
| Edit Recently Used Topics                                                                                                    |                                                                                                    |                                                                                                    |         |                       |           |
| ook for a Legal Topic                                                                                                    |                                                                                                    | Help                                                                                                    |         |                       |           |
| )ption 1: Find a Legal Topic                                                                                                    |                                                                                                    |                                                                                                    |         |                       |           |
|                                                                                                    |                                                                                                    | Find                                                                                                    |         |                       |           |
| ype in your research issue as an individ                                                                                                    | dual term, phrase, list or sentence. Enclose p                                                                                                    | phrases in quotation marks.                                                                                                    |         |                       |           |
| )ption 2: Explore Legal Topics                                                                                                    |                                                                                                    |                                                                                                    |         |                       |           |
| Administrative Law i                                                                                                    | Criminal Law & Procedure i                                                                                                    | egal Ethics i                                                                                                    |         |                       |           |
| Agency Rulemaking, Governmental<br>Information, Judicial Review,                                                                                                    | Criminal Offenses, Arrests, Search &<br>Seizure,                                                                                                    | Client Relations, Practice Qualifications,<br>Sanctions,                                                                                                    |         |                       |           |
| Admiralty Law 🔟                                                                                                    | Education Law                                                                                                    | Mergers & Acquisitions Law                                                                                                    |         |                       |           |
| inds & Salvage, Shipping, Sovereign<br>mmunity & Liability,                                                                                                    | Athletics, Departments of Education,<br>Students,                                                                                                    | Antitrust, Takeovers & Tender Offers,<br>Taxable Acquisitions,                                                                                                    |         |                       |           |
| Antitrust & Trade Law i<br>Monopolization, Price Discrimination,<br>Sherman Act,                                                                                                    | Energy & Utilities Law<br>Federal Oil & Gas Leases, Mining<br>Industry, Utility Companies,                                                                                                    | Military & Veterans Law i<br>Military Justice, Defense Powers,<br>Veterans,                                                                                                    |         |                       |           |
| Banking Law İ<br>Bank Activities, Bank Expansion,<br>National Banks,                                                                                                    | Environmental Law i<br>Environmental Justice, Solid Wastes,<br>Zoning & Land Use,                                                                                                    | Patent Law i<br>Infringement Actions, Subject Matter,<br>Utility Requirement,                                                                                                    |         |                       |           |
| Bankruptcy Law i<br>Case Administration, Discharge &<br>Dischargeability, Exemptions,                                                                                                    | Estate, Gift & Trust Law i<br>Annuities, Estate Administration, Trusts,                                                                                                    | Pensions & Benefits Law i<br>Employee Benefit Plans, Multiemployer<br>Plans                                                                                                    |         |                       |           |
| Business & Corporate Law                                                                                                    | Evidence i<br>Documentary Evidence, Relevance,<br>Testimony,                                                                                                    | Public Contracts Law<br>Bids & Formation, Dispute Resolution,<br>Terminations                                                                                                    |         |                       |           |
| Sivil Procedure i<br>Jurisdiction, Pleading & Practice,<br>Appeals                                                                                                    | Family Law i<br>Adoption, Child Support, Marital Duties                                                                                                    | Public Health & Welfare Law<br>Food & Nutrition, Healthcare, Social<br>Services                                                                                                    |         |                       |           |
| Civil Rights Law i<br>Conspiracy, Practice & Procedure,                                                                                                    | Governments i<br>Courts, Legislation, Local Governments,                                                                                                    | Real Property Law i<br>Brokers, Deeds, Zoning & Land Use,                                                                                                    |         |                       |           |
| /oting Rights                                                                                                    |                                                                                                    |                                                                                                    |         |                       | I         |
| Voting Rights,<br>Commercial Law (UCC)<br>Sales (Article 2), Leases (Article 2A),<br>Sulk Sales (Article 6)                                                                                                    | Healthcare Law i<br>Actions Against Facilities, Insurance,<br>Treatment                                                                                                    | Securities Law i<br>Blue Sky Laws, Investment Advisers,<br>Liability,                                                                                                    |         |                       |           |
| Voting Rights,<br>Commercial Law (UCC)<br>Sales (Article 2), Leases (Article 2A),<br>3ulk Sales (Article 6),<br>Communications Law<br>Proadcasting, Cable Systems,<br>Selenbone Services                                                                                                    | Healthcare Law<br>Actions Against Facilities, Insurance,<br>Treatment,<br>Immigration Law<br>Admission, Immigrants,<br>Nonimmigrants                                                                                                    | Securities Law 🗟<br>Blue Sky Laws, Investment Advisers,<br>Liability,<br>Tax Law 🗟<br>Excise Taxes, International Taxes,<br>State & Local Taxes,                                                                                                    |         |                       |           |
| Voting Rights,<br>Commercial Law (UCC)<br>Sales (Article 2), Leases (Article 2A),<br>Julk Sales (Article 6),<br>Communications Law<br>Sroadcasting, Cable Systems,<br>Telephone Services,<br>Computer & Internet Law<br>Densorship, Civil Actions, Privacy &<br>Security.                                                                                                    | Healthcare Law<br>Actions Against Facilities, Insurance,<br>Treatment,<br>Immigration Law<br>Admission, Immigrants,<br>Nonimmigrants,<br>Insurance Law<br>Life Insurance, Motor Vehicle<br>Insurance, Beinsurance,                                                                                                    | Securities Law<br>Securities Law<br>Blue Sky Laws, Investment Advisers,<br>Liability,<br>Tax Law<br>Excise Taxes, International Taxes,<br>State & Local Taxes,<br>Torts<br>Intentional Torts, Negligence, Products<br>Liability,                                                                                                    |         |                       |           |
| Voting Rights,<br>Commercial Law (UCC)<br>Sales (Article 2), Leases (Article 2A),<br>3ulk Sales (Article 6),<br>Communications Law<br>Broadcasting, Cable Systems,<br>Telephone Services,<br>Computer & Internet Law<br>Ensorship, Civil Actions, Privacy &<br>Security,<br>Constitutional Law<br>The Presidency, The Judiciary, Bill of<br>tiohts                                                         | Healthcare Law<br>Actions Against Facilities, Insurance,<br>Treatment,<br>Immigration Law<br>Admission, Immigrants,<br>Nonimmigrants,<br>Insurance Law<br>Life Insurance, Motor Vehicle<br>Insurance, Reinsurance,<br>International Law<br>Dispute Resolution, Immunity, Treaty<br>Formation                                                                                               | Securities Journey and State State S |         |                       |           |
| Voting Rights,<br>Commercial Law (UCC)<br>Sales (Article 2), Leases (Article 2A),<br>Julk Sales (Article 6),<br>Communications Law<br>Troadcasting, Cable Systems,<br>Felephone Services,<br>Computer & Internet Law<br>Computer & Internet Law<br>Security,<br>Constitutional Law<br>The Presidency, The Judiciary, Bill of<br>Nights,<br>Contracts Law<br>Construction, Formation, Types of<br>Contracts | <br>Healthcare Law<br>Actions Against Facilities, Insurance,<br>Treatment,<br>Immigration Law<br>Admission, Immigrants,<br>Nonimmigrants,<br>Insurance Law<br>Life Insurance, Motor Vehicle<br>Insurance, Reinsurance,<br>International Law<br>Dispute Resolution, Immunity, Treaty<br>Formation,<br>International Trade Law<br>Dispute Resolution, Imports & Exports,<br>Trade Agreements | Securities Law<br>Blue Sky Laws, Investment Advisers,<br>Liability,<br>Tax Law<br>Excise Taxes, International Taxes,<br>State & Local Taxes,<br>Torts<br>Intentional Torts, Negligence, Products<br>Liability,<br>Trade Secrets Law<br>Civil Actions, Misappropriation Actions,<br>Protection of Secrecy,<br>Trademark Law<br>Infringement Actions, Likelihood of<br>Confusion, Subject Matter,                                                                                                    |         |                       |           |

| i | Cri | minal Law & Procedure                 |                                                       |  |
|---|-----|---------------------------------------|-------------------------------------------------------|--|
|   | i   | General Overview                      |                                                       |  |
| + | i   | Criminal Offenses                     |                                                       |  |
| + | i   | Accessories                           |                                                       |  |
| + | i   | Juvenile Offenders (Related Topics)   |                                                       |  |
| + | i   | Arrests (Related Topics)              |                                                       |  |
| + | i   | Search & Seizure (Related Topics)     | Option 2: Explore Legal Topics                        |  |
| + | i   | Interrogation (Related Topics)        | i Criminal Law & Procedure                            |  |
| + | i   | Grand Juries (Related Topics)         | General Overview                                      |  |
| + | i   | Accusatory Instruments                |                                                       |  |
| + | i   | Discovery & Inspection                | i Criminal Offenses                                   |  |
| + | i   | Preliminary Proceedings               | i General Overview                                    |  |
| + | i   | Bail                                  | t Gassifications                                      |  |
| + | i   | Eyewitness Identification             |                                                       |  |
| + | i   | Pretrial Motions & Procedures         | Controlled Substances (Related Topics)                |  |
| + | i   | Double Jeopardy (Related Topics)      | i General Overview                                    |  |
| + | 1   | Counsel                               | + i Analogues                                         |  |
| + | i   | Juries & Jurors                       | Continuing Criminal Enterprises                       |  |
| + | i   | Jurisdiction & Venue (Related Topics) |                                                       |  |
| + | i   | Trials                                | General Overview                                      |  |
| + | i   | Witnesses (Related Topics)            | i Elements                                            |  |
| + | i   | Defenses                              | i Penalties                                           |  |
| + | i   | Scienter                              | Definitions                                           |  |
| + | i   | Jury Instructions                     | Demicions                                             |  |
| + | i   | Verdicts                              | <ul> <li>Delivery, Distribution &amp; Sale</li> </ul> |  |
| + | i   | Sentencing                            | 🛨 👔 Drug Paraphernalia                                |  |
| + | i   | Postconviction Proceedings            | + Manufacture                                         |  |
| + | i   | Appeals                               |                                                       |  |
| + | i   | Habeas Corpus                         | + i Possession                                        |  |
|   |     |                                       |                                                       |  |

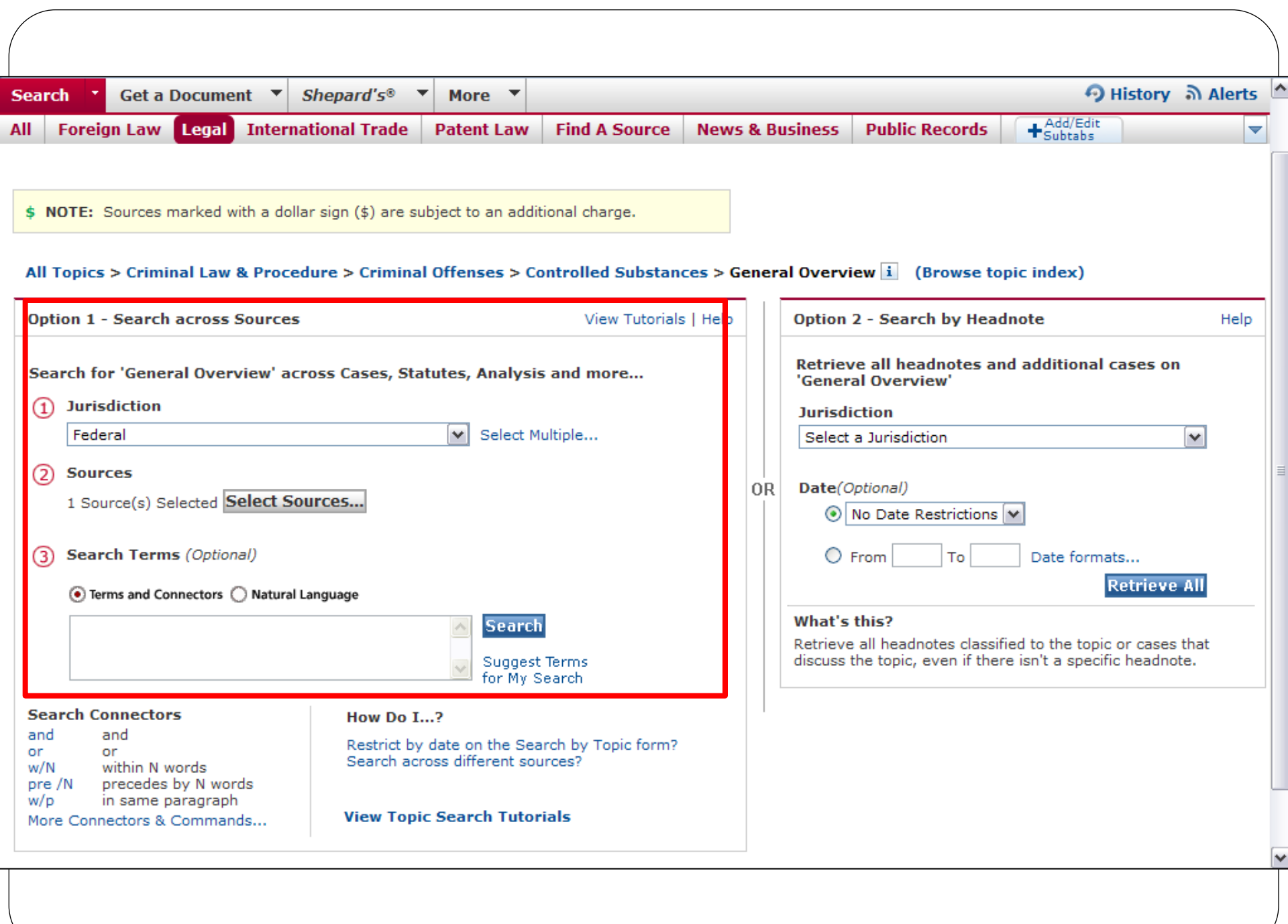

| Lexis                            | ®                                                                                                    |                                                                              |                                                         | Switch C                                                                                                    | lient   Preferences   Help   Sign Out                      |
|----------------------------------|----------------------------------------------------------------------------------------------------|------------------------------------------------------------------------------|---------------------------------------------------------|----------------------------------------------------------------------------------------------------|------------------------------------------------------------|
| Search 🔻                         | Get a Document 🔻                                                                                     | Shepard's®                                                                   | More <b>•</b>                                           | ·                                                                                                    | 🔊 History 🔊 Alerts                                         |
| FOCUS™ Ter                       | ms                                                                                                   | Sea                                                                          | rch Within 0                                            | Original Results (1 - 770) 💌 🔽 Advanced                                                                                                    | View Tutorial                                              |
| View: Cite                       | Full   Custom                                                                                        |                                                                              |                                                         | 1 - 10 of 770                                                                                                    |                                                            |
| Topic: Al<br>Co<br>Terms: No     | ll Topics > Criminal Law<br>ombined i<br>o terms specified (Edit                                     | w & Procedure > (                                                            | C <mark>riminal Off</mark><br>: Terms for N             | fenses > Controlled Substances > General Overview 主 💲 NY F                                                                                                    | ederal & State Cases,                                      |
| ✓Select for                      | FOCUS™ or Delivery                                                                                   |                                                                              |                                                         |                                                                                                    | ≡                                                          |
| 🗌 🔺 1.                           | Carachuri-Rosendo v. I<br>LEXIS 4764; 22 Fla. L.<br>document is subject to<br>Carachuri-Rosendo v. I | Holder, No. 09-60<br>Weekly Fed. S 4<br>o change pending<br>Holder, 2010 U.S | 0, SUPREME<br>151, March<br>3 release of<br>. App. LEXI | E COURT OF THE UNITED STATES, 130 S. Ct. 2577; 177 L. Ed<br>31, 2010, Argued, June 14, 2010, Decided, The LEXIS pagin<br>f the final published version., On remand at, Remanded by, Pe<br>IS 16413 (5th Cir., Aug. 6, 2010) | 1. 2d 68; 2010 U.S.<br>ation of this<br>atition granted by |
|                                  | <b>OVERVIEW:</b> IJ erred w<br>(a) because his second<br>charge the resident as                      | when he found th<br>Id conviction for<br>s a recidivist and                  | at lawful pe<br>drug posses<br>his convict              | ermanent resident was not eligible for relief from removal und<br>ssion was an "aggravated felony" under 8 U.S.C.S. § 1101(a)<br>tion was not punishable as a felony under federal law.                                     | er 8 U.S.C.S. § 1229b<br>(43). Texas did not               |
|                                  | CORE TERMS: felony, prior conviction                                                                 | aggravated, simp                                                             | ole possessi                                            | ion, recidivist, punishable, convicted, controlled substance, r                                                                                                    | emoval, sentence,                                          |
| □ ▲ 2.                           | Spears v. United State<br>2009 U.S. LEXIS 864;<br>to change pending rele                             | es, No. 08-5721,<br>21 Fla. L. Weekly<br>ease of the final                   | SUPREME (<br>Fed. S 59<br>published v                   | COURT OF THE UNITED STATES, 555 U.S. 261; 129 S. Ct. 84<br>6, January 21, 2009, Decided, The LEXIS pagination of this oversion.                                                                                             | 0; 172 L. Ed. 2d 596;<br>document is subject               |
|                                  | OVERVIEW: Decision (<br>USSG § 2D1.1(c) was<br>policy disagreement wi                                | reversing district<br>reversed as distr<br>ith USSG, and ch                  | court's dec<br>ict courts v<br>ioice of repl            | cision to reject 100:1 ratio between powder cocaine and crac<br>were entitled to reject and vary categorically from crack-coc<br>lacement ratio was based upon two well-reasoned decisions.                                 | :k cocaine under<br>aine USSG based on a                   |
|                                  | CORE TERMS: ratio, g                                                                                 | uideline, sentenc                                                            | ing, senten                                             | nce, individualized, categorical, quantity, crack cocaine, dispa                                                                                                    | arity, cocaine                                             |
| <mark>□ △</mark> 3.<br>▲ Outline | Burgess v. United Stat                                                                               | tes, No. 06-1142                                                             | 9, SUPREME<br>Page Sele                                 | E COURT OF THE UNITED STATES, 553 U.S. 124; 128 S. Ct. 3<br>ect a Reporter                                                                                                    | 1572; 170 L. Ed. 2d                                        |
|                                  |                                                                                                    |                                                                              |                                                         |                                                                                                    |                                                            |

## 多樣的檢索與瀏覽功能

- A. 使用技巧
- B. 檢索與瀏覽
- C. 以已知資訊來進行資料查找

| Lexis                                                                                                    | 9                                                                                                    | _                               |                                                                                                    |                                                                                                    | Switch Client   Preferences   Help   Sign Out 🖄                                                                                                    |
|----------------------------------------------------------------------------------------------------|----------------------------------------------------------------------------------------------------|---------------------------------|----------------------------------------------------------------------------------------------------|----------------------------------------------------------------------------------------------------|----------------------------------------------------------------------------------------------------|
| Search •                                                                                                    | Get a Document                                                                                                    | Shepard's® ▼                    | More 🔻                                                                                                    |                                                                                                    | ာ History ခဲ Alerts                                                                                                    |
| Sources<br>All (Det<br>Legal<br>Cases - U.S<br>Court Recor<br>Expert With<br>Federal Leg<br>States Lega<br>Legislation &<br>Area of Law<br>50 State Mu<br>Secondary L<br>Legal News<br>Reference<br>Find Laws by<br>LexisNexis(F | By Citation<br>By Party Name<br>Case Law<br>Federal Dockets<br>Briefs, Motions, R<br>By Docket Number<br>Case Law<br>Federal Dockets<br>Other<br>Citation Formats<br>Get & Print<br>Shepard's ® Bried<br>ti-Jurisdictional Surveys<br>Legal | Pleadings & Verdicts<br>fCheck™ | Iews &<br>Combine<br>News<br>Market &<br>Science<br>Country<br>Featured<br>ndividua<br>Compan<br><b>Public R</b><br>Find a Pe<br>Find a Pe<br>Find a Be<br>Find Ass<br>Find Filin<br>Watch\R<br>Find Env<br>Public Re | Help<br>Business<br>ad Sources<br>& Industry<br>& Technology<br>& Region (excluding U.S.)<br>d Content & Services<br>al Publications<br>y & Financial<br>Records<br>erson<br>usiness<br>ets<br>195<br>isk List<br>ironmental Site Records<br>ecords | Recently Used Sources       Help         \$ Restatement of the Law 3d,       Image: Construction of the Law 3d,         Edit Sources       Image: Construction of the Law 3d,         Quick Tools       Help         Inter a citation or term       Help         Get a       Shepardize®       Find a         Doc       Shepardize®       Find a         Select Topic       Image: Construction of the construction of the c |
|                                                                                                    |                                                                                                    |                                 |                                                                                                    |                                                                                                    | Emerging Issues                                                                                                    |

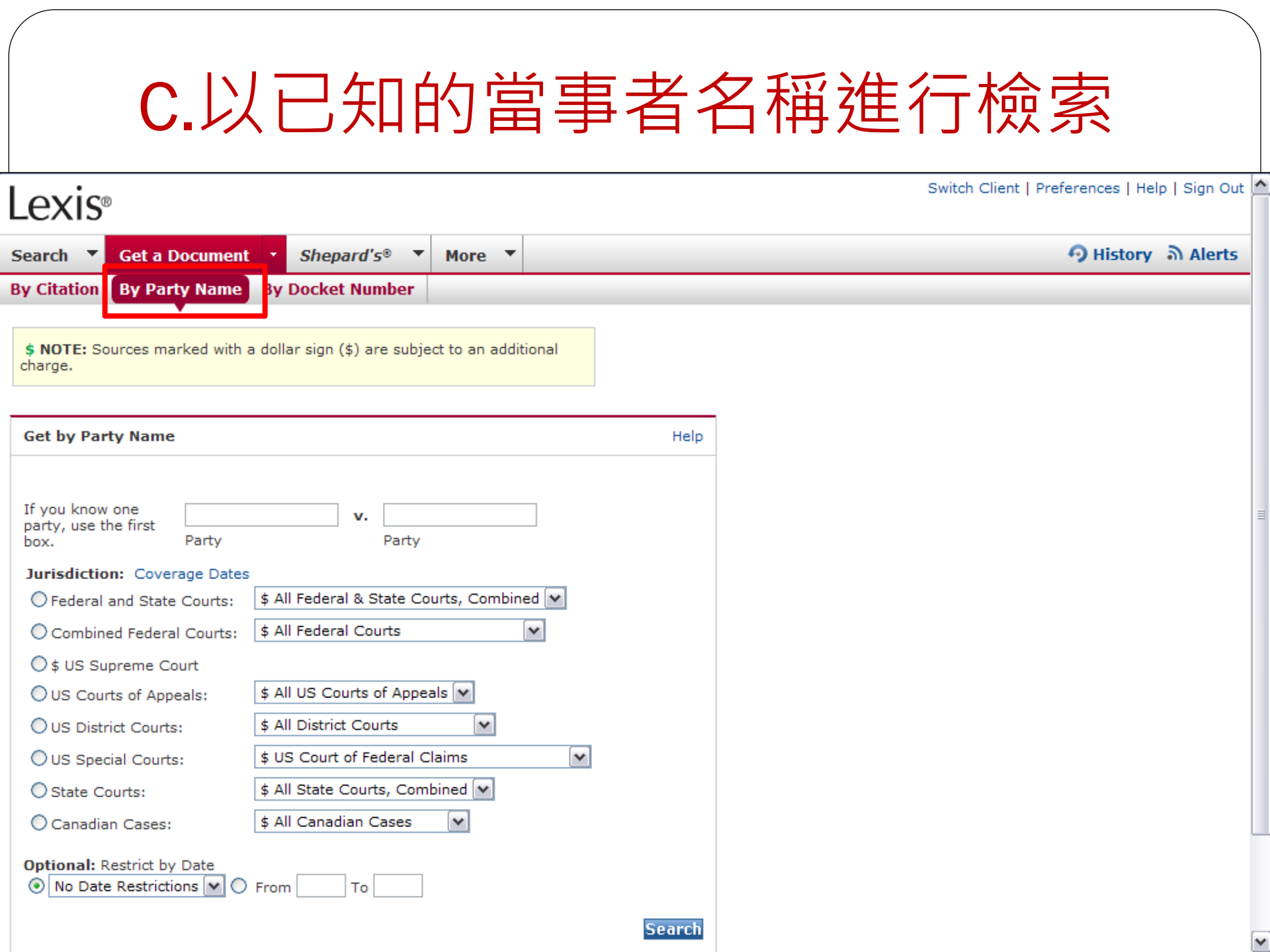

#### 以已知的案號進行檢索 Switch Client | Preferences | Help | Sign Out Lexis 🔊 History 🔊 Alerts Search Get a Document Shepard's® More **T** By Citation By Party Name By Docket Number \$ NOTE: Sources marked with a dollar sign (\$) are subject to an additional charge. Get by Docket Number Help Docket Number Jurisdiction: Coverage Dates O Federal and State Courts: \$ All Federal & State Courts, Combined 🔽 Combined Federal Courts: \$ All Federal Courts ¥ ○ \$ US Supreme Court \$ All US Courts of Appeals OUS Courts of Appeals: ~ OUS District Courts: \$ All District Courts OUS Special Courts: \$ US Court of Federal Claims Y O State Courts: \$ All State Courts, Combined 💌 \$ All Canadian Cases ~ Canadian Cases: Optional: Restrict by Date No Date Restrictions Y O From То Search

# 以已知的Citation資訊進行檢索

#### Lexis<sup>®</sup> Get a Document Shepard's® More **T** Search By Citation By Party Name By Docket Number Shepard's® Search Get a Document Mo By Citation By Docket Number By Party Name Get by Citation Home > Citation Formats - A Click the **Citation Formats** link to locate the correct citation for Citation Format Assistant View Tutorial | Help publication, even if you know only part of its name. Option 1: Find a Citation Format Find Get by Citation Type a complete or partial publication name (Ex. Virginia Journal). Option 2: Explore Publications Alphabetically \* Citation Formats A B C D E F G H I J K L M N O P Q R S T U V W X Y Z To request multiple citations, use Get & Print or the new Shep Available publication ranges for A. Current selection is in boldface. A Guide to Toxic Torts (MB) ==> Alabama State Bill Text for Senate Joint Resolutions [AL] Alabama State Bill Text for Senate Resolutions [AL] ==> American Jurisprudence (AMJUR) 2d - Cotenancy and Joint Ownership LexisNexis® Copy American Jurisprudence (AMJUR) 2d - Counterclaim, Recoupment, and Setoff ==> American Jurisprudence (AMJUR) 2d - Restitution and Implied Contracts American Jurisprudence (AMJUR) 2d - Rewards ==> Arizona Court Rules - Rules of [B Procedure for the Foster Care Review Boards [AZ] Arizona Court Rules - Rules of Procedure for the Recognition of Tribal Court Civil Judgments [AZ] ==> AZ - Martindale-Hubbell(R) Law Digest - Arizona [AZ] A Guide to Toxic Torts (MB) Toxic Torts Guide A Practical Guide to Copyright Law in the Digital MCLE A Practical Gde to Age [MA] Copyright Law Digital Age A Practical Guide to Disputes Between Adjoining Disputes Between Adjoining Landowners (MB) Landowners-Easements A Practical Guide to Estate A Practical Guide to Estate Planning in Massachusetts [MA] Planning in MA A Practical Guide to Introducing Evidence [MA] A Practical Gd to Introducing Evid A Practical Guide to Massachusetts Limited A Practical Gd to MA Limit Liability Companies [MA] Liability Companies A Practical Guide to Outsourcing Agreements A Practical Guide to

|                                                                                                    | Lexis®                                                                                                    |      |  |  |  |  |  |  |
|----------------------------------------------------------------------------------------------------|----------------------------------------------------------------------------------------------------|------|--|--|--|--|--|--|
|                                                                                                    | Search   Get a Document  Shepard's®  More                                                                                                    |      |  |  |  |  |  |  |
|                                                                                                    | By Citation By Party Name By Docket Number                                                                                                    |      |  |  |  |  |  |  |
|                                                                                                    | Get by Citation Home > Citation Formats - A > ABA Journal eReport (                                                                                                    | ABA) |  |  |  |  |  |  |
| Lexis®                                                                                                    | ABA Journal eReport (ABA) Help                                                                                                    | )    |  |  |  |  |  |  |
| Search ▼ Get a Document ▼ Shepard's® ▼                                                                                           | ABA Journal eReport                                                                                                    |      |  |  |  |  |  |  |
| View: Cite   Full   Custom                                                                                                    | Example(s): Coverage:                                                                                                    |      |  |  |  |  |  |  |
| Service: Get by LEXSEE®<br>Citation: 3 ABA Journal eReport 16                                                                    | 3 ABA Journal eReport 16 From: Vol. 1 (2002)                                                                                                    |      |  |  |  |  |  |  |
| ✓Select for FOCUS <sup>™</sup> or Delivery                                                                                       |                                                                                                    |      |  |  |  |  |  |  |
| 1. HUMOR: WHAT COOKS YOUR GOOSE MA<br>eReport, April 23, 2004, 3 ABA Journal e                                                   | Get Get                                                                                                    |      |  |  |  |  |  |  |
| 2. DNA STUDY SHOWS WHAT MIGHT HAVE<br>ABA Journal eReport 16, MARK HANSEN                                                        | BEEN , Copyright © American Bar Association, 2004., ABA Journal eReport, April 23, 2004, 3                                                                                   |      |  |  |  |  |  |  |
| 3. SPYING AND LYING , Copyright © Americ<br>16, DAVID L. HUDSON JR.                                                              | can Bar Association, 2004., ABA Journal eReport, April 23, 2004, 3 ABA Journal eReport                                                                                       |      |  |  |  |  |  |  |
| 4. COUNTY MAY CLOSE THE BOOKS ON LA<br>2004, 3 ABA Journal eReport 16, SIOBHA                                                    | 4. COUNTY MAY CLOSE THE BOOKS ON LAW LIBRARY , Copyright © American Bar Association, 2004., ABA Journal eReport, April 23, 2004, 3 ABA Journal eReport 16, SIOBHAN MORRISSEY |      |  |  |  |  |  |  |
| <ul> <li>5. LETTERS , Copyright © American Bar As<br/>in Original]</li> </ul>                                                    | 5. LETTERS , Copyright © American Bar Association, 2004., ABA Journal eReport, April 23, 2004, 3 ABA Journal eReport 16, [No Author in Original]                             |      |  |  |  |  |  |  |
| <ul> <li>6. IP GOES INDIAN , Copyright © American<br/>16, MOLLY McDONOUGH</li> </ul>                                             | 6. IP GOES INDIAN , Copyright © American Bar Association, 2004., ABA Journal eReport, April 23, 2004, 3 ABA Journal eReport<br>16, MOLLY McDONOUGH                           |      |  |  |  |  |  |  |
| 7. MAJORITY RULES , Copyright © America<br>16, JASON KRAUSE                                                                      | n Bar Association, 2004., ABA Journal eReport, April 23, 2004, 3 ABA Journal eReport                                                                                         |      |  |  |  |  |  |  |
| Service: Get by LEXSEE®<br>Citation: 3 ABA Journal eReport 16<br>View: Cite<br>Date/Time: Tuesday, January 25, 2011 - 2:38 AM ES | ST                                                                                                    |      |  |  |  |  |  |  |
| Outline                                                                                                    | Page Calacta Deportor V G9 d Doc 1 99 of 7 N d Term G9 of N                                                                                                    |      |  |  |  |  |  |  |

# Lexis.com使用技巧 Plus!

豐富的資料鏈結,以文找文
Alert! 享受相關資料的自動收集

### 豐富的資料鏈結,以文找文

### A. 觀看全文資料

- B. 以文找文
- C. 資料輸出與引用

| Lexis                            | ®                                                                                                    |                                                                              |                                                         | Switch C                                                                                                    | lient   Preferences   Help   Sign Out                      |
|----------------------------------|----------------------------------------------------------------------------------------------------|------------------------------------------------------------------------------|---------------------------------------------------------|----------------------------------------------------------------------------------------------------|------------------------------------------------------------|
| Search 🔻                         | Get a Document 🔻                                                                                     | Shepard's®                                                                   | More <b>•</b>                                           | ·                                                                                                    | 🔊 History 🔊 Alerts                                         |
| FOCUS™ Ter                       | ms                                                                                                   | Sea                                                                          | rch Within 0                                            | Original Results (1 - 770) 💌 🔽 Advanced                                                                                                    | View Tutorial                                              |
| View: Cite                       | Full   Custom                                                                                        |                                                                              |                                                         | 1 - 10 of 770                                                                                                    |                                                            |
| Topic: Al<br>Co<br>Terms: No     | ll Topics > Criminal Law<br>ombined i<br>o terms specified (Edit                                     | w & Procedure > (                                                            | C <mark>riminal Off</mark><br>: Terms for N             | fenses > Controlled Substances > General Overview 主 💲 NY F                                                                                                    | ederal & State Cases,                                      |
| ✓Select for                      | FOCUS™ or Delivery                                                                                   |                                                                              |                                                         |                                                                                                    | ≡                                                          |
| 🗌 🔺 1.                           | Carachuri-Rosendo v. I<br>LEXIS 4764; 22 Fla. L.<br>document is subject to<br>Carachuri-Rosendo v. I | Holder, No. 09-60<br>Weekly Fed. S 4<br>o change pending<br>Holder, 2010 U.S | 0, SUPREME<br>151, March<br>3 release of<br>. App. LEXI | E COURT OF THE UNITED STATES, 130 S. Ct. 2577; 177 L. Ed<br>31, 2010, Argued, June 14, 2010, Decided, The LEXIS pagin<br>f the final published version., On remand at, Remanded by, Pe<br>IS 16413 (5th Cir., Aug. 6, 2010) | 1. 2d 68; 2010 U.S.<br>ation of this<br>atition granted by |
|                                  | <b>OVERVIEW:</b> IJ erred w<br>(a) because his second<br>charge the resident as                      | when he found th<br>id conviction for<br>s a recidivist and                  | at lawful pe<br>drug posses<br>his convict              | ermanent resident was not eligible for relief from removal und<br>ssion was an "aggravated felony" under 8 U.S.C.S. § 1101(a)<br>tion was not punishable as a felony under federal law.                                     | er 8 U.S.C.S. § 1229b<br>(43). Texas did not               |
|                                  | CORE TERMS: felony, prior conviction                                                                 | aggravated, simp                                                             | ole possessi                                            | ion, recidivist, punishable, convicted, controlled substance, r                                                                                                    | emoval, sentence,                                          |
| □ ▲ 2.                           | Spears v. United State<br>2009 U.S. LEXIS 864;<br>to change pending rele                             | es, No. 08-5721,<br>21 Fla. L. Weekly<br>ease of the final                   | SUPREME (<br>Fed. S 59<br>published v                   | COURT OF THE UNITED STATES, 555 U.S. 261; 129 S. Ct. 84<br>6, January 21, 2009, Decided, The LEXIS pagination of this oversion.                                                                                             | 0; 172 L. Ed. 2d 596;<br>document is subject               |
|                                  | OVERVIEW: Decision (<br>USSG § 2D1.1(c) was<br>policy disagreement wi                                | reversing district<br>reversed as distr<br>ith USSG, and ch                  | court's dec<br>ict courts v<br>ioice of repl            | cision to reject 100:1 ratio between powder cocaine and crac<br>were entitled to reject and vary categorically from crack-coc<br>lacement ratio was based upon two well-reasoned decisions.                                 | :k cocaine under<br>aine USSG based on a                   |
|                                  | CORE TERMS: ratio, g                                                                                 | juideline, sentenc                                                           | ing, senten                                             | nce, individualized, categorical, quantity, crack cocaine, dispa                                                                                                    | arity, cocaine                                             |
| <mark>□ △</mark> 3.<br>▲ Outline | Burgess v. United Stat                                                                               | tes, No. 06-1142                                                             | 9, SUPREME<br>Page Sele                                 | E COURT OF THE UNITED STATES, 553 U.S. 124; 128 S. Ct. 3<br>ect a Reporter                                                                                                    | 1572; 170 L. Ed. 2d                                        |
|                                  |                                                                                                    |                                                                              |                                                         |                                                                                                    |                                                            |

### Shepard's<sup>®</sup> 符號

- 隨後判決中有負面的評價出現過
- 隨後判決中可能出現過被質疑的 情況
- 隨後判決中可能是負面評價
- 隨後判決中的評價與此案例的沿 革對您的案例有正面的影響
- 隨後判決中未出現正面或負面的 評價,只有單純的引用
- 雖然有引用,但在隨後無任何判 決有相關評價與歷史沿革

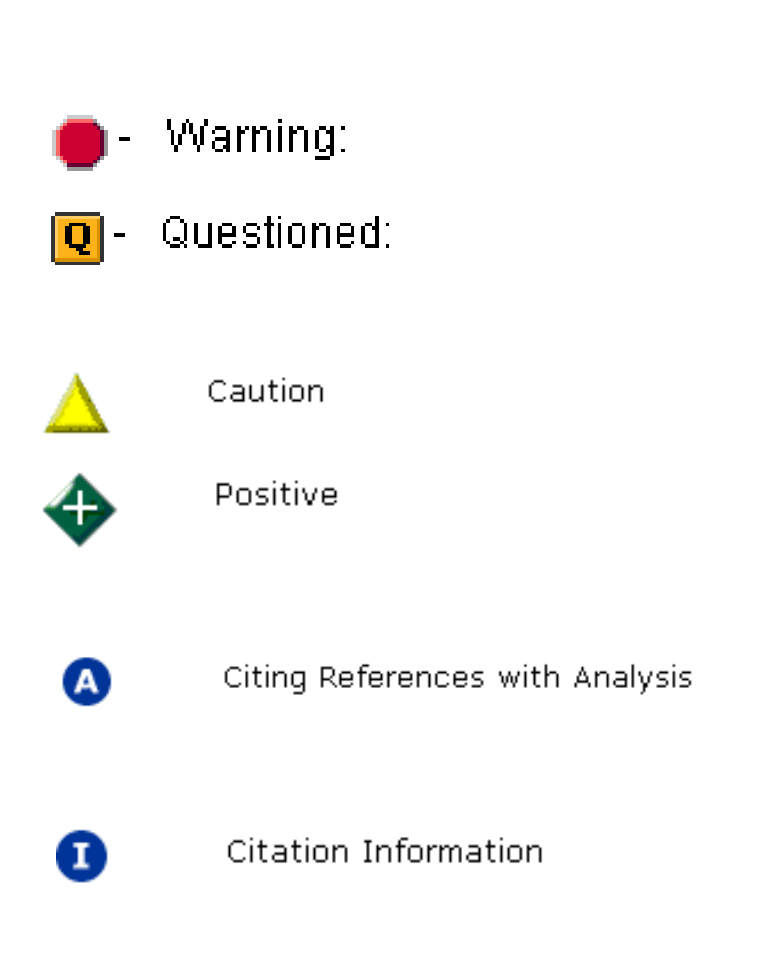
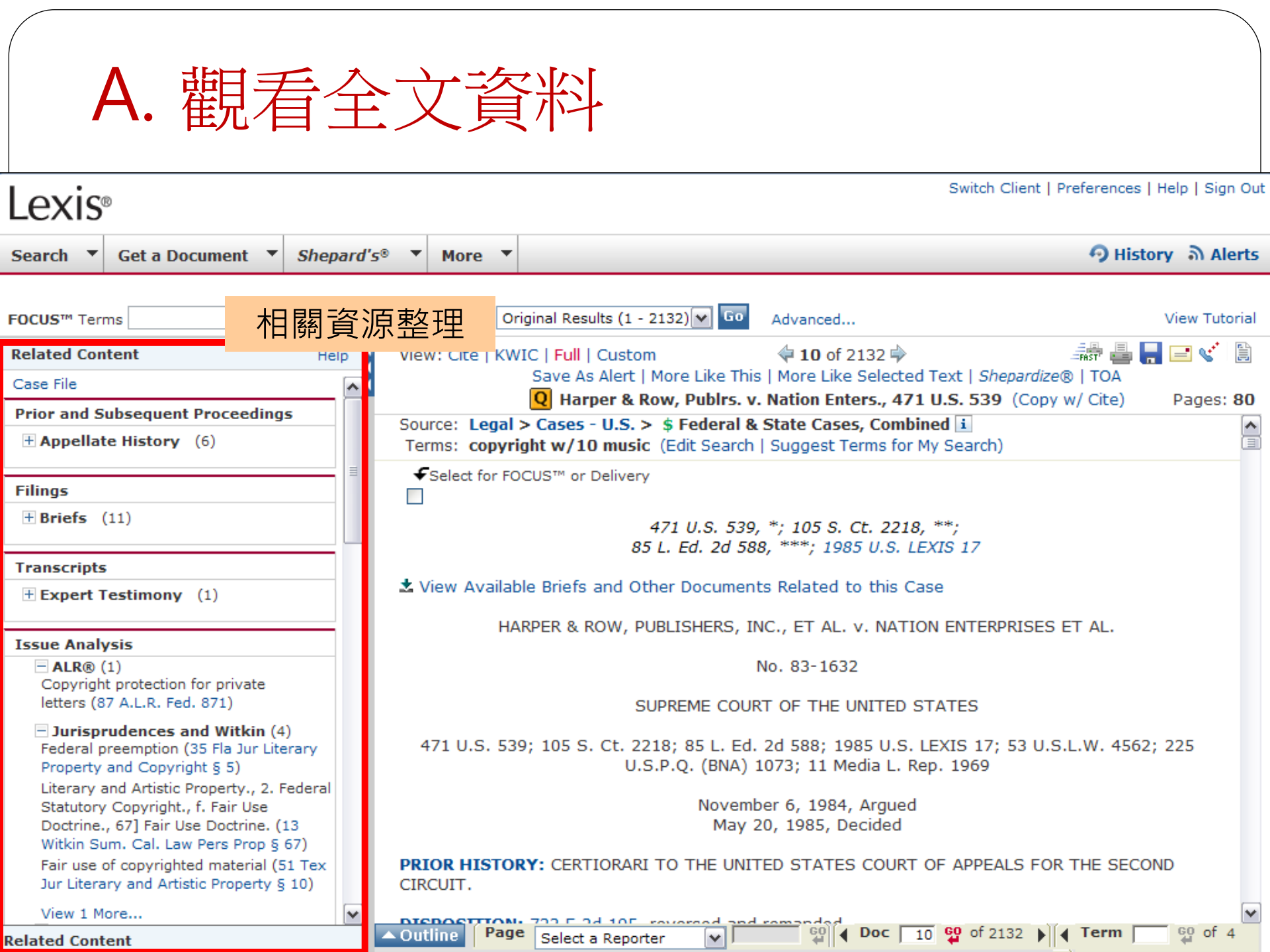

| L       | exis      | 0                                                                                       |                                        |                          |                                                                 | Switch Cl             | ient   Preferences   Help   Sig | jn Out   |  |  |
|---------|-----------|-----------------------------------------------------------------------------------------|----------------------------------------|--------------------------|-----------------------------------------------------------------|-----------------------|---------------------------------|----------|--|--|
| Se      | arch 🔻    | Get a Document 🔻                                                                        | Shepard's® 🔻                           | More 🔻                   |                                                                 |                       | 🧿 History ର Al                  | lerts    |  |  |
| FO      | CUS™ Terr | ms                                                                                      | Sean                                   | ch Within Or             | riginal Results (1 - 2132) 🔽 😡 Advance                          | ed                    | View Tut                        | torial   |  |  |
|         | View      | : Cite   KWIC   <mark>Full</mark>   Cu                                                  | stom<br>Save As                        | Alert   More             | <b>10</b> of 2132 ⇒<br>Like This   More Like Selected Text   Sh | epardize®   TOA       | inst 🖶 📑 🚅 📢                    |          |  |  |
|         | Sourc     | ce: Legal > Cases - U.<br>ns: copyright w/10 m                                          | S. > \$ Federal &<br>usic (Edit Search | State Case<br>Suggest Te | s, Combined i<br>erms for My Search)                            | (Copy w/ Cite)        | Pages:                          | <b>^</b> |  |  |
|         | €s<br>□   | elect for FOCUS™ or Deli                                                                | very                                   | 471                      | U.S. 539, *; 105 S. Ct. 2218, **;                               | 百碼標籤                  |                                 |          |  |  |
| лпепц   | 📩 Vie     | ew Available Briefs and                                                                 | Other Document                         | 85 L. E<br>s Related t   | d. 2d 588, ***; 1985 U.S. LEXIS 17                              |                       |                                 |          |  |  |
| ated Co |           |                                                                                         | HARPER & R                             | JW, POBLIS               | No. 83-1632                                                     | 案名、案號                 | 虎與繫屬法院                          |          |  |  |
| ЧG      | 471 (     | U.S. 539; 105 S. Ct. 2                                                                  | 218; 85 L. Ed. 2d                      | SUPRE<br>588; 1985       | ME COURT OF THE UNITED STATES                                   | 5 U.S.P.Q. (BNA) 1073 | ; 11 Media L. Rep. 1969         |          |  |  |
|         |           | 案件繫屬                                                                                    | 與判決時                                   | 間                        | November 6, 1984, Argued<br>May 20, 1985, Decided               |                       |                                 |          |  |  |
|         | PRIC      | PRIOR HISTORY: CERTIORARI TO THE UNITED STATES COURT OF APPEALS FOR THE SECOND CIRCUIT. |                                        |                          |                                                                 |                       |                                 |          |  |  |
|         | DISP      | <b>POSITION:</b> 723 F.2d 1                                                             | 95, reversed and                       | remanded.                |                                                                 |                       |                                 |          |  |  |
| Ş       | ▲ Outli   | in Drief<br>Ne                                                                          | F                                      | Page Selec               | t a Reporter                                                    | 10 🔮 of 2132 🕨 📢      | Term G0 of 4 ►                  | ~        |  |  |
|         |           |                                                                                         |                                        |                          |                                                                 |                       |                                 |          |  |  |

Time-saving, comprehensive research tool. Includes expanded summary, extensive research and analysis, and links to LexisNexis® content and available court documents.

#### CASE SUMMARY

**PROCEDURAL POSTURE:** Petitioners sought review of a judgment of the United States Court of Appeals for the Second Circuit which was entered in favor of respondents on a finding that respondents did not infringe petitioners' copyright because use of the material was excused by the public's interest in the subject matter and by a finding that the fair use defense was established under the Copyright Act, 17 U.S.C.S. § 107.

**OVERVIEW:** Petitioners alleged that the lower court erred in ruling in favor of respondents and holding that respondents did not infringe upon petitioners' copyright because use of the material was excused by the public's interest in the subject matter and by a finding that the fair use defense was established. Reversing the judgment, the court held that respondents failed to establish that

their unauthorized use of quotations from a public figure's unpublished manuscript was sanctioned by the fair use doc Respondents admitted to lifting verbatim quotes. The unpublished nature of book was a key factor that negated the use. The court found that four statutory factors relevant to determining whether the use was fair were not satisfied. had the intended purpose of supplanting copyright holder's commercially valuable right of first publication. The use inf copyright holder's interest in confidentiality and creative control. Respondents took what was essentially the heart of copied much of it verbatim. Finally, the use of copyrighted material had an actual effect on the market for first rights excerpts from the book.

OUTCOME: The court reversed the appellate court judgment, and held that respondents' unauthorized use of quotati figure's unpublished manuscript was not sanctioned by the Copyright Act's fair use doctrine.

**CORE TERMS:** fair use, copyrighted, pardon, infringement, quotation, literary, reporting, prepublication, verbatim, exc Copyright Act, substantiality, copyright laws, appropriation, copying, times, infringing, publish, exclusive right, holder, dissemination, unauthorized, publisher, public figure, revision, disseminate, magazine, common law

Page

Select a Reporter

| 7 | 呈 | ŀ | ť | 7 |
|---|---|---|---|---|
|   |   |   |   |   |

60 of 4

9 4 Doc 10 9 of 2132 A Term

# LEXISNEXIS® HEADNOTES □ Hide Copyright Law > Constitutional Protections > Copyright Clause □ HN1 ★ See U.S. Const. art. I, § 8. Shepardize: Restrict By Headnote □ Copyright Law > Owner Rights > General Overview □ Copyright Law > Subject Matter > Factual Works > General Overview □ HN2 ★ The monopoly created by copyright rewards the individual author in order to benefit the public. This principle applies equally to works of fiction and nonfiction. More Like This Headnote | Shepardize: Restrict By Headnote Copyright Law > Owner Rights > Distribution > General Overview □ Copyright Law > Ownership Interests > Initial Ownership □ Copyright Law > Publication > General Overview □ Copyright Law > Publication > General Overview □ Copyright Law > Publication > General Overview □ Copyright Law > Publication > General Overview □ Copyright Law > Publication > General Overview □ Copyright Law > Publication > General Overview □

Y

## 豐富的資料鏈結,以文找文

### A. 觀看全文資料

- B. 以文找文
- C. 資料輸出與引用

| /     |                                                               |                                                          |                                                                             |                                       |          |
|-------|---------------------------------------------------------------|----------------------------------------------------------|-----------------------------------------------------------------------------|---------------------------------------|----------|
|       | B. 以文字                                                        | 长文                                                       |                                                                             |                                       |          |
|       |                                                               |                                                          |                                                                             |                                       |          |
| Le    | exis◎                                                         |                                                          |                                                                             | Switch Client   Preferences   Help    | Sign Out |
| Sea   | rch 🔻 Get a Document 🔻 She                                    | epard's® ▼ More ▼                                        |                                                                             | <b>ှ</b> History စ                    | Alerts   |
| OCU   | IS™ Terms                                                     | Search Within Origin                                     | nal Results (1 - 2132) 🔽 😡 Advanced                                         | View                                  | Tutorial |
| )<br> | View: Cite   KWIC   Full   Custom                             | Save As Alert   More Lil                                 | ◆ <b>10</b> of 2132<br>ke This   Nore Like Selected Text   <i>Shepardiz</i> | 2e®   TOA                             | <b>(</b> |
| F     | Source: Legal > Cases - U.S. ><br>Terms: convright w/10 music | Rederal & State Cases, (     (Edit Search   Suggest Term | hrs. v. Nation Enters., 471 U.S. 539 (Cop<br>Combined i                     | y w/ Cite) Page                       | es: 65   |
|       | ✓Select for FOCUS™ or Delivery                                | (Lair Scarar   Suggest ferr                              | bior hy bearding                                                            |                                       |          |
| _     |                                                               | 471 U.S<br>85 L. Ed.                                     | 5. 539, *; 105 S. Ct. 2218, **;<br>2d 588, ***; 1985 U.S. LEXIS 17          | 利用More Like<br>擴大搜尋                   |          |
|       | 📩 View Available Briefs and Oth                               | er Documents Related to t                                | his Case                                                                    |                                       |          |
| 3     |                                                               | HARPER & ROW, PUBLISHE                                   | RS, INC., ET AL. v. NATION ENTERPRISES                                      | 3 ET AL.                              |          |
| aren  |                                                               |                                                          | No. 83-1632                                                                 |                                       |          |
|       |                                                               | SUPREME                                                  | COURT OF THE UNITED STATES                                                  |                                       |          |
|       | 471 U.S. 539; 105 S. Ct. 2218;                                | 85 L. Ed. 2d 588; 1985 U.                                | S. LEXIS 17; 53 U.S.L.W. 4562; 225 U.S.                                     | P.Q. (BNA) 1073; 11 Media L. Rep. 196 | 9        |
|       |                                                               | N                                                        | ovember 6, 1984, Argued<br>May 20, 1985, Decided                            |                                       |          |
|       | PRIOR HISTORY: CERTIORARI                                     | TO THE UNITED STATES C                                   | OURT OF APPEALS FOR THE SECOND CIRC                                         | CUIT.                                 |          |
|       | DISPOSITION: 723 F.2d 195, r                                  | eversed and remanded.                                    |                                                                             |                                       |          |
| 2     | ▲ Outline                                                     | Page Select a                                            | Reporter C Doc 10                                                           | 😳 of 2132 🕨 ┥ Term 🗾 😜 of 4           |          |

| Lexis®                                  | Switch Client                                                                                                    | Preferences   Helj   | o   Sign Out | ^ |
|-----------------------------------------|----------------------------------------------------------------------------------------------------|----------------------|--------------|---|
| Search * Ge                             | t a Document 🔻 Shepard's® 🔻 More 💌                                                                                                    | 🤊 History            | ി Alerts     |   |
| All Foreign La                          | w Legal International Trade Patent Law Find A Source News & Business Public Records                                                                                                    | +Add/Edit<br>Subtabs |              |   |
| \$ NOTE: Source<br>charge.              | s marked with a dollar sign (\$) are subject to an additional                                                                                                    |                      |              |   |
| More Like This                          | Help                                                                                                    |                      |              |   |
| Recently Used:                          | Federal & State Cases, Combined     more sources                                                                                                    |                      |              |   |
| Search<br>Using:<br>Mandatory<br>Terms: | <ul> <li>Core Cites (retrieve documents with similar citation patterns)</li> <li>Core Terms (retrieve documents with similar language patterns)</li> <li>"fair use" literary memoir</li> <li>copyrighted reporting "Copyright Act"</li> <li>pardon prepublication substantiality</li> <li>infringement verbatim "copyright laws"</li> <li>quotation excerpt appropriation</li> <li>Add Additional Terms and phrases for Core Terms search</li> </ul> |                      |              |   |
| Date:                                   | No Date Restrictions      From     To                                                                                                    |                      |              |   |
| In the future,                          | run search automatically and skip this page Search Cancel                                                                                                    |                      |              |   |

| Lexis                      | 8                                                                                                    |                                                                                                    |                                                                                                    | Switch Client   Preferences   Help   Sign Out                                                                                                    |
|----------------------------|----------------------------------------------------------------------------------------------------|----------------------------------------------------------------------------------------------------|----------------------------------------------------------------------------------------------------|----------------------------------------------------------------------------------------------------|
| Search 💌                   | Get a Document 🔻                                                                                                    | Shepard's® ▼                                                                                                    | More 🔻                                                                                                    | ာ History ခဲ Alerts                                                                                                    |
| FOCUS™ Ter                 | ms                                                                                                    | Sear                                                                                                    | ch Within Or                                                                                                    | iginal Results (1 - 100) 🔽 Go Advanced View Tutorial                                                                                                    |
| View: Cite                 | KWIC   Full   Custom                                                                                                    |                                                                                                    |                                                                                                    |                                                                                                    |
| Source: L<br>Terms: C<br>S | egal > Cases - U.S. ><br>itations appearing in y<br>earch)                                                                                                    | \$ Federal & State<br>our document we                                                                                                    | e Cases, Cor<br>re used to s                                                                                                    | nbined i<br>earch for documents with similar citing patterns. (Edit Search   Suggest Terms for My                                                                                                    |
| □ <b>Q</b> 1.              | Harper & Row, Publrs.<br>85 L. Ed. 2d 588; 1985<br>Argued , May 20, 1985<br>OVERVIEW: The doct<br>manuscript. The unpub<br>CORE TERMS: fair use<br>723 F.2d 195, reverse<br>the politically signi<br>quickly to his "sourc<br>thus diminished the<br>totality is prote<br>transformed that in<br>attaches to<br>ordering and choice<br>was a 'fair use' of c<br>material comple<br>forbidding a circum<br>their labors. Twent<br>limited period of exc | v. Nation Enters.,<br>5 U.S. LEXIS 17; 5<br>5, Decided<br>rine of fair use did<br>blished nature of the<br>copyrighted, part<br>ed and remanded,<br>ficant nature of the<br>ce" to avoid disco<br>value of the copy<br>acted by the copy<br>formation into a copyrighted matter<br>ementing the report<br>scribed use of co<br>tieth Century Mus<br>clusive control ha | , No. 83-16<br>53 U.S.L.W.<br>d not sancti<br>the book in<br>rdon, infring<br>he material<br>overy. <b>557</b><br>yright." <b>557</b><br>yright laws.<br>copyrighted<br>emselves." I<br>er." Id., at 2<br>orting of the<br>opyrighted v<br>is corp. v.<br>s expired." 3 | <ul> <li>32, SUPREME COURT OF THE UNITED STATES, 471 U.S. 539; 105 S. Ct. 2218; 4562; 225 U.S.P.Q. (BNA) 1073; 11 Media L. Rep. 1969, November 6, 1984,</li> <li>on the unauthorized use of quotations from a public figure's unpublished question was a key factor tending to negate the defense of fair use.</li> <li>gement, quotation, literary, reporting, prepublication, verbatim, excerpt</li> <li>(723 F2d 195). On certiorari, the United States Supreme Court</li> <li>F.Supp. 1067, 1069 (SDNY 1983). He hastily put together what he believed</li> <li>Y.F.Supp., at 1072. Although certain elements of the Ford memoirs,</li> <li>'I.d., at 1072-1073. The court awarded actual damages of \$</li> <li>'totality.''' 723 F.2d 195, 205 (1983). The majority noted that copyright</li> <li>d., at 204. Thus similarities between the original and the</li> <li>'Boo. Examining the four factors enumerated in § 107</li> <li>facts.'' 723 F.2d, at 208. The Court of Appeals was especially influenced</li> <li>Aiken, 422 U.S. 151, 156 (1975). Article I, § 8, of the Constitution</li> <li>Song Corp. of America v. Universal City Studios, Inc., 464 U.S. 417, 429</li> </ul> |
|                            |                                                                                                    |                                                                                                    | Selec                                                                                                    |                                                                                                    |

| L               | exis                                                                                                    | 0                                                                                                    |                                                                                                    |                                                                                                    | Switch Cl                                                                                                    | ient   Preferences   Help                                                                                                    | Sign Out   |
|-----------------|----------------------------------------------------------------------------------------------------|----------------------------------------------------------------------------------------------------|----------------------------------------------------------------------------------------------------|----------------------------------------------------------------------------------------------------|----------------------------------------------------------------------------------------------------|----------------------------------------------------------------------------------------------------|------------|
| Se              | arch 🔻                                                                                                    | Get a Document 🔻                                                                                                    | Shepard's® 🔻                                                                                                    | More 🔻                                                                                                    |                                                                                                    | 🧿 History                                                                                                    | ി Alerts   |
| FO              | C <b>US</b> ™ Ter<br>View                                                                                     | rms<br>/: Cite   KWIC   <mark>Full</mark>   Cu                                                                                                    | Sear                                                                                                    | ch Within Or                                                                                                    | iginal Results (1 - 2132) 🔽 Go Advanced                                                                                                    | Vie                                                                                                    | w Tutorial |
| Related Content | PRC<br>was<br>was<br>Cop<br>OV<br>infi<br>find<br>the<br>Res<br>use<br>had<br>cop<br>cop<br>exc<br>OU<br>figu | <b>DCEDURAL POSTURE:</b><br>Is entered in favor of rest<br>excused by the public<br>pyright Act, 17 U.S.C.S<br><b>ERVIEW:</b> Petitioners all<br>inge upon petitioners' of<br>ling that the fair use do<br>ir unauthorized use of a<br>pondents admitted to be<br>the court found that<br>the intended purpose<br>pyright holder's interest<br>bied much of it verbatin<br>terpts from the book.<br><b>TCOME:</b> The court rev<br>are's unpublished manus<br><b>RE TERMS:</b> fair use, con-<br>pyright Act, substantial | Save As<br>Q Harp<br>Petitioners sough<br>espondents on a fi<br>c's interest in the<br>c's interest in the<br>copyright because<br>efense was estab<br>quotations from a<br>lifting verbatim qu<br>t four statutory fa<br>of supplanting co<br>t in confidentiality<br>n. Finally, the use<br>versed the appella<br>script was not sai | Alert   More<br>er & Row, F<br>at review of<br>inding that<br>subject ma<br>wer court e<br>a use of the<br>lished. Reve<br>public figure<br>actors releved<br>pyright hole<br>and creative<br>of copyright<br>te court juc<br>nctioned by<br>n, infringem | Like This More Like Selected Text Shepardize®   TOA<br>Publrs. v. Nation Enters., 4/1 U.S. 539 (Copy w/ Cite)<br>a judgment of the United States Court of Appeals for the Se<br>respondents did not infringe petitioners' copyright because us<br>atter and by a finding that the fair use defense was establish<br>reed in ruling in favor of respondents and holding that respon-<br>ematerial was excused by the public's interest in the subject<br>arsing the judgment, the court held that respondents failed to<br>re's unpublished manuscript was sanctioned by the fair use of<br>unpublished nature of book was a key factor that negated the<br>ant to determining whether the use was fai<br>der's commercially valuable right of first public<br>we control. Respondents took what was ess<br>hated material had an actual effect on the m<br>dgment, and held that respondents' unauthor<br>the Copyright Act's fair use doctrine.<br>ent, quotation, literary, reporting, prepublication, verbatim, eation, conving, times, infringing, publish, exclusive right, hold | Pa<br>econd Circuit which<br>ise of the material<br>ned under the<br>ndents did not<br>matter and by a<br>to establish that<br>doctrine.<br>ne defense of fair<br>re Like the<br>nd<br>to go public | ges: 80    |
| Ŷ               | diss<br>Outl                                                                                                  | semination, unauthorize                                                                                                    | ed, publisher, publ                                                                                                    | lic figure, re<br>Page Select                                                                                                    | t a Reporter                                                                                                    | Term G0 of 4                                                                                                    | ▶          |

Page Select a Reporter

## Lexis<sup>®</sup>

| Sea | rch -  | Get a l | Docume | nt 🔻  | Shepard's®     | M   | lore   | •  |               |                 |                |   |
|-----|--------|---------|--------|-------|----------------|-----|--------|----|---------------|-----------------|----------------|---|
| All | Foreig | gn Law  | Legal  | Inter | national Trade | Pat | tent L | aw | Find A Source | News & Business | Public Records | [ |

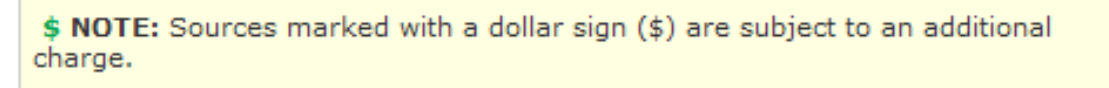

| More Like Sele      | cted Text                                                                                                    | Help          |
|---------------------|----------------------------------------------------------------------------------------------------|---------------|
| Recently Used:      | \$ Federal & State Cases, Combined                                                                                                   | more sources  |
| Terms:              | Petitioners alleged that the lower court<br>erred in ruling in favor of respondents and<br>holding that respondents did not infringe |               |
| Mandatory<br>Terms: | Specify a term that must be found in retrieved documents                                                                             |               |
| Date:               | No Date Restrictions                                                                                                    |               |
| In the future,      | run search automatically and skip this page                                                                                          | Search Cancel |

**Copyright** © 2011 LexisNexis, a division of Reed Elsevier Inc. All rights reserved.

Switch Client

| Lexis®                                                                                                    | Switch Client   Preferences   Help   Sign Ou                                                                                                    |
|----------------------------------------------------------------------------------------------------|----------------------------------------------------------------------------------------------------|
| Search ▼ Get a Document ▼ <i>Shepard's</i> ® ▼ More                                                                                                    | 🔻 🥱 History ລີ Alerts                                                                                                    |
| FOCUS™ Terms Search Withir                                                                                                    | Original Results (1 - 100) 🔽 🐨 Advanced View Tutorial                                                                                                    |
| View: Cite   KWIC   Full   Custom                                                                                                    |                                                                                                    |
| Source: Legal > Cases - U.S. > \$ Federal & State Cases,<br>Terms: petitioners alleged that the lower court erred in<br>copyr (Edit Search   Suggest Terms for My Search                                                                                                    | Combined i<br>uling in favor of respondents and holding that respondents did not infringe upon petitioners'<br>h)                                                                                                    |
| ✓Select for FOCUS™ or Delivery                                                                                                    |                                                                                                    |
| <ul> <li>Coates-Freeman Assoc., Inc. v. Polaroid Corp.,<br/>OF MASSACHUSETTS, 792 F. Supp. 879; 1992<br/>9, 1992, Decided</li> <li>OVERVIEW: The court awarded judgment to d<br/>plaintiff's chart was fair when plaintiff gave the</li> </ul>                                                                                       | CIVIL ACTION NO. 90-11475-K, UNITED STATES DISTRICT COURT FOR THE DISTRICT<br>J.S. Dist. LEXIS 6655; 24 U.S.P.Q.2D (BNA) 1891; Copy. L. Rep. (CCH) P26,994, April<br>efendant in plaintiff's copyright infringement action because defendant's limited use of<br>chart to defendant and it was not for sale.                                                                   |
| CORE TERMS: chart, grid, copyrightability, styl                                                                                                    | es, axis, box, vertical, creative, problem-solving, labels                                                                                                    |
| <ul> <li> six Polaroid charts that are alleged to infrin</li> <li> copyrightable. However, beyond doubt, Pola similar to any</li> <li> Once one recognizes that Polaroid did not ir</li> <li> chart is protected by the doctrine of fair us determines that the use</li> <li> following factors, determines that it was a</li> </ul> | <b>Je</b> it are appended to this Memorandum and<br>roid did not <b>infringe</b> that which it did not copy, nor did it <b>infringe</b> that which is not<br><b>fringe</b> any copyright on the CFA chart merely<br><b>e</b> . 17 U.S.C. § 107. An otherwise infringing use may be <b>excused</b> if a decisionmaker<br><b>fair use</b> : (1) the purpose and character of the |
| … that Coates-Freeman cannot reasonably co<br>… genuine dispute of fact material to the "fair                                                                                                    | mplain. (The " <b>fair use</b> " issue was not addressed in previous phase<br><b>use</b> " issue addressed in this Memorandum, plaintiff's proffer                                                                                                    |
| 2. Federal Cartridge Corp. v. Olin Mathieson Chem<br>OF MINNESOTA, FOURTH DIVISION, 41 F.R.D. 5<br>(BNA) 497, January 18, 1967                                                                                                    | cal Corp., No. 4-65-Civ. 392, UNITED STATES DISTRICT COURT FOR THE DISTRICT<br>31; 1967 U.S. Dist. LEXIS 7964; 10 Fed. R. Serv. 2d (Callaghan) 865; 152 U.S.P.Q.                                                                                                    |
| <b>OVERVIEW:</b> A defendant asserting a counterc                                                                                                    | aim of patent infringement was ordered to respond to plaintiff's interrogatories seeking                                                                                                    |

| L               | exi     | S®                                                                                                    |                                                                                                    |                                                                                                    |                                                                                                    | Switc                                                                                                    | h Client   Preferences   I                                                                                                    | Help   Sign Out  |
|-----------------|---------|----------------------------------------------------------------------------------------------------|----------------------------------------------------------------------------------------------------|----------------------------------------------------------------------------------------------------|----------------------------------------------------------------------------------------------------|----------------------------------------------------------------------------------------------------|----------------------------------------------------------------------------------------------------|------------------|
| Se              | arch `  | Get a Document 🔻                                                                                                    | Shepard's®                                                                                                    | More •                                                                                                    | -                                                                                                    |                                                                                                    | 🤊 Histor                                                                                                    | ry බ Alerts      |
| FO              | CUS™ Te | erms                                                                                                    | Se                                                                                                    | arch Within C                                                                                                    | Original Results (1 - 1) 🔽 Go                                                                                                    | Advanced                                                                                                    | - <u>a</u> = 🗖 r                                                                                                    | View Tutorial    |
|                 | Vie     | w: Full   Custom                                                                                                    |                                                                                                    | More Like T                                                                                                    | ק 1 of 1 ⊊∕<br>his   More Like Selected Text   S                                                                                                    | henardize®   TOA                                                                                                    | FRST"                                                                                                    |                  |
|                 | Þ       |                                                                                                    |                                                                                                    |                                                                                                    | ik v. Wilkins, 112 U.S. 94 (Cor                                                                                                    | py w/ Cite)                                                                                                    | 1                                                                                                    | Pages: <b>22</b> |
| Related Content |         | <ul> <li>✓An Indian cannot m<br/>fact that he has ab<br/>be a good reason w<br/>of the United State<br/>form. More Like This</li> <li>More Like This</li> <li>More Like This&lt;</li></ul> | ake himself a cit<br>oandoned his nor<br>/hy he should be<br>s is a political pr<br>Headnote   <i>Shepa</i><br>ssional Duties & Por<br>tive Due Process ><br>the United State<br>& This Headnote  <br>s, Terms & Voting :<br>tive Due Process ><br>not being a citiz<br>t secured by the<br>More Like This Hea | tizen of the<br>nadic life or<br>made a cit<br>rivilege which<br>ordize: Restrict<br>wers > Natura<br>Citizenship<br>Citizenship<br>Race-Based<br>Citizenship<br>Citizenship<br>Citizenship<br>Citizenship<br>Citizenship | United States without the cor<br>tribal relations, and adopted to<br>tizen of the United States, but<br>the no one, not born to, can ass<br>alization a<br>cal privilege which no one, not<br>Restrict By Headnote<br>d Voting Restrictions a<br>Junited States under the Fo<br>Amendment, and cannot mainta<br>bardize: Restrict By Headnote | isent and cooperation of the<br>he habits and manners of ci<br>does not of itself make him<br>sume without its consent in<br>born to, can assume withou<br>可用More Like<br>his Headnote<br>擴大搜尋<br>ain an action against a regis | e government. The<br>ivilized people, may<br>one. To be a citizen<br>some<br>ut its consent in<br><b>stitution, is</b><br>strar for denying him |                  |
|                 | L       | AWYERS' EDITION DIS                                                                                                    | PLAY                                                                                                    |                                                                                                    |                                                                                                    |                                                                                                    | ⊡ Hi                                                                                                    | de 🗸             |
| Ŧ               | ▲ Ou    | tline                                                                                                    |                                                                                                    | Page Selec                                                                                                    | ct a Reporter                                                                                                    | ● Doc 1 60 of 1 →                                                                                                    | Term Go of                                                                                                    |                  |
|                 |         |                                                                                                    |                                                                                                    |                                                                                                    |                                                                                                    |                                                                                                    |                                                                                                    |                  |

| earc           | ch Get a D                                                                                                    | ocument                                                                      | Shepard's®                                                                                                    | More 🔻                                                    |                  |          |
|----------------|----------------------------------------------------------------------------------------------------|------------------------------------------------------------------------------|----------------------------------------------------------------------------------------------------|-----------------------------------------------------------|------------------|----------|
|                | Foreign Law                                                                                                    | Legal                                                                        | International Trade                                                                                                    | Patent Law                                                | Find A Source    | News & B |
|                |                                                                                                    |                                                                              |                                                                                                    |                                                           |                  |          |
| \$ N           | NOTE: Sources m                                                                                                    | arked wit                                                                    | h a dollar sign (\$) are sub                                                                                                    | ject to an additio                                        | onal charge.     |          |
|                |                                                                                                    |                                                                              | 2                                                                                                    |                                                           | -                |          |
| Mor            | e Like This Hea                                                                                                    | dnote                                                                        |                                                                                                    |                                                           |                  | Help     |
| пог            | re Like mis nea                                                                                                    | unote                                                                        |                                                                                                    |                                                           |                  | пер      |
| IN6 -          | - To be a citizen o<br>can assume with<br>sdiction: Covera                                                                                                    | of the Unit<br>mout its co<br>age Dates                                      | ed States is a political priv<br>nsent in some form.                                                                                                    | ilege which no o                                          | ne, not born to, |          |
| ING -<br>Juris | - To be a citizen o<br>can assume with<br>sdiction: Covera<br>ederal and State (                                                                                                    | of the Unit<br>nout its co<br>age Dates<br>Courts:                           | ed States is a political priv<br>nsent in some form.<br>\$ All Federal & State Cou                                                                                                    | ilege which no o<br>Irts, Combined [                      | ne, not born to, |          |
|                | - To be a citizen o<br>can assume with<br>sdiction: Covera<br>ederal and State (<br>Combined Federal                                                                                                    | of the Unit<br>nout its co<br>age Dates<br>Courts:<br>Courts:                | ed States is a political priv<br>nsent in some form.<br>\$ All Federal & State Cou<br>\$ All Federal Courts                                                                                                    | ilege which no o<br>Irts, Combined [                      | ne, not born to, |          |
|                | - To be a citizen o<br>can assume with<br>sdiction: Covera<br>ederal and State o<br>Combined Federal<br>US Supreme Cou                                                                                                    | of the Unit<br>nout its co<br>age Dates<br>Courts:<br>Courts:<br>urt         | ed States is a political priv<br>nsent in some form.<br>\$ All Federal & State Cou<br>\$ All Federal Courts                                                                                                    | ilege which no o<br>Irts, Combined [                      | ne, not born to, |          |
|                | - To be a citizen o<br>can assume with<br>sdiction: Covera<br>ederal and State o<br>Combined Federal<br>US Supreme Cou<br>JS Courts of Appea                                                                                                    | of the Unit<br>nout its co<br>age Dates<br>Courts:<br>Courts:<br>urt<br>als: | ed States is a political priv<br>nsent in some form.<br>\$ All Federal & State Cou<br>\$ All Federal Courts<br>\$ All US Courts of Appea                                                                                     | ilege which no o<br>Irts, Combined [<br>V                 | ne, not born to, |          |
|                | - To be a citizen o<br>can assume with<br>sdiction: Covera<br>ederal and State (<br>Combined Federal<br>US Supreme Cou<br>JS Courts of Appea<br>JS District Courts:                                                                                                    | of the Unit<br>nout its co<br>age Dates<br>Courts:<br>Courts:<br>urt<br>als: | ed States is a political priv<br>nsent in some form.<br>\$ All Federal & State Cou<br>\$ All Federal Courts<br>\$ All US Courts of Appea<br>\$ All District Courts                                                           | ilege which no o<br>Irts, Combined [<br>V<br>Is V         | ne, not born to, |          |
|                | - To be a citizen o<br>can assume with<br>sdiction: Covera<br>ederal and State o<br>Combined Federal<br>US Supreme Cou<br>JS Courts of Appea<br>JS District Courts:<br>JS Special Courts:                                                                                                    | of the Unit<br>nout its co<br>age Dates<br>Courts:<br>Courts:<br>urt<br>als: | ed States is a political priv<br>nsent in some form.<br>\$ All Federal & State Cou<br>\$ All Federal Courts<br>\$ All US Courts of Appea<br>\$ All District Courts<br>\$ US Court of Federal Cl                              | ilege which no o<br>irts, Combined [<br>v<br>ls v<br>aims | ne, not born to, |          |
|                | - To be a citizen o<br>can assume with<br>sdiction: Covera<br>ederal and State o<br>Combined Federal<br>US Supreme Cou<br>JS Courts of Appea<br>JS District Courts:<br>JS Special Courts:<br>State Courts:                                                                                             | of the Unit<br>nout its co<br>age Dates<br>Courts:<br>Courts:<br>urt<br>als: | ed States is a political priv<br>nsent in some form.<br>\$ All Federal & State Cou<br>\$ All Federal Courts<br>\$ All US Courts of Appea<br>\$ All District Courts<br>\$ US Court of Federal Cl<br>\$ All State Courts, Comb | ilege which no o<br>urts, Combined (<br>v<br>ls v<br>aims | ne, not born to, |          |
|                | <ul> <li>To be a citizen o<br/>can assume with</li> <li>sdiction: Covera</li> <li>ederal and State (<br/>Combined Federal</li> <li>US Supreme Cou</li> <li>US Courts of Appea</li> <li>US District Courts:</li> <li>US Special Courts:</li> <li>State Courts:</li> <li>conal: Restrict by D</li> </ul> | of the Unit<br>out its co<br>age Dates<br>Courts:<br>Courts:<br>urt<br>als:  | ed States is a political priv<br>nsent in some form.<br>\$ All Federal & State Cou<br>\$ All Federal Courts<br>\$ All US Courts of Appea<br>\$ All District Courts<br>\$ US Court of Federal Cl<br>\$ All State Courts, Comb | ilege which no o<br>urts, Combined (<br>v<br>ls v<br>aims | ne, not born to, |          |

| Lexis                  | D                                                                                                    |                                                                                                    |                                                                                                    |                                                                                                    | Switch Clier                                                                                                    | nt   Preferences   Help   Sig                                                                                           | in Out |
|------------------------|----------------------------------------------------------------------------------------------------|----------------------------------------------------------------------------------------------------|----------------------------------------------------------------------------------------------------|----------------------------------------------------------------------------------------------------|----------------------------------------------------------------------------------------------------|----------------------------------------------------------------------------------------------------|--------|
| Search 🔻               | Get a Document 🔻                                                                                                    | Shepard's® 🔻                                                                                                    | More 🔻                                                                                                    |                                                                                                    |                                                                                                    | တ္ History  ၍ Al                                                                                                    | lerts  |
| FOCUS™ Terr            | ms                                                                                                    | Sear                                                                                                    | ch Within Orig                                                                                                    | ginal Results (1 - 100) 💌 🔽                                                                                                    | Advanced                                                                                                    | View Tut                                                                                                    | torial |
| View: Ci<br>Sort By: C | te   Digest   KWIC   Ful<br>losest Match                                                                                                    | II   Custom                                                                                                    | acac Combin                                                                                                    | ↓ 1 - 10 of 100 →                                                                                                    |                                                                                                    |                                                                                                    |        |
| More Like:             | HN6 - To be a citizen of form. Elk v. Wilkins, 1                                                                                                    | of the United State Ca<br>12 U.S. 94, 1884 (                                                                                                    | <b>es is a politi</b><br>J.S. LEXIS 18                                                                                                 | ical privilege which no one, no<br>357 (U.S. November 3, 1884, De                                                                                                    | ot born to, can assume without its<br>ecided )                                                                                                    | s consent in some                                                                                                    |        |
| ←Select f              | or FOCUS <sup>™</sup> or Delivery<br>L. Elk v. Wilkins, 112 U<br>OVERVIEW: The Su<br>vote in Omaha, Nebr<br>HN5 - An Indian car<br>The fact that he has<br>be a good reason wh<br>the United States is<br>form. More Like This<br>HN6 - To be a citize<br>consent in some for | .S. 94, 1884 U.S.<br>preme Court affin<br>raska; the Court f<br>nnot make himself<br>s abandoned his r<br>hy he should be n<br>s a <b>political priv</b><br>Headnote<br><b>en</b> of the <b>United</b><br><b>rm.</b> More Like This | LEXIS 1857<br>med the dism<br>found that p<br>f a citizen o<br>nomadic life<br>nade a citize<br>ilege which<br>States is a<br>Headnote | 7 (U.S., November 3, 1884, Demissal of a Native American's<br>plaintiff was not a citizen of the <b>United States</b> without<br>of the <b>United States</b> without<br>or tribal relations, and adopte<br><b>en</b> of the <b>United States</b> , but<br>no one, not <b>born</b> to, can <b>as</b><br>a <b>political privilege</b> which no | ecided )<br>suit against a registrar for failing<br>he United States under the Fourt<br>the <b>consent</b> and cooperation of<br>ed the habits and manners of civ<br>t does not of itself make him one<br>sume without its <b>consent</b> in so<br>o one, not <b>born</b> to, can <b>assume</b> | to register him to<br>teenth Amendment.<br>f the government.<br>ilized people, may<br>. To be a <b>citizen</b> of<br>me |        |
| D 0 2                  | 2. Opinion of the Justic<br>OPINION:<br>state shall be ent<br>provision, proprio vig<br>of each state a citiz<br>right to exclude from<br>be deprived of "the p                                                                                                    | titled to all privile<br>gore, makes every<br>zen of the United<br>n citizenship any<br>privileges and imn                                                                                                    | dicial Court,<br>ges and imm<br>( <b>citizen</b> of<br><b>d States.</b> Fo<br>class of free<br>nunities of ci                          | , 44 Me. 505, 1857 Me. LEXIS<br>nunities of citizens in the seve<br>the <b>United States</b> a <b>citizen</b><br>or it is clear that the states,<br>a persons <b>born</b> in the <b>United</b><br>itizens" in another. So that e                                                                                                    | 5 151 (Me., March 26, 1857, Deci<br>eral states." (Article four, section<br>of the state in which he resides<br>when they entered into this com<br><b>States.</b> If otherwise, <b>citizens</b> o<br>very person [*129] born in the t                                                           | ided )<br>n two.) This<br>; and every <b>citizen</b><br>pact, reserved no<br>of one state might<br>United States, or    | ~      |
| ▲ Outline              |                                                                                                    |                                                                                                    | Page Select                                                                                                    | t a Reporter 🗸 🗸                                                                                                    | 입 🖣 Doc 🚺 😳 of 100 🕨 🖣 T                                                                                                    | erm Go of >                                                                                                    |        |
|                        |                                                                                                    |                                                                                                    |                                                                                                    |                                                                                                    |                                                                                                    |                                                                                                    |        |

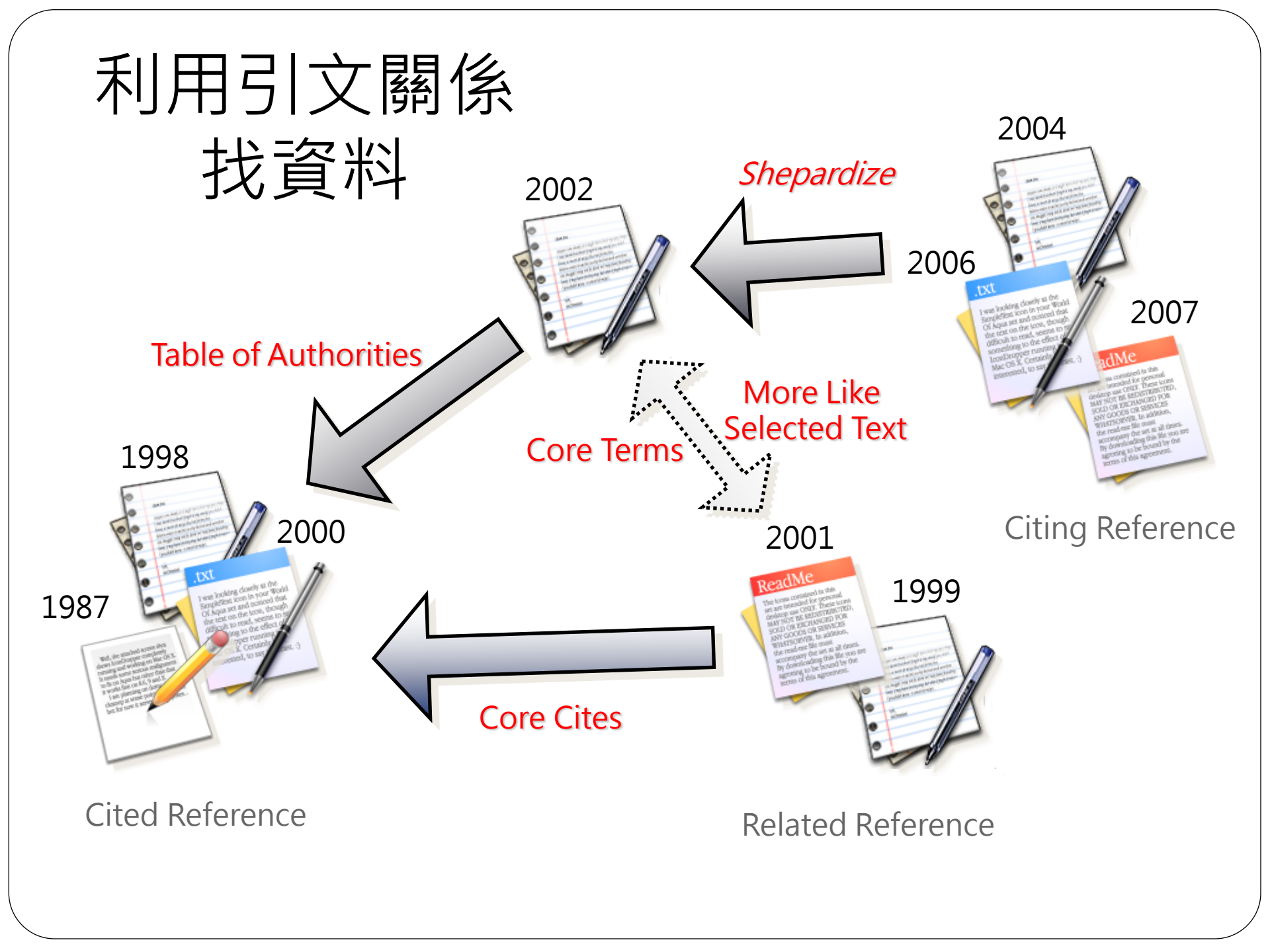

| Le   | Switch Client   Preferences   Help   Sign C                                                                                                    | ut     |
|------|----------------------------------------------------------------------------------------------------|--------|
| Se   | arch ت Get a Document ت Shepard's® ت More ت بالتحمين المحمد المحمد ا | s      |
| FOO  | CUSTM Terms Search Within Original Results (1 - 2132) V GO Advanced View Tutoria                                                                                                    | -<br>- |
|      | View: Cite   KWIC   Full   Custom<br>Som As Alert   More Like This   More Like Selected Text Shepardize®   TOA<br>Degrad & Row Publics & Nation Enters 471 U.S.                                                                                                    |        |
|      | Source: Legal > Cases - U.S. > \$ Federal & State Cases, Combined i Terms: copyright w/10 music (Edit Search   Suggest Terms for My Search)                                                                                                    |        |
|      |                                                                                                    |        |
|      | 471 U.S. 539, *; 105 S. Ct. 2218, **;<br>85 L. Ed. 2d 588, ***; 1985 U.S. LEXIS 17                                                                                                    |        |
| tent | ★ View Available Briefs and Other Documents Related to this Case                                                                                                    |        |
| 5    | HARPER & ROW, PUBLISHERS, INC., ET AL. v. NATION ENTERPRISES ET AL.                                                                                                    |        |
| ated | No. 83-1632                                                                                                    |        |
| Kela | SUPREME COURT OF THE UNITED STATES                                                                                                    |        |
|      | 471 U.S. 539; 105 S. Ct. 2218; 85 L. Ed. 2d 588; 1985 U.S. LEXIS 17; 53 U.S.L.W. 4562; 225 U.S.P.Q. (BNA) 1073; 11 Media L. Rep. 1969                                                                                                    |        |
|      | November 6, 1984, Argued<br>May 20, 1985, Decided                                                                                                    |        |
|      | PRIOR HISTORY: CERTIORARI TO THE UNITED STATES COURT OF APPEALS FOR THE SECOND CIRCUIT.                                                                                                    |        |
|      | DISPOSITION: 723 F.2d 195, reversed and remanded.                                                                                                    |        |
| Ş    | Concine Drief<br>▲ Outline Select a Reporter ♥ ■ 90 		 10 90 of 2132                                                                                                    | J      |
|      |                                                                                                    |        |

| Lexis®                                                     |                                                                       |                                              |                                                                 |                                                                                         | Switch Client                                          | Preferences                  | Help   :     | Sign O      | ut       |
|------------------------------------------------------------|-----------------------------------------------------------------------|----------------------------------------------|-----------------------------------------------------------------|-----------------------------------------------------------------------------------------|--------------------------------------------------------|------------------------------|--------------|-------------|----------|
| Search 🔻 Get a Documer                                     | nt ▼ <i>Shepard's</i> ® ▼                                             | More 🔻                                       |                                                                 |                                                                                         |                                                        | 🧿 Hist                       | tory ລ       | Alert       | s        |
| Shepardize®:<br>View: KWIC   Full<br>Display Options ►     | Save As Shepard<br>Shepard's® Q Harpe                                 | Go<br>(*<br><i>s</i> Alert®  <br>er & Row, I | 1 - 50 of 3,716<br>Unrestricted   A<br>Publishers, Inc.         | Fotal Cites <b>→</b><br>II Neg   All Pos   FOCUS™<br><b>v. Nation Enterprises,</b> 4    | - Restrict By<br>71 U.S. 539 (TOA)                     | -FAST'                       | •            | 2.   [Image | AND      |
| Signal: <b>Q</b> Questioned:<br>Trail: <b>Unrestricted</b> | Validity questioned by citin                                          | g refs.                                      |                                                                 |                                                                                         |                                                        |                              |              |             | <b>^</b> |
| Harper & Row, Publishers, I                                | Inc. v. Nation Enterprises                                            | , 471 U.S. 5<br>Rep. (BNA) 1                 | 39, 105 S. Ct. 221<br>1969, 225 U.S.P.Q.                        | 8, 85 L. Ed. 2d 588, 1985<br>(BNA) 1073 (1985)                                          | J.S. LEXIS 17, 53 U.S.L                                | .W. 4562, 11                 | L Media I    | L.          |          |
| SHEPARD'S SUMMARY                                          |                                                                       |                                              |                                                                 |                                                                                         |                                                        |                              |              | ε           |          |
| Unrestricted Shepard's Su                                  | ımmary                                                                |                                              |                                                                 |                                                                                         |                                                        |                              |              |             |          |
| No subsequent appellate h<br>Citing References:            | istory. Prior history availa                                          | able.                                        |                                                                 |                                                                                         |                                                        |                              |              |             |          |
| <b>Q</b> Questioned Analyses:                              | Questioned (1)                                                        |                                              |                                                                 |                                                                                         |                                                        |                              |              |             |          |
| Cautionary Analyses:                                       | Distinguished (31)                                                    |                                              |                                                                 |                                                                                         |                                                        |                              |              |             |          |
| Positive Analyses:                                         | Followed (87)                                                         |                                              |                                                                 |                                                                                         |                                                        |                              |              |             |          |
| Neutral Analyses:                                          | Concurring Opinion (2                                                 | 7), Dissentin                                | ng Op. (27), Explai                                             | ned (14), Harmonized (1)                                                                |                                                        |                              |              |             |          |
| Other Sources:                                             | Law Reviews (1981),                                                   | Restateme                                    | nts (1), Statutes (                                             | 10), Treatises (91), Annota                                                             | tions (1), Court Docum                                 | ents (810)                   |              |             |          |
| LexisNexis Headnotes:                                      | HN1 (4), HN2 (10), HN<br>HN12 (81), HN13 (156<br>HN22 (158), HN23 (19 | I3 (137), HN<br>5), HN14 (14<br>9), HN24 (10 | I4 (154), HN5 (49),<br>I), HN15 (35), HN1<br>)9), HN25 (45), HN | . HN6 (41), HN7 (9), HN8 (1<br>6 (30), HN17 (4), HN18 (56<br>26 (35), HN27 (57), HN28 ( | 35), HN9 (125), HN10 (<br>), HN19 (67), HN20 (23<br>5) | (113), HN11<br>39), HN21 (63 | (24),<br>3), |             |          |
| Show full text of headnotes                                |                                                                       |                                              | ( Cite -                                                        |                                                                                         |                                                        |                              | 60 -6 1      | 2746        | ~        |
| Trail   Summary   Legend                                   |                                                                       |                                              | Cites                                                           | Total (3716)                                                                            | 1                                                      |                              | and of 3     | 57 10       |          |
|                                                            |                                                                       |                                              |                                                                 |                                                                                         |                                                        |                              |              |             |          |

| L    | Switch Client   Preferences   Help   Sign Ou                                                                                                    | t |
|------|----------------------------------------------------------------------------------------------------|---|
| Se   | arch ت Get a Document ت Shepard's® ت More ت بالتحمين المحمد المحمد ا |   |
| F0(  | CUS™ Terms Search Within Original Results (1 - 2132) 🔽 Go Advanced View Tutorial                                                                                                    |   |
|      | View: Cite   KWIC   Full   Custom<br>Save As Alert   More Like This   More Like Selected Text   Shepardize®   TOA<br>Rarper & Row, Publrs, v. Nation Enters., 471 U.S. 539 (Copy w) Cite) Pages: 65                                                                                                    |   |
|      | Source: Legal > Cases - U.S. > \$ Federal & State Cases, Combined i         Terms: copyright w/10 music (Edit Search   Suggest Terms for My Search)                                                                                                    |   |
|      | Select for FOCUS™ or Delivery                                                                                                    |   |
|      | 471 U.S. 539, *; 105 S. Ct. 2218, **;<br>85 L. Ed. 2d 588, ***; 1985 U.S. LEXIS 17                                                                                                    |   |
| tent | ★ View Available Briefs and Other Documents Related to this Case                                                                                                    |   |
| 5    | HARPER & ROW, PUBLISHERS, INC., ET AL. V. NATION ENTERPRISES ET AL.                                                                                                    |   |
| Ited | No. 83-1632                                                                                                    |   |
| Yela | SUPREME COURT OF THE UNITED STATES                                                                                                    |   |
|      | 471 U.S. 539; 105 S. Ct. 2218; 85 L. Ed. 2d 588; 1985 U.S. LEXIS 17; 53 U.S.L.W. 4562; 225 U.S.P.Q. (BNA) 1073; 11 Media L. Rep. 1969                                                                                                    |   |
|      | November 6, 1984, Argued<br>May 20, 1985, Decided                                                                                                    |   |
|      | PRIOR HISTORY: CERTIORARI TO THE UNITED STATES COURT OF APPEALS FOR THE SECOND CIRCUIT.                                                                                                    |   |
|      | DISPOSITION: 723 F.2d 195, reversed and remanded.                                                                                                    |   |
| Ŧ    | Concise Drief<br>▲ Outline Select a Reporter ♥ ■ Concise Doc 10 Concise of 2132 ♥ ▲ Term Concise Of 4 ♥                                                                                                    |   |
|      |                                                                                                    |   |

| Lex          | (is                                                                                                    | 0                                                            |                                                                  |                                            | Switch Client   Preferences   Help   Sign Out                                                                                                    |  |  |  |
|--------------|----------------------------------------------------------------------------------------------------|--------------------------------------------------------------|------------------------------------------------------------------|--------------------------------------------|----------------------------------------------------------------------------------------------------|--|--|--|
| Search       | •                                                                                                    | Get a Document 🔻                                             | Shepard's® 🔻                                                     | More 🔻                                     | 🧿 History ခဲ Alerts                                                                                                    |  |  |  |
| New TO       | A:                                                                                                    |                                                              | G                                                                | 0                                          |                                                                                                    |  |  |  |
| View: F      | -<br>ull<br>urallel                                                                                                    | Citor                                                        |                                                                  | 4                                          | 🕨 1 - 50 of 58 Total Cites 🔶 👘 📲 📮 🖃 😵 🕴 📳                                                                                                    |  |  |  |
| nice Pa      | Irallei                                                                                                    | Cites                                                        | Shepard's                                                        | Unre<br><b>TABLE O</b> I                   | F AUTHORITIES for: 471 U.S. 539 (Shepardize®)                                                                                                    |  |  |  |
|              | Signa<br>Tra                                                                                                    | al: 🛛 Questioned: Validit<br>il: Unrestricted                | y questioned by citi                                             | ng refs. (Lege                             | end)                                                                                                    |  |  |  |
| Har<br>TABLI | per &                                                                                                    | Row, Publishers, Inc. v<br>AUTHORITIES (Copyri               | v. Nation Enterpris                                              | ses, 471 U.S.<br>Rep. (BNA)<br>D'S Company | 539, 105 S. Ct. 2218, 85 L. Ed. 2d 588, 1985 U.S. LEXIS 17, 53 U.S.L.W. 4562, 11 Media L. 1969, 225 U.S.P.Q. (BNA) 1073 (1985)<br>. All rights reserved.) |  |  |  |
| 58 DE        | CISI                                                                                                    | ON(S) CITED BY: 471                                          | 1 U.S. 539                                                       |                                            |                                                                                                    |  |  |  |
| <b>.</b> .   | elect f                                                                                                    | for Delivery                                                 |                                                                  |                                            | U.S. Supreme Court                                                                                                    |  |  |  |
| • J          | 1.                                                                                                    | Following, Dissenting                                        | g opinion citing:                                                |                                            |                                                                                                    |  |  |  |
|              |                                                                                                    | Sony Corp. of America<br>55 Rad. Reg. 2d (P & First Ref: 471 | a v. Universal City<br>F) 156, 220 U.S.P.<br>1 U.S. 539 at p. 54 | Studios, Inc.<br>Q. (BNA) 665<br>I6        | , 464 U.S. 417, 104 S. Ct. 774, 78 L. Ed. 2d 574, 1984 U.S. LEXIS 19, 52 U.S.L.W. 4090,<br>, 224 U.S.P.Q. (BNA) 736 (1984)                                |  |  |  |
|              | 2.                                                                                                    | Citing:                                                      |                                                                  |                                            |                                                                                                    |  |  |  |
|              | Twentieth Century Music Corp. v. Aiken, 422 U.S. 151, 95 S. Ct. 2040, 45 L. Ed. 2d 84, 1975 U.S. LEXIS 156, 186 U.S.P.Q. (BNA) 65 (1975)<br>First Ref: 471 U.S. 539 at p. 546 |                                                              |                                                                  |                                            |                                                                                                    |  |  |  |
|              | з.                                                                                                    | Citing:                                                      |                                                                  |                                            |                                                                                                    |  |  |  |
|              |                                                                                                    | Burrow-Giles Lithogra<br>First Ref: 471                      | phic Co. v. Sarony<br>1 U.S. 539 at p. 54                        | (, 111 U.S. 53<br>47                       | 3, 4 S. Ct. 279, 28 L. Ed. 349, 1884 U.S. LEXIS 1757, 1884 Dec. Comm'r Pat. 186 (1884)🛕                                                                   |  |  |  |
|              | 4.                                                                                                    | Citing:                                                      |                                                                  |                                            |                                                                                                    |  |  |  |
|              |                                                                                                    | Missekan Dakana Oʻ                                           | DUC FOI OB-b-                                                    |                                            |                                                                                                    |  |  |  |

## Shepard's的延伸應用

| Lexis®                                                                                                    |                                                                                                    | Switch Client   Preferences   Help   Sign Out                                                                                                    |
|----------------------------------------------------------------------------------------------------|----------------------------------------------------------------------------------------------------|----------------------------------------------------------------------------------------------------|
| Search 🔹 Get a Document 💌                                                                                                    | Shepard's® <b>▼</b> More <b>▼</b>                                                                                                    | \varTheta History ର Alerts                                                                                                    |
| Sources All (Default Subtab) Legal Cases - U.S. Court Records, Briefs and Filings Expert Witness Analysis, Jury Verdict Federal Legal - U.S. States Legal - U.S. Legislation & Politics - U.S. & U.K. Area of Law - By Topic S0 State Multi-Jurisdictional Surveys Secondary Legal Legal News Reference Find Laws by Country or Region LexisNexis(R) Information & Training | Shepard's® Services<br>Shepardize®<br>Table of Authorities<br>Auto-Cite®<br>LEXCITE®<br>Set up a Shepard's Alert®<br>Shepard's® BriefCheck™<br>Other<br>Get & Print<br>Country & Regio<br>Featured Conter<br>Individual Public<br>Company & Fina<br>Public Records<br>Find a Person<br>Find a Business<br>Find Assets<br>Find Assets<br>Find Filings<br>Watch\Risk List<br>Find Environmer<br>Public Records | Help       Recently Used Sources       Help         \$       \$       Restatement of the Law 3d, *         S       \$       Edit Sources         Iogy       (excluding U.S.)       \$         tt & Services       \$       Bepardize         iations       Source       Lexis@Web         Search by Topic or Headnote       Help         Select Topic       \$       \$         Don't see the topic you need?       Yiew more         LexisNexis@ Total Litigator       LexisNexis@ Total Litigator         LexisNexis@ Tax Center       Bankruptcy Practice Center         Patent Law Practice Center       Patent Law Practice Center         More Transactional Practice Centers       Help |

#### Emerging Issues

| Lexis®                                                                                                    |                                                                                                    | Switch Client   Preferences   Help   Sign |
|----------------------------------------------------------------------------------------------------|----------------------------------------------------------------------------------------------------|-------------------------------------------|
| Search 🔻 Get a Document 🔻 She                                                                                                    | oard's® ▼ More ▼                                                                                                    | 🔊 History ခဲ Aler                         |
| Shepard's® Table of Authorities Au                                                                                                    | to-Cite® LEXCITE®                                                                                                    |                                           |
| <b>\$ NOTE:</b> This service is not included in you from this page are subject to an additional of                                                                                                    | r subscription. Searches performed<br>charge.                                                                                         |                                           |
| Research or validate citations quickly, e                                                                                                    | asily and reliably.                                                                                                    |                                           |
|                                                                                                    |                                                                                                    |                                           |
| Enter the Citation to be Checked                                                                                                    | View Tutorial   Help                                                                                                    |                                           |
| Enter the Citation to be Checked                                                                                                    | View Tutorial   Help<br>Citation Formats                                                                                              |                                           |
| Enter the Citation to be Checked  The Report will include:  Shepard's® for Validation - subsequent analysis (KWIC™)                                                                                                    | View Tutorial   Help<br>Citation Formats<br>history and citing references with                                                        |                                           |
| Enter the Citation to be Checked  The Report will include:  Shepard's® for Validation - subsequent analysis (KWIC™)  Shepard's® for Research - prior and su references (FULL)                                               | View Tutorial   Help<br>Citation Formats<br>history and citing references with<br>bsequent history and all citing                     |                                           |
| Enter the Citation to be Checked  The Report will include:  Shepard's® for Validation - subsequent analysis (KWIC™)  Shepard's® for Research - prior and su references (FULL) To track future treatment of a case, set up S | View Tutorial   Help<br>Citation Formats<br>history and citing references with<br>bsequent history and all citing<br>Shepard's Alert® |                                           |

Copyright © 2011 LexisNexis, a division of Reed Elsevier Inc. All rights reserved.

| Lexis      | Ø                    |            | Switch C | lient |
|------------|----------------------|------------|----------|-------|
| Search 💌   | Get a Document 🔻     | Shepard's® | More T   |       |
| Shepard's® | Table of Authorities | Auto-Cite® | LEXCITE® |       |

#### Shepard's Home > Citation Formats - A > 103 Results - united states > United States Reports [US]

| United States Reports [US]                                                                | Help |
|-------------------------------------------------------------------------------------------|------|
| 112 U.S. 94                                                                               |      |
| Example(s):                                                                               |      |
| 112 U.S. 94                                                                               |      |
| The Report will include:                                                                  |      |
| O Shepard's® for Validation - subsequent history and citing references analysis (KWIC™)   | with |
| • Shepard's® for Research - prior and subsequent history and all citing references (FULL) | 9    |
| Ch                                                                                        | eck  |

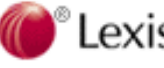

**Contact Us** Contact Us Copyright © 2011 LexisNexis, a division of Reed Elsevier Inc. All rights reserved.

| Lexis             | S®                                                                                                 |                                                                               |                                                        |                                                                                                    | Sw                                                                                                    | vitch Client   Preferences   H                                                                             | lelp   Sign Out |
|-------------------|----------------------------------------------------------------------------------------------------|-------------------------------------------------------------------------------|--------------------------------------------------------|----------------------------------------------------------------------------------------------------|----------------------------------------------------------------------------------------------------|----------------------------------------------------------------------------------------------------|-----------------|
| Search            | Get a Document 🔻                                                                                   | Shepard's® 🔻                                                                  | More 🔻                                                 |                                                                                                    |                                                                                                    | 🧿 Histor                                                                                                   | ry බ Alerts     |
| FOCUS™ Te         | erms                                                                                               | Sear                                                                          | ch Within Or                                           | riginal Results (1 - 2132) 🔽 🔽                                                                                                | Advanced                                                                                                 |                                                                                                    | View Tutorial   |
| View: Cit         | e   KWIC   Full   Custom                                                                           |                                                                               |                                                        |                                                                                                    |                                                                                                    | FRST -                                                                                                    | = 🎸 🗎           |
| Source:<br>Terms: | Legal > Cases - U.S. ><br>copyright w/10 music                                                     | <b>\$ Federal &amp; State</b><br>(Edit Search   Suge                          | e Cases, Cor<br>gest Terms f                           | mbined i<br>for My Search)                                                                                                    |                                                                                                    |                                                                                                    | ~               |
| ✓Select for       | or FOCUS™ or Delivery                                                                              |                                                                               |                                                        |                                                                                                    |                                                                                                    |                                                                                                    | =               |
| 1.                | Harper v. Maverick Red<br>U.S. LEXIS 9042; 79 U<br>pending release of the                          | cording Co., No. 1<br>J.S.L.W. 3325, No<br>e final published ve               | .0-94., SUP<br>vember 29,<br>ersion.                   | REME COURT OF THE UNITED<br>2010, Decided, The LEXIS p                                                                        | STATES, 131 S. Ct. 590;<br>agination of this documer                                                     | ; 178 L. Ed. 2d 511; 201<br>nt is subject to change                                                        | .0              |
|                   | CORE TERMS: infringer<br>innocent                                                                  | er, phonorecord, m                                                            | iusic, matei                                           | rial objects, digital, notice, sta                                                                                            | atutory damages, infringe                                                                                | ment, downloading,                                                                                         |                 |
|                   | person is found to I<br>old was found to ha                                                        | have engaged in o<br>ave infringed resp                                       | copyright i<br>ondents' co                             | nfringement by downloading d<br>ppyrights by downloading digi                                                                 | igital <b>music</b> files. Under<br>tal <b>music</b> files. The Distr                                    | § 504(c)(1), an<br>rict Court held that ther                                                               | e               |
|                   | <br>to be that a person<br>to                                                                      | n who copies <b>mus</b>                                                       | ic from a n                                            | naterial object bearing the pre                                                                                               | scribed <b>copyright</b> notice                                                                          | e is deemed to have "rea                                                                                   | ason            |
| 2.                | MGM Studios Inc. v. G<br>Ed. 2d 781; 2005 U.S.<br>2005, Argued , June 2<br>published version. , Re | Grokster, Ltd., No.<br>LEXIS 5212; 75 U<br>7, 2005, Decided<br>emanded by MGM | 04-480, SU<br>J.S.P.Q.2D<br>, The LEXI<br>Studios, Inc | UPREME COURT OF THE UNITE<br>(BNA) 1001; 33 Media L. Rep.<br>S pagination of this document<br>c. v. Grokster Ltd., 419 F.3d 3 | D STATES, 545 U.S. 913<br>1865; 18 Fla. L. Weekly<br>is subject to change pe<br>1005, 2005 U.S. App. LEX | ; 125 S. Ct. 2764; 162  <br>Fed. S 547, March 29,<br>nding release of the fina<br>IS 17145 (9th Cir., 200) | L.<br>al<br>5)  |
|                   | <b>OVERVIEW:</b> Software<br>uses, since the distribution<br>indicated that the dist               | e distributors could<br>utors knew that t<br>tributors intended               | l be found l<br>heir softwa<br>that the so             | liable for contributory copyrigh<br>are was used primarily to down<br>oftware be used for copyright                           | it infringement regardless<br>load copyrighted works a<br>infringement.                                  | s of the software's lawfu<br>and the evidence clearly                                                      | <b>al</b>       |
|                   | CORE TERMS: infringe                                                                               | ment, software, u                                                             | user, infring                                          | ing, noninfringing, copyrighted                                                                                               | l, network, technology, n                                                                                | nusic, holder                                                                                              | ~               |
| ▲ Outline         |                                                                                                    | Ì                                                                             | Page Sele                                              | ct a Reporter 🛛 🗸                                                                                                    | 📲 🖣 Doc 🔽 1 😳 of 2132                                                                                    | Term 🔚 😜 of                                                                                                | •               |
|                   |                                                                                                    |                                                                               |                                                        |                                                                                                    |                                                                                                    |                                                                                                    |                 |

| Lexis®                                                                                            |                                                  | Switch Client   Preferences   Help   S |
|---------------------------------------------------------------------------------------------------|--------------------------------------------------|----------------------------------------|
| Search 🔻 Get a Document 🔻 Sh                                                                      | epard's® ▼ More ▼                                | 🔊 History 🔊 /                          |
| Shepard's® Table of Authorities A                                                                 | uto-Cite® LEXCITE®                               |                                        |
| <b>\$ NOTE:</b> This service is not included in yo<br>from this page are subject to an additional | ur subscription. Searches performed<br>charge.   |                                        |
| A Shepard's Table of Authorities provides an<br>references within your case and links to in-d     | at-a-glance analysis of the cited epth analyses. |                                        |
| Enter the Citation to be Checked                                                                  | View Tutorial   Help                             |                                        |
|                                                                                                   | Citation Formats                                 |                                        |
|                                                                                                   | Check                                            |                                        |
|                                                                                                   |                                                  |                                        |

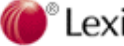

**Copyright ©** 2011 LexisNexis, a division of Reed Elsevier Inc. All rights reserved.

| Lex                | (is®                    |                                                                                     |                                                                      |                                       | Switch Client   Preferences   Help   Sign O                                                                                                    | ut |
|--------------------|-------------------------|-------------------------------------------------------------------------------------|----------------------------------------------------------------------|---------------------------------------|----------------------------------------------------------------------------------------------------|----|
| Search             | -                       | Get a Document 💌                                                                    | Shepard's® ▼                                                         | More 🔻                                | න History බ Alert                                                                                                    | 5  |
| New TO             | A:                      |                                                                                     | Go                                                                   |                                       |                                                                                                    |    |
| View: F<br>Hide Pa | rallel                  | Cites                                                                               |                                                                      | Unre                                  | F 1 - 40 of 40 Total Cites  astricted   FOCUS <sup>™</sup> - Restrict By                                                                                    |    |
|                    |                         |                                                                                     | Shepard's®                                                           | TABLE O                               | F AUTHORITIES for: 545 U.S. 913 (Shepardize®)                                                                                                    |    |
|                    | Signa<br>Trai           | l: À Caution: possible n<br>l: Unrestricted                                         | egative treatment (I                                                 | .egend)                               |                                                                                                    | ^  |
| MGM S              | Studio<br>E <b>OF /</b> | s Inc. v. Grokster, Ltd.,<br>AUTHORITIES (Copyrig                                   | , 545 U.S. 913, 125<br>ght 2011 SHEPARD                              | S. Ct. 2764<br>(BNA) 186<br>S Company | l, 162 L. Ed. 2d 781, 2005 U.S. LEXIS 5212, 18 Fla. L. Weekly Fed. S 547, 33 Media L. Rep.<br>5, 75 U.S.P.Q.2d (BNA) 1001 (2005)<br>. All rights reserved.) |    |
| 40 DE              | CISI                    | ON(S) CITED BY: 545                                                                 | 5 U.S. 913                                                           |                                       |                                                                                                    |    |
| <b>.</b>           |                         | Delivere                                                                            |                                                                      |                                       | U.S. Supreme Court                                                                                                    |    |
|                    | 1.                      | Distinguishing, Concu                                                               | urring opinion dist                                                  | inguishing,                           | Concurring Opinion following, Explaining, Concurring opinion explaining, Concurring                                                                         |    |
|                    |                         | Sony Corp. of America<br>55 Rad. Reg. 2d (P & I<br><i>First Ref:</i> 54             | a v. Universal City S<br>F) 156, 220 U.S.P.Q<br>5 U.S. 913 at p. 923 | tudios, Inc.<br>. (BNA) 665<br>7      | , 464 U.S. 417, 104 S. Ct. 774, 78 L. Ed. 2d 574, 1984 U.S. LEXIS 19, 52 U.S.L.W. 4090,<br>, 224 U.S.P.Q. (BNA) 736 (1984)                                  |    |
|                    | 2.                      | Citing:<br>Eldred v. Ashcroft, 53<br>Cal. Daily Op. Service<br><i>First Ref:</i> 54 | 7 U.S. 186, 123 S. (<br>426, 2003 D.A.R. 5<br>5 U.S. 913 at p. 929   | Ct. 769, 154<br>12, Copy. L           | ↓ L. Ed. 2d 683, 2003 U.S. LEXIS 751, 71 U.S.L.W. 4052, 16 Fla. L. Weekly Fed. S 44, 2003<br>. Rep. (CCH) P28537, 65 U.S.P.Q.2d (BNA) 1225 (2003) 🛕         |    |
|                    | з.                      | Citing:                                                                             |                                                                      |                                       |                                                                                                    |    |
|                    |                         | Kalem Co. v. Harper B<br>First Ref: 545 U                                           | ros., 222 U.S. 55, 3<br>.S. 913 at p. 930                            | 32 S. Ct. 20,                         | , 56 L. Ed. 92, 1911 U.S. LEXIS 1856 (1911)🛕                                                                                                    | ~  |
| 1                  |                         |                                                                                     |                                                                      |                                       |                                                                                                    | I  |

## 豐富的資料鏈結,以文找文

- A. 觀看全文資料
- B. 以文找文
- C. 資料輸出與引用

| C. 資料輸出與引用                                                                                                    |                               |
|----------------------------------------------------------------------------------------------------|-------------------------------|
| Lexis <sup>®</sup>                                                                                                    | Preferences   Help   Sign Out |
| Search  Get a Document  Shepard's®  More                                                                                                    | ာ History ၈ Alerts            |
| FOCUS™ Terms Search Within Original Results (1 - 2132) ✔ Go Advanced                                                                                                    | View Tutorial                 |
| View: Cite   KWIC   Full   Custom       10 of 2132 Implies         Save As Alert   More Like This   More Like Selected Text   Shepardize®   TOA         Image: Row, Publics. v. Nation Enters., 471 U.S. 539 (Copy w/ Cite) | Enst E Rese:                  |
| Source: Legal > Cases - U.S. > \$ Federal & State Cases, Combined i<br>Terms: copyright w/10 music (Edit Search   Suggest Terms for My Search)                                                                              | ~                             |
| ←Select for FOCUS™ or Delivery                                                                                                    |                               |
| 471 U.S. 539, *; 105 S. Ct. 2218, **;<br>85 L. Ed. 2d 588, ***; 1985 U.S. LEXIS 17                                                                                                    |                               |
| 📩 View Available Briefs and Other Documents Related to this Case                                                                                                    |                               |
| HARPER & ROW, PUBLISHERS, INC., ET AL. v. NATION ENTERPRISES ET AL.                                                                                                    |                               |
| No. 83-1632                                                                                                    |                               |
| SUPREME COURT OF THE UNITED STATES                                                                                                    |                               |
| 471 U.S. 539; 105 S. Ct. 2218; 85 L. Ed. 2d 588; 1985 U.S. LEXIS 17; 53 U.S.L.W. 4562; 225 U.S.P.Q. (BNA) 1073; 11 M                                                                                                    | Media L. Rep. 1969            |
| November 6, 1984, Argued<br>May 20, 1985, Decided                                                                                                    |                               |
| PRIOR HISTORY: CERTIORARI TO THE UNITED STATES COURT OF APPEALS FOR THE SECOND CIRCUIT.                                                                                                    |                               |

DISPOSITION: 723 F.2d 195, reversed and remanded.

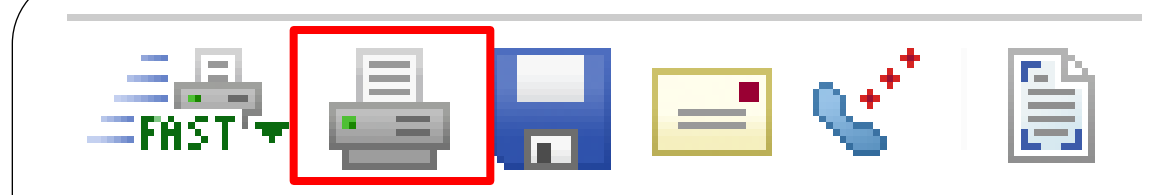

\$ NOTE: The documents you are about to print are not included in your flat-rate price plan. If you click Print, you may, based upon your particular plan, incur additional charges. If you click Cancel, you will not print the documents and you will not incur additional charges. Contact your firm administrator or LexisNexis® account representative if you have any questions. To find your account representative, please visit http://www.lexisnexis.com/new-user-information.

~

v

| Print Documents                                                                                                    | Help                                                                                                    |
|----------------------------------------------------------------------------------------------------|----------------------------------------------------------------------------------------------------|
| Source: Federal & State Cases, Combined<br>Terms: copyright w/10 music<br>Printer: Adobe (PDF) Format for Attached Printer<br>Install Utility <sup>*</sup> for streamlined printing and downloading. Tell me more.                          | Print Cancel                                                                                                    |
| Document View:                                                                                                    | Ocument Range:     Ourrent Document (10)     Selected Pages (Full View only)                                                                                                    |
| <ul> <li>Show fints</li> <li>Show Cite List Overviews</li> <li>Include Shepard's Signal™, if available</li> <li>Show Case Summary</li> <li>Show LexisNexis® Headnotes</li> <li>Show Core Terms</li> <li>✓ Dual Column Print † **</li> </ul> | Select A Reporter <ul> <li>e.g. 143-147,159</li> <li>¤ Print Shepard's® report for current document</li> </ul> <li>Original Results (1 - 2132)</li> <li>Selected Documents <ul> <li>e.g. 1,3-5,9</li> </ul> </li>                                                                   |
| Page Options:         ✓ Cover Page         ✓ End Page         ✓ Each Doc New Page         ■ Break Pages at Document Page Breaks                                                                                                    | Formatting Options:<br>Font Type: Times New Roman ♥<br>Note: Use Courier font for tables<br>Font Size ‡**: 10♥<br>Line Spacing ‡**: Single ♥<br>♥ Search Terms in Bold<br>♥ Search Terms Underlined<br>♥ Embedded Legal Cites in Italic Type<br>₩ Displayed Paripaties in Bold Type |

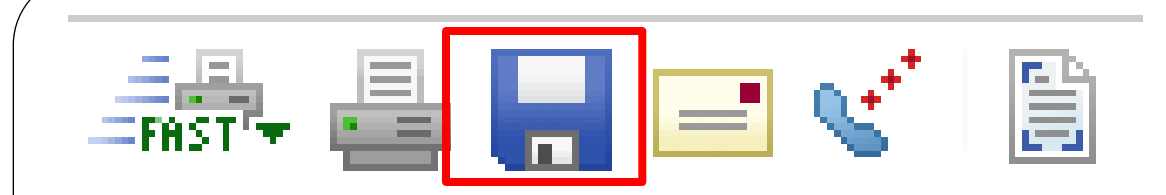

**\$ NOTE:** The documents you are about to download are not included in your flat-rate price plan. If you click Download, you may, based upon your particular plan, incur additional charges. If you click Cancel, you will not download the documents and you will not incur additional charges. Contact your firm administrator or LexisNexis® account representative if you have any questions. To find your account representative, please visit http://www.lexisnexis.com/new-user-information.

| Download Documents                                                                                                    |                                                                                                    | Help   |
|----------------------------------------------------------------------------------------------------|----------------------------------------------------------------------------------------------------|--------|
| Source: Federal & State Cases, Combined<br>Terms: copyright w/10 music<br>Format: Adobe (PDF)<br>Install Utility <sup>*</sup> for streamlined printing and downloading. Tell me more.                                           | Developed                                                                                                    | Cancal |
| Full         ✓ Show Hits         Show Cite List Overviews         Include Shepard's Signal™, if available         Show Case Summary         Show LexisNexis® Headnotes         Show Core Terms         ✓ Dual Column Print † ** | Document Range:            • Current Document (10)             • Selected Pages (Full View only)             • Select A Reporter ▼         • e.g. 143-147,159         • e.g. 143-147,159         • Print Shepard's® report for current document         • Original Results (1 - 2132)         • Selected Documents         • e.g. 1,3-5,9         • e.g. 1,3-5,9         • • • • • • • • • • • • • • • |        |
| Page Options:         ✓ Cover Page         ✓ End Page         ✓ Each Doc New Page         ■ Break Pages at Document Page Breaks                                                                                                 | Formatting Options:<br>Font Type: Times New Roman ♥<br>Note: Use Courier font for tables<br>Font Size ‡**: 10♥<br>Line Spacing ‡**: Single ♥<br>♥ Search Terms in Bold<br>♥ Search Terms Underlined                                                                                                    |        |

|                              | Ready To Download Help                                                                                                    |
|------------------------------|----------------------------------------------------------------------------------------------------|
|                              | copyright_w_10_music.pdf<br>To download the document:                                                                                                    |
| 🔋 🔛 -   添   🛖 🔶 2 / 39   💿 💿 | <ul> <li>Right-click the link above and use your browser<br/>menu to save.</li> <li>Or, click the link above to open the document,<br/>then save it within your application.</li> </ul> |
| <b>C</b> Lexis               | Estimated download time: < 1 minute(s) based on<br>28.8 modem connection.<br>Pages: ~60<br>Close Window                                                                                 |

<sup>©</sup> LexisNexis<sup>®</sup> Copyright © 2011 LexisNexis, a division of Reed Elsevier Inc. All rights reserved.

HARPER & ROW, PUBLISHERS, INC., ET AL. v. NATION ENTERPRISES ET AL.

#### No. 83-1632

#### SUPREME COURT OF THE UNITED STATES

471 U.S. 539; 105 S. Ct. 2218; 85 L. Ed. 2d 588; 1985 U.S. LEXIS 17; 53 U.S.L.W. 4562; 225 U.S.P.Q. (BNA) 1073; 11 Media L. Rep. 1969

> November 6, 1984, Argued May 20, 1985, Decided

PRIOR HISTORY: CERTIORARI TO THE UNITED STATES COURT OF APPEALS FOR THE SECOND CIRCUIT.

DISPOSITION: 723 F.2d 195, reversed and remanded.

protection applied only to the use of the author's particular expression rather than of the facts recorded, and that the second magazine's limited use of direct quotations from the manuscript was a "fair use" which was protected under the Copyright Act (*17 USCS 107*), especially in view of the news reporting purpose of the article and the politically significant nature of the material (*723 F2d 195*).

DECISION:

Ø

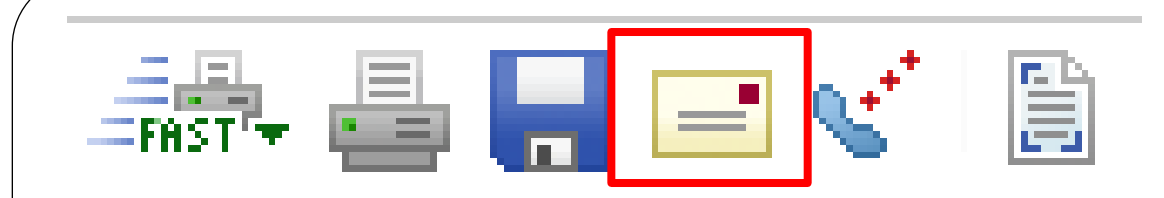

\$ NOTE: The documents you are about to email are not included in your flat-rate price plan. If you click Send, you may, based upon your particular plan, incur additional charges. If you click Cancel, you will not email the documents and you will not incur additional charges. Contact your firm administrator or LexisNexis® account representative if you have any questions. To find your account representative, please visit http://www.lexisnexis.com/new-user-information.

| Email Documents                                                                                                    | Help                                                                                                    |
|----------------------------------------------------------------------------------------------------|----------------------------------------------------------------------------------------------------|
| Source: Federal & State Cases, Combined<br>Terms: copyright w/10 music<br>To:                                                                                                    | Subject Line:<br>Add a brief note:<br>Send Cancel                                                                                                    |
| Full         ♥ Show Hits         ♥ Show Cite List Overviews         □ Include Shepard's Signal™, if available         ♥ Show Case Summary         ♥ Show Case Summary         ♥ Show Case Summary         ♥ Show Case Summary         ♥ Show Core Terms         □ Dual Column Print † ***         Send as:         ● Attachment         Format       Word (DOC)         Name       copyright_w_10_music         ● Inline Text (Text in the email body) | Document Range: <ul> <li>Current Document (10)</li> <li>Selected Pages (Full View only)</li> <li>Select A Reporter ▼</li> <li>e.g. 143-147,159</li> <li>Print Shepard's® report for current document</li> <li>Original Results (1 - 2132)</li> <li>Selected Documents</li> <li>e.g. 1,3-5,9</li> </ul> |
| Page Options:                                                                                                    | Formatting Options:                                                                                                    |

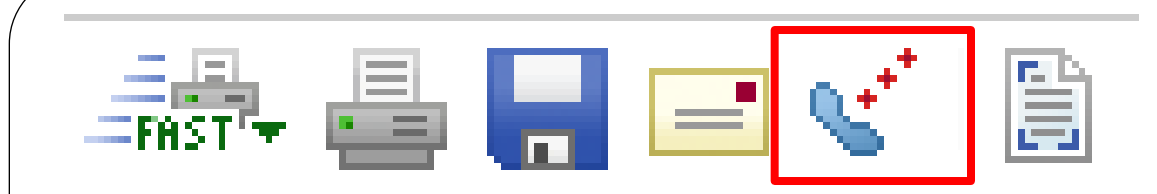

\$ NOTE: The documents you are about to fax are not included in your flat-rate price plan. If you click Fax, you may, based upon your particular plan, incur additional charges. If you click Cancel, you will not fax the documents and you will not incur additional charges. Contact your firm administrator or LexisNexis® account representative if you have any questions. To find your account representative, please visit http://www.lexisnexis.com/new-user-information.

| Fax Documents                                                                                                    | Help                                                                                                    |
|----------------------------------------------------------------------------------------------------|----------------------------------------------------------------------------------------------------|
| Source: Federal & State Cases, Combined<br>Terms: copyright w/10 music                                                                                                    |                                                                                                    |
| To:<br>From:<br>Fax #: e.g. (937) 555-5555                                                                                                    | Add a brief note:                                                                                                    |
| Document View:<br>Full ♥<br>Show Hits<br>Show Cite List Overviews<br>Include Shepard's Signal™, if available<br>Show Case Summary<br>Show LexisNexis® Headnotes<br>Show Core Terms<br>Dual Column Print ** | Ocument Range:            • Current Document (10)         • Selected Pages (Full View only)         • Select A Reporter ▼         • e.g. 143-147,159         • e.g. 143-147,159         • Print Shepard's® report for current document         • Original Results (1 - 2132)         • Selected Documents         • e.g. 1,3-5,9         • e.g. 1,3-5,9         • Current document         • Original Results (1 - 2132)         • Selected Documents         • e.g. 1,3-5,9         • • • • • • • • • • • • • • • |
| Page Options:<br>✓ Cover Page<br>✓ End Page<br>✓ Each Doc New Page<br>■ Break Pages at Document Page Breaks                                                                                                | Formatting Options:<br>Font Type: Times New Roman ♥<br>Note: Use Courier font for tables<br>Search Terms in Bold<br>Search Terms Underlined<br>♥ Embedded Legal Cites in Italic Type                                                                                                    |

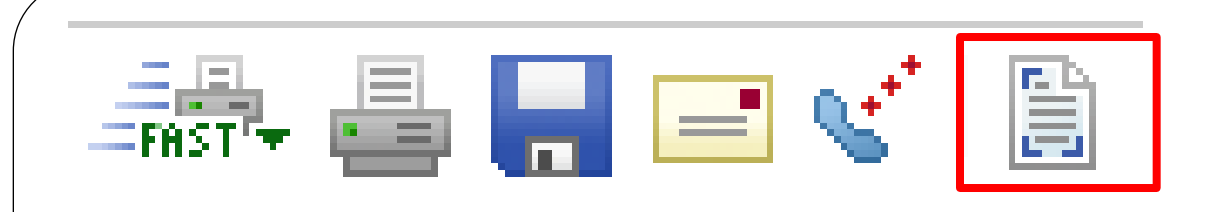

471 U.S. 539, \*; 105 S. Ct. 2218, \*\*; 85 L. Ed. 2d 588, \*\*\*; 1985 U.S. LEXIS 17

HARPER & ROW, PUBLISHERS, INC., ET AL. V. NATION ENTERPRISES ET AL.

No. 83-1632

#### SUPREME COURT OF THE UNITED STATES

471 U.S. 539; 105 S. Ct. 2218; 85 L. Ed. 2d 588; 1985 U.S. LEXIS 17; 53 U.S.L.W. 4562; 225 U.S.P.Q. (BNA) 1073; 11 Media L. Rep. 1969

November 6, 1984, Argued May 20, 1985, Decided

PRIOR HISTORY: CERTIORARI TO THE UNITED STATES COURT OF APPEALS FOR THE SECOND CIRCUIT.

DISPOSITION: 723 F.2d 195, reversed and remanded.

#### CASE SUMMARY:

**PROCEDURAL POSTURE:** Petitioners sought review of a judgment of the United States Court of Appeals for the Second Circuit which was entered in favor of respondents on a finding that respondents did not infringe petitioners' copyright because use of the material was excused by the public's interest in the subject matter and by a finding that the fair use defense was established under the Copyright Act, 17 U.S.C.S. § 107.

**OVERVIEW:** Petitioners alleged that the lower court erred in ruling in favor of respondents and holding that respondents did not infringe upon petitioners' copyright because use of the material was excused by the public's interest in the subject matter and by a finding that the fair use defense was established. Reversing the judgment, the court held that respondents failed to establish that their unauthorized use of quotations from a public figure's unpublished manuscript was sanctioned by the fair use doctrine. Respondents admitted to lifting verbatim quotes. The unpublished nature of book was a key factor that negated the defense of fair use. The court found that four statutory factors relevant to determining whether the use was fair were not satisfied. Respondents use had the intended purpose of supplanting copyright holder's commercially valuable right of first publication. The use infringed upon the copyright holder's interest in confidentiality and creative control. Respondents took what was essentially the heart of the book and copied much of it verbatim. Finally, the use of copyrighted material had an actual effect on the market for first rights to publish excerpts from the book.

**OUTCOME:** The court reversed the appellate court judgment, and held that respondents' unauthorized use of quotations from a public figure's unpublished manuscript was not sanctioned by the Copyright Act's fair use doctrine.

| 弓用                                                                                                    |                                                                                                    |
|----------------------------------------------------------------------------------------------------|----------------------------------------------------------------------------------------------------|
| Lexis®                                                                                                    | Switch Client   Preferences   Help   Sign Out                                                                                                    |
| Search  Get a Document  Shepard's®  More                                                                                                    | 🗸 🖓 History ລີ Alerts                                                                                                    |
| FOCUS™ Terms Search Within Search Within                                                                                                    | Original Results (1 - 2132)         Go         Advanced         View Tutorial           Image: Constraint of 2132         Image: Constraint of 2132         Image: Constraint of 2132         Image: Constraint of 2132                                                                                                    |
| Save As Alert   Mo<br>Q Harper & Row                                                                                                    | re Like This   More Like Selected Text   Shepardize@   TOA<br>, Publrs. v. Nation Enters., 471 U.S. 539 (Copy w/ Cite) Pages:                                                                                                    |
| Source: Legal > Cases - U.S. > \$ Federal & State Case<br>Terms: copyright w/10 music (Edit Search   Suggest<br>Select for FOCUS™ or Delivery<br>47.<br>85 L.<br>★ View Available Briefs and Other Documents Related<br>HARPER & ROW, PUBL<br>SUPP<br>471 U.S. 539; 105 S. Ct. 2218; 85 L. Ed. 2d 588; 198 | Ees, Combined i       Copy w/ Cite         Term       To copy the text below, click the "Copy to Clipboard" button. Then paste the text into your word processor. Click the checkbox below to specify whether or not the reference should be copied as a hyperlink.         1 U.S.       Ed. :         to t       Elk v. Wilkins, 112 U.S. 94 (U.S. 1884)         ISHE       S5 U. |
| PRIOR HISTORY: CERTIORARI TO THE UNITED STATE<br>DISPOSITION: 723 F.2d 195, reversed and remanded                                                                                                    | No       Image: Copy reference as hyperlink         ES C(       Did you know?        that you can copy a section of text from a document with the reference appended? First select a section of text in the document, then click the "Copy w/ Cite" link at the top of the document.         Ect a       Copy to Clipboard                                                         |

| exis                                                                                                    | 9                                                                                                    |                                                                                                    |                                                                                                    |                                                                                                    |                                                                                                    | Switch Client   Preferences   Help                                                                                                    | Sign Out                                                                                                    |
|----------------------------------------------------------------------------------------------------|----------------------------------------------------------------------------------------------------|----------------------------------------------------------------------------------------------------|----------------------------------------------------------------------------------------------------|----------------------------------------------------------------------------------------------------|----------------------------------------------------------------------------------------------------|----------------------------------------------------------------------------------------------------|----------------------------------------------------------------------------------------------------|
| arch 🔻                                                                                                    | Get a Document 🔻                                                                                                    | Shepard's® 🔻                                                                                                    | More                                                                                                    | <b>•</b>                                                                                                    |                                                                                                    | 🔊 History ခ                                                                                                    | ) Alerts                                                                                                    |
| <b>US</b> ™ Terr                                                                                                    | ns                                                                                                    | Sear                                                                                                    | rch Within                                                                                                    | Original Results (1 - 100                                                                                                    | 0) 🔽 Go Advanced                                                                                                    | View                                                                                                    | Tutorial                                                                                                    |
| Vie<br>Sort I<br>Since<br>woul<br>Stat<br>By the<br>the S<br>the I<br>provi<br>intell<br>years<br>citiz<br>the I<br>alrea<br>trust<br>lands<br>361.<br>in Ka<br>provi<br>2312 | ew: Cite   Digest   KWIG<br>By: Closest Match<br>d have been [**47]<br>es.<br>he act of July 15, 1870<br>State of Minnesota shi<br>Juited States for the<br>ided by law for the na<br>igent and prudent to of<br>s before been able to<br>ens of the United State<br>interior, upon presenta<br>dy held by them in se<br>under any treaty or I<br>is so patented to them<br>By the act of March 3<br>insas, and of their min<br>ision for the naturalizate<br>of the Revised Statu | C   Full   Custom<br>N<br>The Fourteenth Am<br>superfluous if th<br>O, ch. 296, § 10,<br>ould desire to bee<br>District of Minne<br>turalization of alid<br>control their affai<br>support themselv<br>ates, the declara<br>ation of that cert<br>veralty, and might<br>aw of the United<br>a should be subject<br>3, 1873, ch. 332,<br>for children. 17 Station<br>ation of any of the<br>tes.                                                                                                    | More Like T<br>endment,<br>ey were,<br>for insta<br>come cit<br>isota, an<br>ens, and in<br>ves and t<br>ation entri<br>ificate, r<br>at cause<br>d States<br>ct to levv<br>§ 3, sim<br>tat. 632.<br>e chiefs,                                                                                                    | I of<br>This   More Like Select<br>Elk v. Wilkins, 112 U<br>Congress has passe<br>To copy the text below<br>word processor. Click<br>copied as a hyperlink.<br>By the act of July 15<br>thereafter any of the<br>become citizens of t<br>of the United States<br>and take the same of<br>aliens, and should a<br>sufficiently intelliger<br>adopted the habits of<br>support themselves<br>Elk v. Wilkins, 112                                                                                                    | 100 ⇒<br>ted Text   Shenardize®   T<br>I.S. 94 (Copy w/ Cite)<br>d several acts for natur<br>Copy w,<br>w, click the "Copy to Clipbe<br>the checkbox below to sp<br>the checkbox below to sp | Page<br>Alizing Indians of certain tribes, which<br>/ Cite<br>oard" button. Then paste the text into your<br>becify whether or not the reference should be<br>instance, it was provided that if at any time<br>e State of Minnesota should desire to<br>build make application to the District Court<br>ota, and in open court make the same proof<br>by ided by law for the naturalization of<br>sfaction of the court that they were<br>heir affairs and interests, that they had<br>r at least five years before been able to<br>ereupon<br>84)                                                                                                    | s: 22                                                                                                    |
| The<br>the p<br><b>Stat</b><br>the t<br>be dured<br>relat                                                                                                    | act of January 25, 18<br>ourpose of determining<br>es," two rolls should b<br>tribe, certified by the<br>enominated the citize                                                                                                    | 71, ch. 38, for th<br>g the persons who<br>be prepared under<br>person selected to<br>m roll, of the name<br>and to become cit                                                                                                    | the relief of<br>o are me<br>or the dire<br>by the Co<br>nes of all<br>page Se                                                                                                    | Copy reference                                                                                                    | as hyperlink                                                                                                    | Copy to Clipboard Cancel                                                                                                    | •                                                                                                    |
|                                                                                                    | CUS™ Terr<br>Vie<br>Sort f<br>Sort f<br>Sort f<br>Since<br>woul<br>Stat<br>By th<br>the S<br>the I<br>provi<br>intell<br>year<br>citiz<br>the I<br>alrea<br>trust<br>lands<br>361.<br>in Ka<br>provi<br>2312<br>The<br>the p<br>Stat                                                                                                    | Arch  Get a Document Get a Document | arch       Get a Document       Shepard's®         custor       Get a Document       Shepard's®         custor       Sear         View: Cite   Digest   KWIC   Full   Custom         Sort By:       Closest Match         Since the ratification of the Fourteenth Am         would have been [**47]         Since the ratification of the Fourteenth Am         would have been [**47]         Since the ratification of the Fourteenth Am         would have been [**47]         Superfluous if th         States.         By the act of July 15, 1870, ch. 296, § 10,         the State of Minnesota should desire to be         the United States for the District of Minne         provided by law for the naturalization of ali         intelligent and prudent to control their affai         years before been able to support themselve         citizens of the United States, the declara         the Interior, upon presentation of that cert         already held by them in severalty, and might         trust under any treaty or law of the United         so patented to them should be subject         361. By the act of March 3, 1873, ch. 332,         in Kansas, and of their minor children. 17 S         provision for the naturalization of any of th         2312 of the Revised S | arch       Get a Document       Shepard's <sup>®</sup> More         US <sup>TM</sup> Terms       Search Within         View: Cite   Digest   KWIC   Full   Custom       Search Within         Sort By:       Closest Match       More Like         Since the ratification of the Fourteenth Amendment, would have been [**47] superfluous if they were, States.       Sy the act of July 15, 1870, ch. 296, § 10, for insta the State of Minnesota should desire to become cit the United States for the District of Minnesota, an provided by law for the naturalization of aliens, and intelligent and prudent to control their affairs and in years before been able to support themselves and to citizens of the United States, the declaration ent the Interior, upon presentation of that certificate, r already held by them in severalty, and might cause trust under any treaty or law of the United States lands so patented to them should be subject to lew 361. By the act of March 3, 1873, ch. 332, § 3, sim in Kansas, and of their minor children. 17 Stat. 632, provision for the naturalization of any of the chiefs, 2312 of the Revised Statutes.         The act of January 25, 1871, ch. 38, for the relief of the purpose of determining the persons who are me States," two rolls should be prepared under the dire the tribe, certified by the person selected by the C be denominated the citizen roll, of the names of all rolations with said tribe, and to become citizen of all provide set of law in the second set of law in the second set of law in the second set of law in the second set of law in the second set of law in the second set of law in the second set of law in the second set of law in the second set of law in the second set of law in the second set of law in the second set of law in the second set of law in the second set of law in | arch       Get a Document       Shepard's®       More         usr** Terms       Search Within       Original Results (1 - 10         View: Cite   Digest   KWIC   Full   Custom       \$1 of         Sort By:       Closest Match       More Like This   More Like Select         Since the ratification of the Fourteenth Amendment, would have been [**47] superfluous if they were states.       Concress has basis as basis would have been [**47] superfluous if they were states.         By the act of July 15, 1870, ch. 296, § 10, for instating the State of Minnesota should desire to become citter the United States for the District of Minnesota, and provided by law for the naturalization of aliens, and intelligent and prudent to control their affairs and in verse before been able to support themselves and take the same trust under any treaty or law of the United States, and should a subject to leval of the United States, and so apaented to them should be subject to leval of 1.9 y the act of March 3, 1873, ch. 332, § 3, sim in Kansas, and of their minor children. 17 Stat. 632, provision for the naturalization of any of the chiefs, 2312 of the Revised Statutes.         The act of January 25, 1871, ch. 38, for the relief of the purpose of determining the persons who are mestates," two rolls should be prepared under the difficiency in the said tribe, and to become citizens of any of the chiefs, 2312 of the Revised Statutes.         The act of January 25, 1871, ch. 38, for the relief of the purpose of determining the persons who are mestates, "two rolls should be prepared under the difficiency intersection of any of the chiefs, 2312 of the Revised Statutes.         The act of January 25, 1871, ch. 38, for the relief                                                                                                    | Arch       Get a Document       Shepard's <sup>3</sup> More         uss <sup>m</sup> Terms       Search Within       Original Results (1 - 100)       Image: Advanced         Uss <sup>m</sup> Terms       Search Within       Original Results (1 - 100)       Image: Advanced         View: Cite   Digest   KWIC   Full   Custom       Image: Advanced       Image: Advanced         Sort By:       Closest Match       Image: Advanced       Image: Advanced         Sort By:       Closest Match       Image: Advanced       Image: Advanced         Sort By:       Closest Match       Image: Advanced       Image: Advanced         Sort By:       Closest Match       Image: Advanced       Image: Advanced         Since the ratification of the Fourteenth Amendment<br>would have been [**47]       Superfluous if they were<br>states.       Image: Advanced         By the act of July 15, 1870, ch. 296, § 10, for instep<br>the State of Minnesota should desire to become tites and prudent to control their affairs and in<br>intelligent and prudent to control their affairs and in<br>the Inited States, for the District of Minnesota, an<br>provided by law for the naturalization of any of the chiefs,<br>2112 of the Revised Statutes.       By the act of July 15, 1870, ch. 296, § 10, for<br>the united States for the District of Minnesota<br>and take the same out of allegiance as is pri-<br>iens, and should also make proof to the sati<br>sufficiently intelligent and prudent to control<br>the united States for the District of Minnesot<br>and take the same out of allegiance as is<br>provis | Switch Client   Preferences   help             Incl         Get a Document         Shepard's         More         Automation         Automation         Automation           ust** terms         Search Within         Original Results (1 - 100)         Image: Automation         Automation         View           ust** terms         Search Within         Original Results (1 - 100)         Image: Automation         View         Automation         View           View: Citle   Diggest   KWIC   Full   Custom         Image: Automation         Image: Automation         Image: Automa |

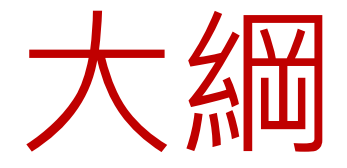

- Lexis.com 簡介
- 多樣的檢索與瀏覽功能
- 豐富的資料鏈結,以文找文
- Alert! 享受相關資料的自動收集

# Alert! 享受相關資料的自動收集

- A. Alert功能
- B. 管理 Alert與search history
|                   | A. Alert                                                                                                   | t功能                                                                                                    |                                                                                                    |                                                                                                    |                                                                                    |
|-------------------|----------------------------------------------------------------------------------------------------|----------------------------------------------------------------------------------------------------|----------------------------------------------------------------------------------------------------|----------------------------------------------------------------------------------------------------|------------------------------------------------------------------------------------|
| Lexis             | S®                                                                                                    |                                                                                                    |                                                                                                    | Switch Clie                                                                                                    | nt   Preferences   Help   Sign Out                                                 |
| Search `          | ▼ Get a Document ▼ S                                                                                       | Shepard's <sup>®</sup> ▼ More                                                                           | •                                                                                                    |                                                                                                    | ာ History ၍ Alerts                                                                 |
| FOCUS™ Te         | erms                                                                                                    | Search Within                                                                                           | Original Results (1 - 2132) 🔽 Go                                                                                                 | Advanced                                                                                                    | View Tutorial                                                                      |
| View: Cit         | te   KWIC   Full   Custom                                                                                  |                                                                                                    | ○ 1 - 10 of 2132  Save As Alert   Hide Hits                                                                                      |                                                                                                    | ii: 🖓 📑 📑 🖬                                                                        |
| Source:<br>Terms: | Legal > Cases - U.S. > \$<br>copyright w/10 music (Ed                                                      | Federal & State Cases, C<br>dit Search   Suggest Term                                                   | s for My Search)                                                                                                    |                                                                                                    | <u>^</u>                                                                           |
| €Select fo        | or FOCUS™ or Delivery                                                                                      |                                                                                                    |                                                                                                    | <b></b> 可將檢案結果儲                                                                                                    | ≣                                                                                  |
| <b>A</b> 1        | . Harper v. Maverick Reco<br>U.S. LEXIS 9042; 79 U.S<br>pending release of the fi                          | rding Co., No. 10-94., Sl<br>J.L.W. 3325, November 2<br>nal published version.                          | JPREME COURT OF THE UNITE<br>9, 2010, Decided, The LEXIS                                                                         | 存並建立通知                                                                                                    | Ed. 2d 511; 2010                                                                   |
|                   | CORE TERMS: infringer, innocent                                                                            | phonorecord, music, mat                                                                                 | terial objects, digital, notice, st                                                                                              | atutory damages, infringement, o                                                                                                    | downloading,                                                                       |
|                   | person is found to ha<br>old was found to have                                                             | ve engaged in <b>copyrigh</b><br>e infringed respondents'                                               | t infringement by downloading o<br>copyrights by downloading dig                                                                 | digital <b>music</b> files. Under § 504(c<br>ital <b>music</b> files. The District Cou                                                     | :)(1), an<br>rt held that there                                                    |
|                   | to be that a person w<br>to                                                                                | vho copies <b>music</b> from a                                                                          | material object bearing the pre                                                                                                  | escribed <b>copyright</b> notice is dee                                                                                                    | med to have "reason                                                                |
| <u> </u>          | MGM Studios Inc. v. Gro<br>Ed. 2d 781; 2005 U.S. Le<br>2005, Argued , June 27,<br>published version. , Rem | kster, Ltd., No. 04-480,<br>EXIS 5212; 75 U.S.P.Q.2<br>2005, Decided, The LE<br>anded by MGM Studios, 1 | SUPREME COURT OF THE UNITE<br>D (BNA) 1001; 33 Media L. Rep<br>XIS pagination of this documen<br>Inc. v. Grokster Ltd., 419 F.3d | ED STATES, 545 U.S. 913; 125 S<br>. 1865; 18 Fla. L. Weekly Fed. S<br>t is subject to change pending ro<br>1005, 2005 U.S. App. LEXIS 1714 | . Ct. 2764; 162 L.<br>547, March 29,<br>elease of the final<br>45 (9th Cir., 2005) |
|                   | <b>OVERVIEW:</b> Software di<br>uses, since the distribute<br>indicated that the distrib                   | stributors could be found<br>ors knew that their softw<br>outors intended that the                      | d liable for contributory copyrig<br>vare was used primarily to down<br>software be used for copyright                           | ht infringement regardless of the<br>nload copyrighted works and the<br>: infringement.                                                    | software's lawful<br>evidence clearly                                              |
|                   | CORE TERMS: infringeme                                                                                     | ent, software, user, infri                                                                              | nging, noninfringing, copyrighte                                                                                                 | d, network, technology, music, h                                                                                                    | older 🗸                                                                            |
| ▲ Outline 】       |                                                                                                    | Page Se                                                                                                 | lect a Reporter                                                                                                    | 💁 🚽 Doc 🔢 💁 of 2132                                                                                                    | Term G9 of                                                                         |

| Lexis®                                                                                                    |                                                                                                    | Switch Client   Preferences   Help   Sign Out        |
|----------------------------------------------------------------------------------------------------|----------------------------------------------------------------------------------------------------|------------------------------------------------------|
| Search 🔻 Get a Document 👻 Sh                                                                                  | epard's® ▼ More ▼                                                                                                    | <b>ှ</b> History  ခဲ Alerts                          |
| FOCUS™ Terms                                                                                                  | Search Within Original Results (1 - 2132) 🔽 Go Advanced                                                                                                    | View Tutorial                                        |
| View: Cite   KWIC   Full   Custom<br>Source: Legal > Cases - U.S. > \$ Fo<br>Terms: copyright w/10 music (Edi | ◆2 of 2132<br>Save As Alert   Nore Like This   More Like Selected<br>▲ MGM Studios Inc. v. Grokster, Ltd., 545 U<br>aderal & State Cases, Combined 1<br>t Search   Suggest Terms for My Search) | <mark>結果儲                                    </mark> |
| ✓Select for FOCUS™ or Delivery                                                                                | 545 U.S. 913, *; 125 S. Ct. 2764, **;<br>162 L. Ed. 2d 781, ***; 2005 U.S. LEXIS 5212                                                                                                    |                                                      |
| View Lawyers' Edition PDF of This D                                                                           | ocument                                                                                                    |                                                      |
| 📩 View Available Briefs and Other D                                                                           | ocuments Related to this Case                                                                                                    |                                                      |
| MET                                                                                                    | RO-GOLDWYN-MAYER STUDIOS, INC., et al., Petitioners v. GROKSTER,                                                                                                    | LTD., et al.                                         |
|                                                                                                    | No. 04-480                                                                                                    |                                                      |
|                                                                                                    | SUPREME COURT OF THE UNITED STATES                                                                                                    |                                                      |
| 545 U.S. 913; 125 S. Ct. 2764; 1                                                                              | 62 L. Ed. 2d 781; 2005 U.S. LEXIS 5212; 75 U.S.P.Q.2D (BNA) 1001; 3<br>Fed. S 547                                                                                                    | 3 Media L. Rep. 1865; 18 Fla. L. Weekly              |
|                                                                                                    | March 29, 2005, Argued<br>June 27, 2005, Decided                                                                                                    |                                                      |

| Search 🔻                     | Get a Document V Shepard's® V More V                                                                                                    |
|------------------------------|----------------------------------------------------------------------------------------------------|
|                              |                                                                                                    |
|                              |                                                                                                    |
| \$ NOTE: Th<br>runs. Deliver | ere will be an additional Alert charge each time this search                                                                                         |
| Contact your                 | firm administrator or LexisNexis representative if you have any                                                                                      |
| questions.                   |                                                                                                    |
| Save Lexis                   | lexis® Alert Help                                                                                                    |
| Name:                        |                                                                                                    |
| Source:                      | Federal & State Cases, Combined - MEGA:MEGA                                                                                                    |
| Terms:                       | copyright w/10 music                                                                                                    |
|                              |                                                                                                    |
| Frequency:                   | Daily 1 v time at 9:00 AM v ET*                                                                                                    |
| Delivery:                    | Online only                                                                                                    |
|                              | **Email Email Options                                                                                                    |
|                              | Ex: johndoe@yourcompany.com                                                                                                    |
|                              | Alert me if there are no new results                                                                                                    |
|                              | Do not include duplicate documents                                                                                                    |
| Notification                 | : If you want to be notified via email when your search retrieves new results,<br>check this box and enter your email address in the space provided. |
|                              | Notification Options                                                                                                    |
|                              | Ext johndoe@yourcompany.com                                                                                                    |

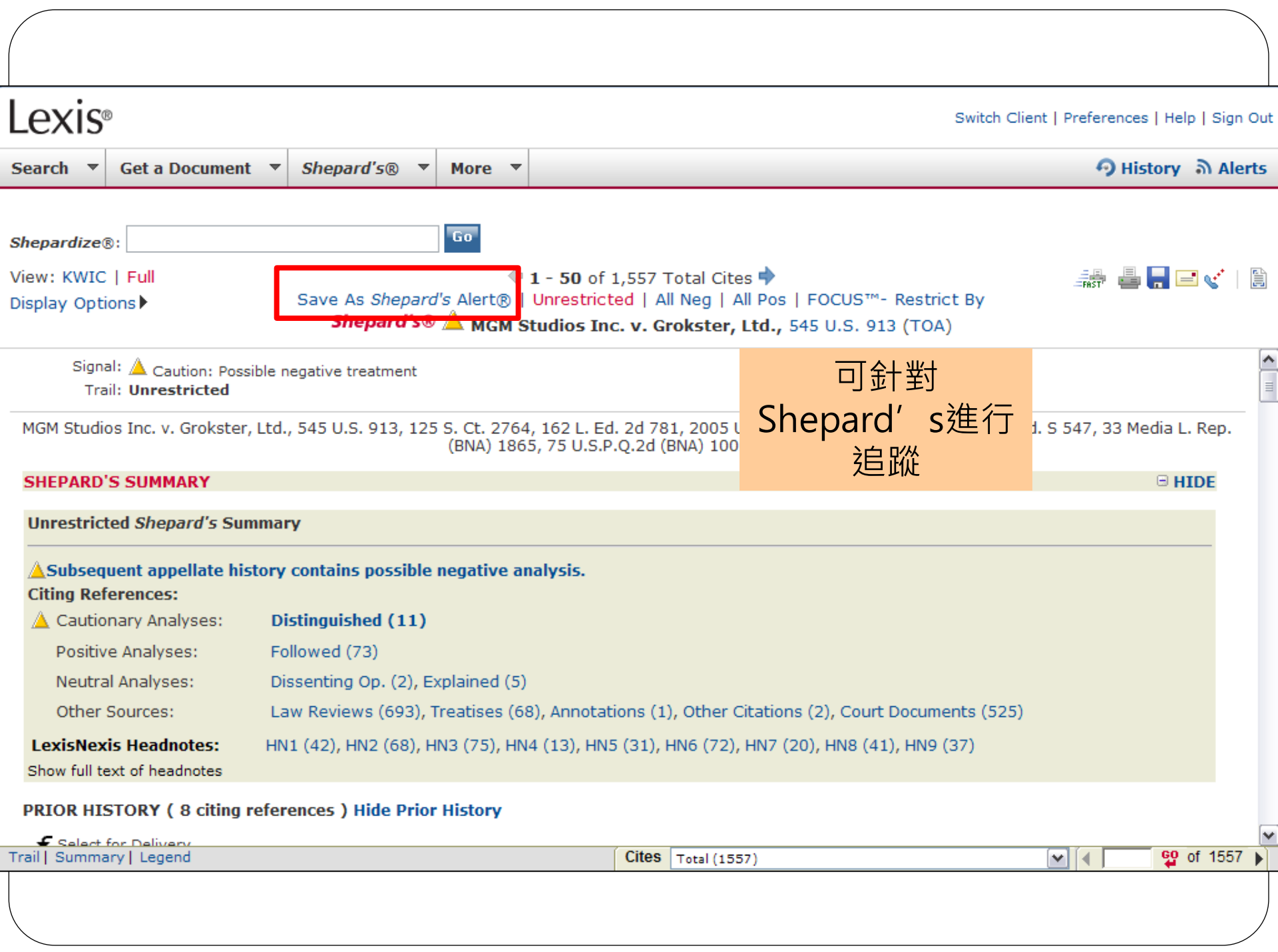

| Lexis                                                            | 9                                                                                                    | Switch Client |
|------------------------------------------------------------------|----------------------------------------------------------------------------------------------------|---------------|
| Search 🔻                                                         | Get a Document ▼ Shepard's® ▼ More ▼                                                                                                    |               |
| Set Up She                                                       | epard's Alert®         View Tutorial   Help           MGM Studios Inc. v. Grokster, Ltd.,545 U.S. 913, 125 S. Ct. 2764, 162 L. Ed. 2d 781, 2005 U.S. LEXIS 5212,           Veekky Eed. S. 547, 23 Media L. Bep. (BNA) 1865, 75 U.S. P.O. 2d (BNA) 1001, Edit                                                                                                    |               |
| * Name:                                                          | MGM Studios Inc. v. Grokster, Ltd. (100 character limit)                                                                                                    |               |
| Monitor Th<br>Any Ch<br>New Ne<br>Custom<br>Customiz<br>Headnote | nis Citation For:   ange   gative Analysis   Settings-   e analysis, jurisdiction, and LexisNexis   es settings     Run This Shepard's Alert: <ul> <li>Business Days(M-F)</li> <li>Weekly on</li> <li>Sunday</li> </ul> <ul> <li>Every Other Week On</li> <li>Monthly</li> <li>Sunday</li> </ul> <ul> <li>Monthly</li> <li>Ist</li> <li>24th</li> <li>2013</li> </ul> |               |
| Shepard's                                                        | Alert Delivery Options:<br>Only                                                                                                    |               |
| Email S * Entry Rec                                              | puired Email Options Continue Cancel                                                                                                    |               |

# Alert! 享受相關資料的自動收集

- A. Alert功能
- B. 管理 Alert與search history

## B.管理 Alert與search history

| Lexis®                                                                                                    |                                                                                                    | Switch Client   Preferences   Help   Sign Out                                                                                                    |
|----------------------------------------------------------------------------------------------------|----------------------------------------------------------------------------------------------------|----------------------------------------------------------------------------------------------------|
| Search • Get a Document • Shepard's® •                                                                                                    | More V                                                                                                    | 🔊 History ၍ Alerts                                                                                                    |
| AllForeign LawLegalInternational TradeSourcesAll(Default Subtab)LegalCases - U.S.Court Records, Briefs and FilingsExpert Witness Analysis, Jury Verdicts & SettlementsFederal Legal - U.S.States Legal - U.S.Legislation & Politics - U.S. & U.K.Area of Law - By Topic50 State Multi-Jurisdictional SurveysSecondary LegalLegal NewsReferenceFind Laws by Country or RegionLexisNexis(R) Information & Training | Patent Law       Find A Source       News & Business         News & Business       Combined Sources         Combined Sources       News         Market & Industry       Science & Technology         Country & Region (excluding U.S.)       Featured Content & Services         Individual Publications       Company & Financial         Public Records       Find a Person         Find a Person       Find Assets         Find Filings       Watch\Risk List         Find Environmental Site Records       Public Records         Public Records       Public Records | Public Records       Add/Edit<br>Subtabs         Help       Recently Used Sources       Help         \$ Restatement of the Law 3d,       \$         \$ US Courts of Appeals Cases,       \$         \$ US Courts of Appeals Cases,       \$         \$ US Courts of Appeals Cases,       \$         \$ US Courts of Appeals Cases,       \$         \$ USCS - Archive from 1992       \$         \$ CFR - Code of Federal       \$         \$ USCS - Archive from 1992       \$         \$ CFR - Code of Federal       \$         \$ USCS - United States Code       \$         \$ USCS - United States Code       \$         \$ USCS - United States Code       \$         \$ Current Legal Forms for       \$         \$ + Combined Source Set 185       \$         \$ Federal Register and CFR       \$         \$ Federal Register and CFR       \$         \$ Federal Register and CFR       \$         \$ Federal Register and CFR       \$         \$ Federal Register and CFR       \$         \$ Guardianship Reform under       \$         \$ USCS - 2008       \$         Litigation and Transactional Resources |
|                                                                                                    |                                                                                                    | LexisNexis® Total Litigator                                                                                                    |

LexisNexis® Total Litigator LexisNexis® Tax Center Bankruptcy Practice Center Patent Law Practice Center More Transactional Practice Centers

#### Emerging Issues

Joint Patent Owners, Although Free to Use

### Search history

| Lexis® Switch Client   Preferences   Help   Sign |                                                                 |        |             |                                                           |                 |                        |                       |
|--------------------------------------------------|-----------------------------------------------------------------|--------|-------------|-----------------------------------------------------------|-----------------|------------------------|-----------------------|
| 5                                                | Search 🔻 Get a Document 🔻 Shepard's®                            | ▼ More | -           |                                                           |                 | 9                      | History බ Aleri       |
|                                                  |                                                                 |        |             |                                                           |                 | V                      | /iew Printable Histor |
|                                                  | History                                                         |        |             |                                                           |                 |                        | View Tutorial   Help  |
| Γ                                                | Recent Results Archived Activity                                |        |             | Filter                                                    | by Date: from 0 | 4/17/2007 to 04/17/2   | 007 <b>On Off</b>     |
|                                                  |                                                                 |        |             | <b>1-4</b> of 4                                           |                 |                        |                       |
|                                                  | View Original Results (from the last 24 hours)                  | # Docs | Sou         | urce/Service                                              | Client ID       | Date 🔻                 | Re-run/Edit           |
|                                                  | 480 US 294                                                      | 1      | Aut         | o-Cite®                                                   |                 | 01/24/2011<br>22:03:28 | Re-Run/Edit           |
|                                                  | (COMPANY(HTC))<br>(Search terms entered using external linking) | 1316   | Inte        | ernational Company Reports                                |                 | 01/24/2011<br>21:25:22 | Re-Run/Edit           |
|                                                  | 412                                                             | 11     | Res<br>- Ri | statement of the Law 3d, Foreign Relation<br>ule Sections | IS              | 01/24/2011<br>21:22:41 | Re-Run/Edit           |
|                                                  | nano                                                            | 52     | US          | Courts of Appeals Cases, Combined                         |                 | 01/24/2011<br>21:19:38 | Re-Run/Edit           |
|                                                  |                                                                 |        |             |                                                           |                 |                        |                       |

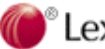

| _exis®                                 |           |                     |                  |                                   |        |                  | Switch Client   Pref   | erences   Hel | p   Sign (  |
|----------------------------------------|-----------|---------------------|------------------|-----------------------------------|--------|------------------|------------------------|---------------|-------------|
| Gearch 🔻 Get a Document                | ▼ Shepard | ′s® ▼               | More 🔻           |                                   |        |                  |                        | 🧿 History     | ி Aler      |
|                                        |           |                     |                  |                                   |        |                  |                        | View Printal  | ble Histor  |
| listory                                |           |                     |                  |                                   |        |                  |                        | View Tuto     | rial   Help |
| Recent Results Archived Act            | ivity     |                     |                  |                                   | Filter | by Date: from    | 04/17/2007 to 04/17    | 7/2007 00     | n 💽 Off     |
|                                        |           |                     |                  | 🔶 1-8 of 8 🔶                      |        |                  |                        |               |             |
| Re-run/Edit                            | # Docs*   | Source              | /Service         |                                   |        | <u>Client ID</u> | <u>Date</u> ▼          | Expire        | es In**     |
| FOCUS™:<br>412                         | 1         | Restate<br>Sections | ment of the      | Law 3d, Foreign Relations - Rule  |        |                  | 01/18/2011<br>03:32:17 | 23            |             |
| FOCUS™:<br>412                         | 1         | Restate<br>Sections | ment of the      | Law 3d, Foreign Relations - Rule  |        |                  | 01/18/2011<br>03:27:05 | 23            |             |
| report                                 | 59        | Restate<br>Sections | ment of the<br>s | Law 3d, Foreign Relations - Rule  |        |                  | 01/18/2011<br>03:26:39 | 23            |             |
| finance report                         | 23        | Martinda            | ale-Hubbell(     | R) Listings, All                  |        |                  | 01/18/2011<br>02:53:20 | 23            |             |
| patent law                             | 3         | Internat            | ional Disput     | te Resolution Directory           |        |                  | 01/18/2011<br>02:49:30 | 23            |             |
| patent law                             | 200       | Martinda            | ale-Hubbell(     | R) International Law Digest       |        |                  | 01/18/2011<br>02:47:34 | 23            |             |
| copyright and date (Previous<br>Month) | 102       | Federal             | & State Cas      | ses, Combined                     |        |                  | 01/11/2011<br>21:43:38 | 16            |             |
| harverd                                | 3         | Law Rev             | views, CLE,      | Legal Journals & Periodicals, Com | bined  |                  | 01/10/2011             | 15            |             |

\*\* Archived Searches expire 30 days after your original search.

~

#### Alert

Alerts

| Lexis    | )                |              |        | Switch Client   Preferences   Help   Sign Out |
|----------|------------------|--------------|--------|-----------------------------------------------|
| Search 🔻 | Get a Document 🔻 | Shepard's® ▼ | More 🔻 | ာ History ခဲ Alerts                           |
|          |                  |              |        |                                               |

| Alerts |                   |  |
|--------|-------------------|--|
| Alerts | Shepard's® Alerts |  |
|        |                   |  |

View Tutorial | Help

| Name                     | Client ID | Retrieve              | Last Viewed | Last Updated | Delivery               | Actions                    |
|--------------------------|-----------|-----------------------|-------------|--------------|------------------------|----------------------------|
| 694605052-migrant worker |           | New I By Date I FOCUS | 08/22/2010  | 01/03/2011   | Monthly<br>Email       | Edit I Delete I Update Now |
| Anti-Circumvention       |           | New I By Date I FOCUS | 06/11/2007  | 01/24/2011   | Weekly<br>Email        | Edit I Delete I Update Now |
| court interpreter        |           | New I By Date I FOCUS | 12/25/2008  | 01/24/2011   | Daily<br>Email         | Edit I Delete I Update Now |
| LCD patent litigations   |           | New I By Date I FOCUS | 12/25/2008  | 01/24/2011   | B Daily<br>Email       | Edit I Delete I Update Now |
| Nina 122608 Alert        |           | New I By Date I FOCUS | 12/25/2008  | 01/03/2011   | Monthly<br>Online Only | Edit I Delete I Update Now |
| Sarphy                   |           | New I By Date I FOCUS | 01/05/2010  | 01/24/2011   | Weekly<br>Online Only  | Edit I Delete I Update Now |
|                          |           |                       |             |              |                        |                            |

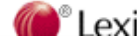

| Lexis®                                                                                                    |                                 |              |               |                               | Switch Client      | Preferences   Hel | lp   Sign Out |
|----------------------------------------------------------------------------------------------------|---------------------------------|--------------|---------------|-------------------------------|--------------------|-------------------|---------------|
| Search 🔻 Get a Document 🔻 Shepa                                                                                                    | ard's® ▼                        | More 🔻       |               |                               |                    | 🥱 History         | ລ Alerts      |
| Alerts          Alerts       Shepard's® Alerts         You have no saved Shepard's Alert sear         To create one, use the Create a New Shepard's Alert® | rches.<br>epard's Ale           | rt form, be  | low.<br>Help  |                               |                    |                   |               |
| Enter a Citation: 480 US 294<br>Citation Formats                                                                                                    |                                 | Set Up       |               |                               |                    |                   |               |
| Existing Shepard's Alert Searches                                                                                                    |                                 |              |               |                               |                    | Help              |               |
| Shepard's Alert Name                                                                                                    | Citation                        |              | Client I      | <u>D</u> ▲ <u>Last Update</u> | Next Update Action | 15                |               |
| You have no saved <i>Shepard's</i> Alert searches<br>To create one, use the Create a new <i>Shepar</i><br>*Alert updates scheduled to end in less than     | s.<br>d's Alert forr<br>2 weeks | m at the top | of this page. |                               |                    |                   |               |
|                                                                                                    |                                 |              |               |                               |                    |                   |               |

| Lexis®                                                                                                    | Switch Client   Preferences   Help   Sign Out |
|----------------------------------------------------------------------------------------------------|-----------------------------------------------|
| Search  Get a Document  Shepard's®  More                                                                                                    | \varTheta History ର Alerts                    |
| Search       Get a Document       Shepard's®       More         Set Up Shepard's Alert®       View Tutorial   Help         Citation: United States v. Dunn,480 U.S. 294, 107 S. Ct. 1134, 94 L. Ed. 2d 326, 1987 U.S. LEXIS 1057, 55 U.S.L.W.         4251       Edit         * Name:       United States v. Dunn         (100 character limit)         Monitor This Citation For: <ul> <li>Any Change</li> <li>New Negative Analysis</li> <li>Custom Settings-</li> <li>Customize analysis, jurisdiction, and LexisNexis</li> <li>Headpates certainse</li> </ul> Run This Shepard's Alert: <ul> <li>Monital Help</li> <li>Weekly on Sunday</li> <li>Every Other Week On Sunday</li> <li>Monthly 1st</li> <li>Monthly 1st</li> <li>End Date:</li> <li>Jan</li> <li>Z3rd</li> <li>Z013</li> </ul> | ትን History እን Alerts                          |
| Shepard's Alert Delivery Options:   Online Only   Email Shepard's Alert to:   Email Options     * Entry Required     Continue   Cancel   Continue   Cancel   Continue   Cancel   Continue   Contact Us Copyright © 2011 LexisNexis, a division of Reed Elsevier Inc. All rights                                                                                                    | hts reserved.                                 |
|                                                                                                    |                                               |

| exis® Switch Client   Preferences   Help   Sign Out |                     |  |  |  |  |  |  |
|-----------------------------------------------------|---------------------|--|--|--|--|--|--|
| Search V Get a Document V Shepard's® V More V       | ာ History ခဲ Alerts |  |  |  |  |  |  |
| Confirm Shepard's Alert® Settings                   | Нејр                |  |  |  |  |  |  |

| Citation:                                 | United States v. Dunn,480 U.S. 294, 107 S. Ct. 1134, 94 L. Ed. 2d 326, 1987 U.S. LEXIS 1057, 55 U.S.L.W. 4251                                                                  |
|-------------------------------------------|----------------------------------------------------------------------------------------------------|
| Name:                                     | United States v. Dunn                                                                                                    |
| Rules:                                    | Any Change                                                                                                    |
| Frequency:                                | Business Days(M-F)                                                                                                    |
| End Date:                                 | 1/23/2013                                                                                                    |
| Delivery:                                 | Online Only                                                                                                    |
| <b>\$ NOTE:</b> You wi<br>Contact your ad | Il incur an additional charge each time this <i>Shepard's</i> Alert search is updated. <b>Back Save Cancel</b> ministrator or LexisNexis® representative for more information. |

| Lexis® Switch Client   Preferences   He |                |        |                    |                        |                    |               |          |
|-----------------------------------------|----------------|--------|--------------------|------------------------|--------------------|---------------|----------|
| earch 🔻 Get a Document 🔻 S              | Shepard's® 🔻 N | More 🔻 |                    |                        |                    | 🔊 History     | ন Alerts |
|                                         |                |        |                    |                        |                    |               |          |
| Alerts                                  |                |        |                    |                        |                    |               |          |
| Alerts Shepard's® Alerts                |                |        |                    |                        |                    |               |          |
|                                         |                |        |                    |                        |                    |               |          |
|                                         |                |        |                    |                        |                    |               |          |
| Create a New Shepard's Alert®           |                |        | lelp               |                        |                    |               |          |
| Enter a Citation: 480 US 294            |                | Set Up |                    |                        |                    |               |          |
| Citation Formats                        |                |        |                    |                        |                    |               |          |
|                                         |                |        |                    |                        |                    |               |          |
| Existing Shepard's Alert Searche        | 25             |        |                    |                        |                    |               | Help     |
| <u>Shepard's Alert Name</u>             | Citation       | n      | <u>Client ID</u> ▲ | Last Update            | <u>Next Update</u> | Actions       |          |
| United States v. Dunn                   | 480 U.S.       | . 294  |                    | No Update<br>Available | 01/25/2011         | Edit   Delete | Pause    |
|                                         |                |        |                    |                        |                    |               |          |

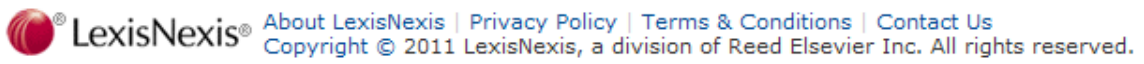

~

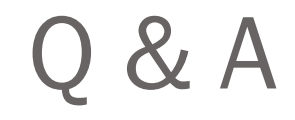

## Thank you!